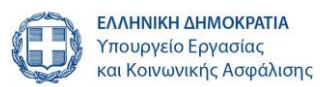

### Ιούνιος 2025

Εγχειρίδιο υποβολής συμπληρωματικής αίτησης υπαγωγής/χρηματοδότησης στο πρόγραμμα « Επιχορήγησης Επιχειρηματικών Πρωτοβουλιών Απασχόλησης Νέων Ελεύθερων Επαγγελματιών (ΝΕΕ) στην Περιφερειακή Ενότητα Έβρου»

> ΔΙΕΥΘΥΝΣΗ ΠΡΟΓΡΑΜΜΑΤΩΝ ΕΝΕΡΓΗΤΙΚΩΝ ΠΟΛΙΤΙΚΩΝ

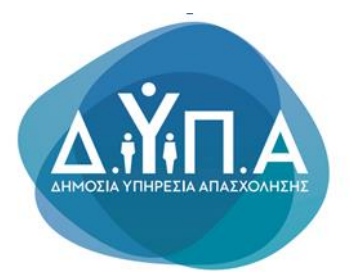

Το παρόν εγχειρίδιο συντάχθηκε με σκοπό να καθοδηγήσει την ενδιαφερόμενη επιχείρηση της Περιφερειακής Ενότητας Έβρου που επιθυμεί τη συμμετοχή της στο πρόγραμμα **«Επιχορήγησης Επιχειρηματικών Πρωτοβουλιών Απασχόλησης Νέων Ελεύθερων Επαγγελματιών (ΝΕΕ) στην Περιφερειακή Ενότητα Έβρου»,** σε όλα τα στάδια που απαιτούνται για την υποβολή της συμπληρωματικής ηλεκτρονικής αίτησης υπαγωγής/χρηματοδότησης στο Ολοκληρωμένο Πληροφοριακό Σύστημα της Δ.ΥΠ.Α.

## Περιεχόμενα

| Περιεχόμενα                                                                                   | 2   |
|-----------------------------------------------------------------------------------------------|-----|
| 1. Διαδικασία Πρόσβασης Διαδικασία Πρόσβασης στις ηλεκτρονικές υπηρεσίες της Δ.ΥΠ.Α           | 3   |
| 2. Διαδικασία Εγγραφής Νομικού Προσώπου στο Μητρώο Εργοδοτών της Δ.ΥΠ.Α                       | 6   |
| 3. Διαδικασία Πρόσβασης στις ηλεκτρονικές υπηρεσίες της Δ.ΥΠ.Α. για υποβολή συμπληρωματι      | κής |
| αίτησης υπαγωγής/χρηματοδότησης                                                               | 9   |
| 4. Διαδικασία συμπλήρωσης αίτησης υπαγωγής - χρηματοδότησης                                   | 16  |
| 5. Ενημέρωση των Στοιχείων Μητρώου της Επιχείρησης                                            | 16  |
| 5.1 Στοιχεία Μητρώου – Πεδίο: Κλάδοι Οικονομικής Δραστηριότητας                               | 17  |
| 5.2 Στοιχεία Ματοώου - Πεδίο: Μέλη Νόμμοι Εκποόσωποι                                          | 21  |
| 5.2 Στοιχεία μα Προσθάκη Μέλους/Νόμμου Εκπροσφίπου                                            | 21  |
|                                                                                               | 22  |
|                                                                                               | 23  |
| 5.5 Στοιχεία για Προσθήκη Μετόχου/Εταίρου Ενιαίας/Συνδεδεμένης                                | 25  |
| 6. Επιλογή προγράμματος για υποβολή συμπληρωματικής αίτησης υπαγωγής/χρηματοδότησης.          | 26  |
| 7. Οδηγίες Συμπλήρωσης της Αίτησης                                                            | 27  |
| 7.1. Στοιχεία Καταγραφής αίτησης                                                              | 27  |
| 7.2. Στοιχεία αίτησης                                                                         | 29  |
| 7.2.1 Στοιχεία για Νομικά Πρόσωπα, Εταίροι Μέτοχοι                                            | 30  |
| 7.2.2 Στοιχεία Σώρευσης Κρατικών Ενισχύσεων                                                   | 32  |
| 7.2.3 Στοιχεία Τήρησης Εθνικών και Ενωσιακών κανόνων                                          | 35  |
| 7.2.4 Είδος Επιχείρησης                                                                       | 37  |
| 7.2.5 Καταγραφή ΑΦΜ δυνητικού δικαιούχου - φυσικού προσώπου                                   | 39  |
| 7.2.6 Συμπλήρωση πεδίου σε περίπτωση δραστηριοποίησης δικαιούχου στην οικία του               | 39  |
| 7.2.7 Συμπλήρωση πεδίου επιδοτούμενου συνέταιρου                                              | 40  |
| 7.2.8 Καταγραφή Ποσοστού (%) συμμετοχής δικαιούχου στο εταιρικό Κεφάλαιο ομόρρυθμης           |     |
| εταιρείας (OE), ετερόρρυθμης εταιρείας (ΕΕ) μόνο για το ομόρρυθμο μέλος της, ΕΠΕ και ΙΚΕ. (Σε |     |
| περίπτωση ατομικής συμπληρώνει 100%)                                                          | 41  |
| 7.2.9 Οικονομικό Αντικείμενο Έργου                                                            | 42  |
| 7.2.10 Επισύναψη εγγράφων                                                                     | 46  |
| 7.2.11 Επιβεβαίωση – Αποδοχή Όρων & Προϋποθέσεων συμμετοχής                                   | 50  |
| 8. Υποβεβλημένη Αίτηση                                                                        | 54  |

#### 1. Διαδικασία Πρόσβασης στις ηλεκτρονικές υπηρεσίες της Δ.ΥΠ.Α.

Η εγγραφή στις ηλεκτρονικές υπηρεσίες της Δ.ΥΠ.Α για Φυσικά Πρόσωπα ή Νομικά Πρόσωπα γίνεται μέσω της ιστοσελίδας <u>www.dypa.gov.gr</u>, σύμφωνα με τα ακόλουθα βήματα:

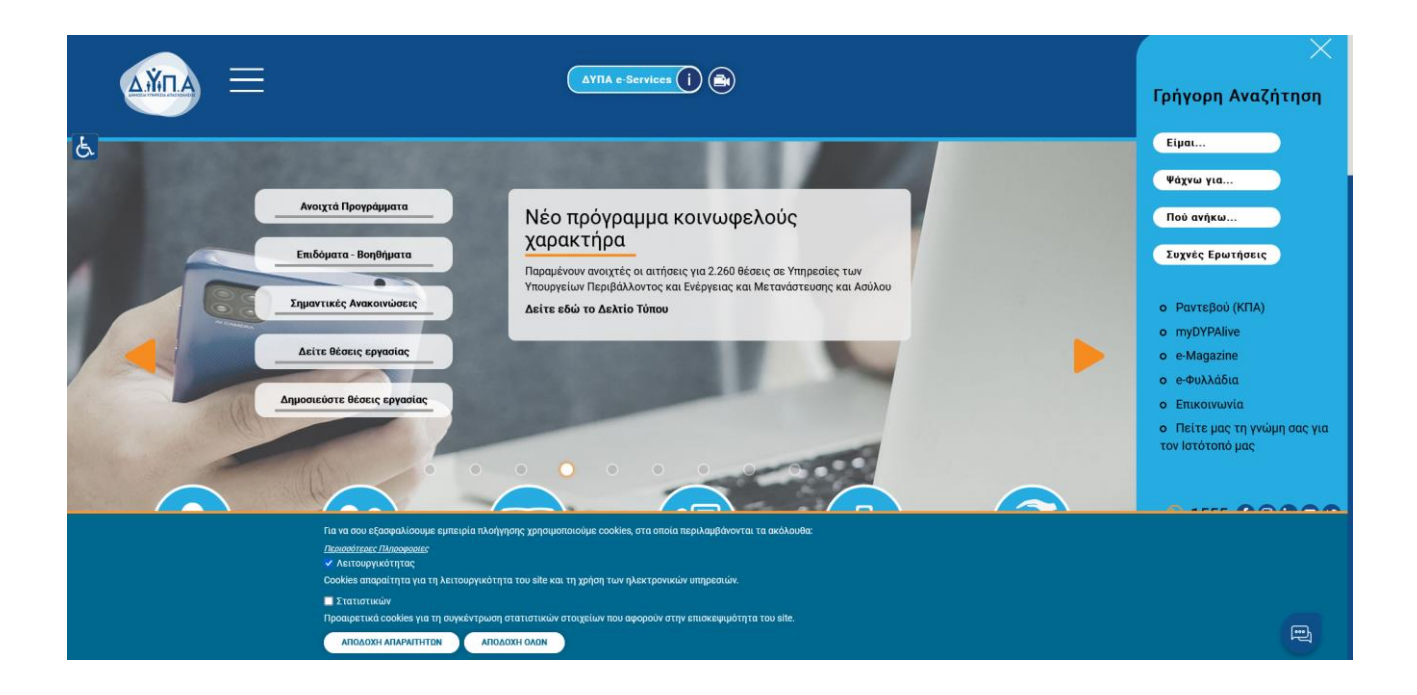

1. Ο χρήστης επιλέγει "ΔΥΠΑ e-Services"

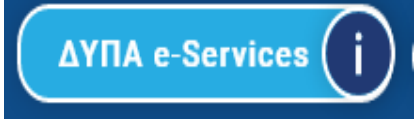

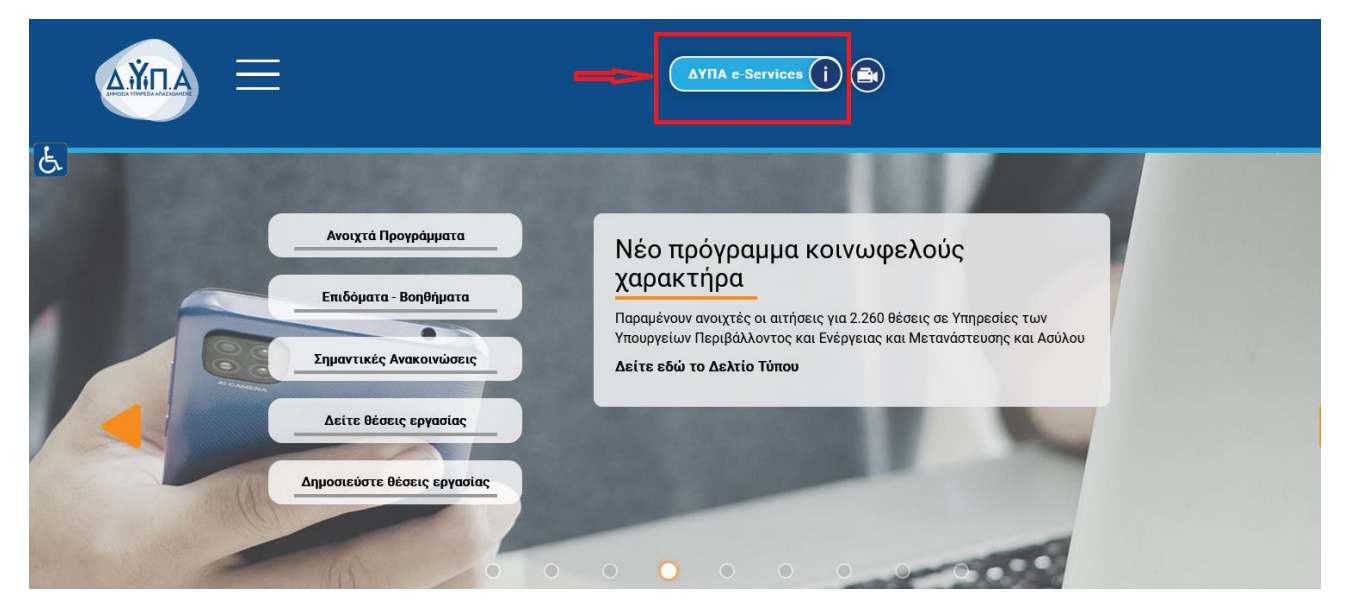

2. Στην οθόνη που εμφανίζεται, ο χρήστης επιλέγει "Είσοδος Χρήστη στο σύστημα"
 Είσοδος Χρήστη στο σύστημα

| ΔΫΠΑ                                                                                                    |
|----------------------------------------------------------------------------------------------------|
| HALKTPONKSI YTIMPEJIJ                                                                                                    |
| Η Δημόσια Υπηροία Αποχύλησης ((2)TH)) ξης ιναισποίηδαι και ανοηζίζει να υλοποί έσα εκτιτομίνα σύνοίο υπηροπιών ηλικηροικής διακυβέρησης ποος τον ποίτης, της επιχριγήσης και τρίπους Φοροίς Κάποιος από ουτές αποτοίνται έχοι για ιδιατρογμάτου του δαν έχουν<br>κάται εγγορηξ                                                                                                    |
| ταχύτερη (βumpeting ny ar or traked splotmy kai two onyuloued) too at cylism ye. το overshard(c too yet two Operand).<br>Οι ηλετοροικές υπηρετίες που αναπτίδικοι η Δίτλη Απατοθύονται ατό διαχείας μαιστά καια η προτάσησες ος μας βοηθούνια τις βιεπώνουμε και να τις επεκτύουμε. Όλες οι υπηρεσίες τίναι προσβάσμες για τους Πιστοποιημόνους Χρήστες (Πολίτες Επιχειρήστης κλη), με την είσοδό τους στο ούστημα, ικώ<br>για την κοταραφή απότικαι να ποτίδικοι πότη ποι πρόσθαση συλοικτικά και για ματιστοποιημόνους χρήστες.                                                                                                    |
| Η πρόσβαση σης Ηλικτρονικές Υπηριτοίες της 20/TA αποιτεί σύγχρονα προγράμματα πικόγγρατς (browsens) για την ασφάλικα των προσωπικών διδομένων και των πιέρορορομακών συσπιμάτων.                                                                                                    |
| Αν απιμετωπίζετε πρόβλημα πρόσβασης στης Ηλικετροικκές της ΔΥΤΑ, θα πρέπτυ να κατεβάσετε καιν να εγκαταστήστε την πιο πρόσφατη έκδοση ακός από τους δωρεάν περιηγητές Google Chrome ή Mazilla Fieldor. Για τον οκοπό αυτό επισκεφθείτε μια από της παρακάτω ιστοσιλίδες και ακολουθείστε τος οδηγίες που σος παρέχουν.                                                                                                    |
| No tov Google Chrome: https://www.opogle.com/chrome.https://www.opogle.com/chrome.https://www |
| No rov Mozilia Firefor https://www.mozilia.org/et/firefor/hew                                                                                                    |
|                                                                                                    |
| Υπιρεσίες για ποτοποιημότους χρήστες (άλες οι υπηρεσίες)                                                                                                    |
| Aomfe Ymgeolie                                                                                                    |
| Ειχηρας εγκαράτητας Βιβαίωσης που ήχαι καδοθεί από το αύστημα                                                                                                    |
| Είεχος εχουρότητος Αποδιακτικού ανανίωσης Δελίτου Αικργίος που ίχει οχόθοία από το αύστημα                                                                                                    |
| Merrolia Παράχων Κανκυνικού Τουρισμού                                                                                                    |
| Mttps/do Ospéger Biplikov                                                                                                    |
| u UniTA eServices 85                                                                                                    |

**3.** Στη συνέχεια επιλέγει <u>Σύνδεση στο Σύστημα μέσω πιστοποίησης από την ΑΑΔΕ</u> σύμφωνα με την

ακόλουθη εικόνα:

| Είσοδος στο Σύστημα                                                                                                    |
|----------------------------------------------------------------------------------------------------|
|                                                                                                    |
| Ονομασία χρήστη                                                                                                    |
| Συνθηματικό Είσοδος                                                                                                    |
| Επιλέξτε την Είσοδο στο σύστημα, στην περίπτωση όπου έχετε ήδη εγγραφεί στις<br>νέες υπηρεσίες της ΔΥΠΑ, αφού πρώτα πληκτρολογήσετε την Ονομασία και το<br>Συνθηματικό χρήστη που χρησιμοποιείτε.<br>Στην περίπτωση όπου δεν έχετε ήδη εγγραφεί, χρησιμοποιείστε τον παρακάτω<br>σύνδεσμο για την εγγραφή σας.                               |
| Εχγραφή στο Σύστημα                                                                                                    |
| Σύνδεση στο Σύστημα μέσω πιστοποίησης από την ΑΑΔΕ                                                                                                    |
| <u>Ξεχάσατε την ονομασία χρήστη ή το συνθηματικό σας;</u>                                                                                                    |
| Η πρόσβαση στις Ηλεκτρονικές Υπηρεσίες της ΔΥΠΑ απαιτεί σύγχρονα προγράμματα<br>πλοήγησης (browsers) για την ασφάλεια των προσωπικών δεδομένων και των<br>πληροφοριακών συστημάτων.                                                                                                    |
| Αν αντιμετωπίζετε πρόβλημα πρόσβασης στις Ηλεκτρονικές Υπηρεσίες της ΔΥΠΑ, θα<br>πρέπει να κατεβάσετε και να εγκαταστήσετε την πιο πρόσφατη έκδοση ενός από τους<br>δωρεάν περιηγητές Google Chrome ή Mozilla Firefox. Για τον σκοπό αυτό<br>επισκεφθείτε μια από τις παρακάτω ιστοσελίδες και ακολουθείστε τις οδηγίες που σας<br>παρέχουν. |
| Για τον Google Chrome: https://www.google.com/chrome/browser/desktop                                                                                                    |

**4.** Στην επόμενη οθόνη, ο χρήστης επιλέγει **"Είσοδος στην ΑΑΔΕ"** 

Είσοδος στη ΑΑΔΕ >

| ← → C                                                                                                    | ê ☆ □ ≗ :         |
|----------------------------------------------------------------------------------------------------|-------------------|
| 🚳 ΔΥΠΑ - Europe 🙀 Zmba Web Client 🚳 Outlook                                                                                                    |                   |
| ΔΫ́ΠΑ                                                                                                    |                   |
| Σένδεη στο σύστημα μέσω ποτοποίησης από την ΑΑΔΕ                                                                                                    |                   |
| Η υπηρεσία αυτή παρέχεται σε δυρικί και Νομικό Πρόσυπα.                                                                                                    |                   |
| Πέστε το κουμπή για να μεταβάτε στη σείδα της ΑΑΔΕ.<br>Θε σα ος ζητηθεί το δάνετε τους μωδιακός ΤΛΧΟΝΕΕΤ που δοθείτετε (Usemanne / Password), προκειμένου να γίνει η αναγνώρισή σας από το σύστημα της ΑΑΔΕ και να ληφθεί το ΑΦΜ σας.<br>Με το ΑθΜ σας δική θα σπαίδμαση παρτέζω στο Μηριώα του Οργονομού. |                   |
| Αν είστε ήδη πισταποσμένος χρήστης θα μεταξιότε αυτόματα στη σελίδα σλεκτρονικών υπηρεσιών.                                                                                                    |                   |
| Αν δεν έστι ποτοποιημίνας χρήστης θα οδηγηθείτε ση στύίδα μέσω της οποίας θα γίνα η εγγραφή σας στο ούστημα και στη συνέχεια θα μεταβιότε ανήματα στη στύίδα ηλεκτρονικών υπηρεσιών.                                                                                                    |                   |
|                                                                                                    | ίσοδος στη ΑΑΔΕ 🗲 |

5. Ο χρήστης εισάγει τους κωδικούς ΤΑΧΙSNET, [κωδικό χρήστη (Username), κωδικό πρόσβασης

(Password)] και επιλέγει το κουμπί "Είσοδος" Είσοδος προκειμένου να γίνει η ταυτοποίηση από το σύστημα της ΑΑΔΕ.

#### ΠΡΟΣΟΧΗ!

• Οι κωδικοί TAXISNET που πρέπει να συμπληρωθούν είναι οι προσωπικοί κωδικοί για φυσικό πρόσωπο και οι κωδικοί TAXISNET της επιχείρησης για νομικό πρόσωπο.

• Στις περιπτώσεις Ατομικών επιχειρήσεων οι κωδικοί ΤΑΧΙSNET της επιχείρησης είναι οι ίδιοι με τους κωδικούς του φυσικού προσώπου.

Φυσικό πρόσωπο εγγεγραμμένο ήδη στις ηλεκτρονικές υπηρεσίες της Δ.ΥΠ.Α., που έχει προχωρήσει σε έναρξη Ατομικής επιχείρησης και επιθυμεί να εγγραφεί πλέον ως Νομικό Πρόσωπο (Επιχείρηση), δε μπορεί να ακολουθήσει τη συγκεκριμένη διαδικασία. ΜΟΝΟ για τις περιπτώσεις αυτές, ο χρήστης θα πρέπει να απευθυνθεί στο ΚΠΑ2 στο οποίο ανήκει η Ατομική επιχείρηση σύμφωνα με την ταχυδρομική διεύθυνσή της, προκειμένου να πραγματοποιηθεί η εγγραφή της επιχείρησης και να λάβει κωδικούς εισόδου ΔΥΠΑ.

| $\label{eq:constraint} \leftarrow \  \   \rightarrow \  \   \mathbb{C}  \  \   \   \   \   \   \   \  $ | T4J7hZqwn5vzHnWmL2158Rn095dL1wtkY420GR2CTI934248602                           |                                                           | 🖻 🖈 🔲 😩 🗄 |
|----------------------------------------------------------------------------------------------------|-------------------------------------------------------------------------------|-----------------------------------------------------------|-----------|
| 🚳 Δ.YTLA - Εσωτερικ 🛐 Zimbra Web Client 🧕 Outlook                                                       |                                                                               |                                                           |           |
|                                                                                                    | ΑΑΔΕ<br>Ανεξάρτητη Αρχή<br>Δημοσίων Εσόδων                                    | ЕЛЛНИКН АНМОКРАТІА 🚯                                      |           |
|                                                                                                    | http://@N LINE unpedies                                                       |                                                           |           |
|                                                                                                    | KAAQ2 HAQATE 2THN ZEALAA ELZOAO<br>HAPAKAAOYME ELZAFETE TOY2 KQAIKOYZ TAXISNI | Υ ΤΩΝ ΥΠΗΡΕΣΙΩΝ WEB.<br>ΕΤ ΓΙΑ ΤΗΝ ΕΙΣΟΔΟ ΣΑΣ ΣΤΟ ΣΥΣΤΗΜΑ |           |
|                                                                                                    | Usemame:                                                                      |                                                           |           |
|                                                                                                    | Ραστος Επαναφορά                                                              |                                                           |           |
|                                                                                                    |                                                                               |                                                           |           |

6. Ο χρήστης επιλέγοντας το κουμπί Εξουσιοδότηση

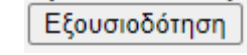

στην επόμενη οθόνη,

εξουσιοδοτεί τον εξυπηρετητή της Δ.ΥΠ.Α. να προσπελάσει τα στοιχεία του (ΑΦΜ) που τηρούνται στην ΑΑΔΕ και να ληφθεί το ΑΦΜ του χρήστη.

| ← → C                                           | cess?oauth_token=386429f2-6167-4c45-a736-081a4e2db303                                                              | 야 🖄 🕁 🖬 😩 : |
|-------------------------------------------------|----------------------------------------------------------------------------------------------------|-------------|
| 🤹 Δ.ΥΠ.Α Εσωτερικ 🛐 Zimbra Web Client 💁 Outlook |                                                                                                    |             |
|                                                 | АААЕ Еллиники аниократа 🍘                                                                                          |             |
|                                                 |                                                                                                    |             |
|                                                 | ΑΛΔΕ - ΚΑΛΩΣ ΗΛΘΑΤΕ ΣΤΙΣ ΥΠΗΡΕΙΓΕΣ WEB<br>Παρακαλούμε επιβήθαιώστα:                                                |             |
|                                                 | Ε/ταινοδικά του Αλαπνικτητή του ΟΑΕΔ να προσπολάσει τα σταιχιτά μου (ΑΦΜ) που τηγούνται στην ΑΑΔΕ<br>Εξουστοδότηση |             |

**7.** Στη συνέχεια ακολουθεί ο διαχωρισμός μεταξύ Φυσικού και Νομικού Προσώπου (ακολουθούν οδηγίες ανά περίπτωση).

## 2. Διαδικασία Εγγραφής Νομικού Προσώπου στο Μητρώο Εργοδοτών της Δ.ΥΠ.Α.

1. Απαραίτητη προϋπόθεση για την υποβολή της συμπληρωματικής ηλεκτρονικής αίτησης υπαγωγής-χρηματοδότησης στο πρόγραμμα ««Επιχορήγησης Επιχειρηματικών Πρωτοβουλιών Απασχόλησης Νέων Ελευθέρων Επαγγελματιών (ΝΕΕ) στην Περιφερειακή Ενότητα Έβρου», είναι η ενδιαφερόμενη επιχείρηση να είναι εγγεγραμμένη στο μητρώο εργοδοτών της Δ.ΥΠ.Α.

Γ<u>ια την εγ</u>γραφή Νομικού Προσώπου, ο εξουσιοδοτημένος χρήστης επιλέγει "Συνέχεια"

<sup>Συνέχεια</sup> ώστε να συνεχιστεί η διαδικασία εγγραφής, χωρίς να απαιτείται η συμπλήρωση του Αριθμού Μητρώου Κοινωνικής Ασφάλισης (ΑΜΚΑ).

| AXILA                                                                                                    |          | _ |
|----------------------------------------------------------------------------------------------------|----------|---|
| `ια να ολοκληρωθεί η πιστοποίησή σας δώστε τον Αριθμό Μητρώου Κοινωνικής Ασφάλισης (ΑΜΚΑ) σας, εφόσον είστε φυσικό πρόσωπο: | Συνέχεια |   |
|                                                                                                    |          |   |
|                                                                                                    |          |   |

2. Για την εγγραφή στο σύστημα ως Νομικό Πρόσωπο (Επιχείρηση), ο εξουσιοδοτημένος χρήστης επιλέγει από τη λίστα που εμφανίζεται στο βελάκι , "Νομικό Πρόσωπο (Επιχείρηση)" και στη

|                             | Επόμενο > |  |
|-----------------------------|-----------|--|
| συνέχεια επιλέγει "Επόμενο" |           |  |

#### ΠΡΟΣΟΧΗ!

Η επιλογή αυτή ισχύει και για περιπτώσεις Ατομικών επιχειρήσεων.

| Δρχείο Επεξεργασία Προβολή Ιστορ                                         | κεό ζολδοδείκτες Ερχολεία Βοήθησι                                                                           | - o ×     |
|--------------------------------------------------------------------------|----------------------------------------------------------------------------------------------------|-----------|
| 🥌 Εγγραφή στο Μητρώο ΟΑΕΔ 🛛 🗙                                            | +                                                                                                    |           |
| $\leftarrow \ \rightarrow \ \mathbf{G}$                                  | O A # https://eservices.oaed.gr/pls/aper/#p=110:105:109776318814839:NO:105:P105_AFM.P105_AFM.P105_AMKA;     | ☆ 👳 🏽     |
| κε την διαδικασία αυτή μπορείτε να<br>Παρακαλώ επιλίζετε αν είστε 4υσικό | εγραφείτε ως Πατοποιημένος Χρήπτης, στο Σύστημα Ηλεκτρονικών Υπηρεσιών του Οργανισμού.<br>η Νομικό Πρόσωπο. |           |
| Εγγραφή στο Σύστημα                                                      |                                                                                                    | Επόμενο > |
| Φυσικό Πρόσωπο<br>Φυσικό Πρόσωπο<br>Νομικό Πρόσωπο (Επιχείρηση)          |                                                                                                    |           |

**3.** Ο εξουσιοδοτημένος χρήστης του Νομικού Προσώπου (Επιχείρηση) θα πρέπει να συμπληρώσει την παρακάτω φόρμα για την **έδρα της επιχείρησης.** 

Σημειώνεται ότι με τους κωδικούς TAXISNET ο χρήστης μπορεί <u>να εγγραφεί και να συνδεθεί στο</u> Σύστημα Ηλεκτρονικών Υπηρεσιών της Δ.ΥΠ.Α eServices IIS μόνο για μία εγκατάσταση της <u>επιχείρησης (έδρα).</u> Για την εγγραφή επιπλέον εγκαταστάσεων (έδρα ή υποκαταστήματα), ο εξουσιοδοτημένος χρήστης θα πρέπει να απευθυνθεί στο ΚΠΑ2 στο οποίο ανήκει η εγκατάσταση σύμφωνα με την ταχυδρομική διεύθυνσή της.

| OMED                                          |                            |                     | <u> </u> |
|-----------------------------------------------|----------------------------|---------------------|----------|
| Βασικά Στοιχεία Νομικού Προσώπου              |                            | ΑΚΥΡΩΣΗ ΔΙΑΔΙΚΑΣΙΑΣ | ЕГГРАФН  |
| АФМ                                           | 011111111                  | 2                   | <u> </u> |
| Η καταγραφή της επιχείρησης αφορά σε *        | 11 - ЕДРА 🗸                |                     |          |
| Εδρα στην Ελλάδα *                            | ▼ 100                      |                     |          |
| Επωνυμία *                                    |                            |                     |          |
| Επωνυμία (ΛΑΤΙΝΙΚΟΙ ΧΑΡΑΚΤΗΡΕΣ) *             |                            |                     |          |
| Διακριτικός Τίτλος *                          |                            |                     |          |
| Νομική Μορφή *                                | -Επλογή-                   |                     |          |
| Είδος Βιβλίων *                               | ΑΠΛΟΓΡΑΦΙΚΑ (Β ΚΑΤΗΓΟΡΙΑΣ) |                     |          |
| Αρμόδια Δ.Ο.Υ. *                              |                            |                     |          |
| Επιχείρηση Franchise *                        | OXI v                      |                     |          |
| Επιχείρηση Εισηγμένη στο Χρηματιστήριο *      | OXI ~                      |                     |          |
| Περιγραφή Οικονομικής Δραστηριότητας *        |                            |                     |          |
| Κωδικός Αριθμός Κύριας Δραστηριότητας (ΚΑΔ) * |                            |                     |          |

Τα υποχρεωτικά πεδία είναι με κόκκινο αστερίσκο \*:

- Η καταγραφή της επιχείρησης αφορά σε
- Έδρα στην Ελλάδα
- Επωνυμία
- Επωνυμία (ΛΑΤΙΝΙΚΟΙ ΧΑΡΑΚΤΗΡΕΣ)
- Διακριτικός Τίτλος
- Νομική Μορφή
- Είδος Βιβλίων
- Αρμόδια Δ.Ο.Υ.
- Επιχείρηση Franchise
- Επιχείρηση Εισηγμένη στο Χρηματιστήριο
- Περιγραφή Οικονομικής Δραστηριότητας
- Κωδικός Αριθμός Κύριας Δραστηριότητας (ΚΑΔ)

Εφόσον συμπληρώσει όλα τα υποχρεωτικά πεδία, ο εξουσιοδοτημένος χρήστης επιλέγει το

κουμπί "**Εγγραφή" ΕΓΓΡΑΦΗ** προκειμένου να ολοκληρωθεί η εγγραφή της εγκατάστασης της επιχείρησης.

4. Εφόσον ο χρήστης ΔΕΝ θέλει να προχωρήσει στην εγγραφή του στο σύστημα, πατάει το κουμπί
 "Ακύρωση" και ακυρώνεται η διαδικασία εγγραφής, όπως φαίνεται στη διαδικασία παρακάτω.

| Στοιχεία Μέλους - Νομίμου Εκπροσώπου  |           | Ακύρωση | Αποθήκευση |
|---------------------------------------|-----------|---------|------------|
| Τύπος μέλους *                        |           |         | Ŷ          |
| AΦM / UIC *                           |           |         | - <b>-</b> |
| Υπεύθυνος Εργου (ΑΦΜ) *               |           |         |            |
| Ονοματεπώνυμο / Επωνυμία *            |           |         |            |
| Ημ/νια Γέννησης *                     |           |         |            |
| Φύλο *                                | ANLIPAE Y |         |            |
| Χώρα κύριας εγκατάστασης ή διαμονής * | EVAAA 🗸   |         |            |
| Συμμετοχή από *                       |           |         |            |
| έως                                   |           |         |            |
| Ποσοστό συμμετοχής *                  |           |         |            |
| Τηλέφωνο Επικοινωνίας *               |           |         |            |
| Κινητό Τηλέφωνο *                     |           |         |            |
| Email *                               |           |         |            |
| Διεύθυνση *                           |           |         |            |
| т.к. *                                |           |         |            |
| Πόλη *                                |           |         |            |
| Πληροφορίες - Σημειώσεις              |           |         |            |

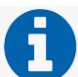

Ως εξουσιοδοτημένος χρήστης νοείται ο ίδιος ο επιχειρηματίας σε περίπτωση Ατομικής επιχείρησης, ο διαχειριστής/ νόμιμος εκπρόσωπος επιχείρησης άλλης νομικής μορφής και κάθε άλλο φυσικό πρόσωπο νόμιμα εξουσιοδοτημένο για τη συναλλαγή της επιχείρησης με τη Δ.ΥΠ.Α.

## 3. Διαδικασία Πρόσβασης στις ηλεκτρονικές υπηρεσίες της Δ.ΥΠ.Α. για υποβολή συμπληρωματικής αίτησης υπαγωγής/χρηματοδότησης.

Η πρόσβαση στις ηλεκτρονικές υπηρεσίες της Δ.ΥΠ.Α. για Νομικά Πρόσωπα και η υποβολή της συμπληρωματικής αίτησης υπαγωγής-χρηματοδότησης στο πρόγραμμα **«Επιχορήγησης Επιχειρηματικών Πρωτοβουλιών Απασχόλησης Νέων Ελεύθερων Επαγγελματιών (ΝΕΕ) στην Περιφερειακή Ενότητα Έβρου»** πραγματοποιείται ηλεκτρονικά μέσω της Ενιαίας Ψηφιακής Πύλης της Δημόσιας Διοίκησης (gov.gr-ΕΨΠ), και συγκεκριμένα, στον σύνδεσμο:

<u>https://www.gov.gr/ipiresies/epikheirematike-drasterioteta/apaskholese-prosopikou/summetokhe-</u> <u>epikheireseon-ergodoton-se-programmata-katartises-anergon</u> σύμφωνα με τα ακόλουθα βήματα:

**1.** Ο χρήστης από το πεδίο **«Κατηγορίες Υπηρεσιών»** επιλέγει την καρτέλα **«Επιχειρηματική Δραστηριότητα»**, όπως φαίνεται στην παρακάτω οθόνη:

| ) govgr                                                                                                    |                                                                                                    |                                                                                                    |  |
|----------------------------------------------------------------------------------------------------|----------------------------------------------------------------------------------------------------|----------------------------------------------------------------------------------------------------|--|
| Βρείτε τη δημόσια υπηρεσία ποι<br>θέλετε <b>εύκολα</b> και <b>γρήγορα</b>                                                                       | υ <b>Επί</b><br>, <u>δε</u>                                                                                                    | καιρες αναζητήσεις<br>ια πολιτικού γόμου<br>ίδα πολίτη                                             |  |
| Αναζητήστε εδώ                                                                                                    | α ) <u>Μετ</u>                                                                                                    | α <u>βίβαση οχήματος ιδιωτικής χρήσης (ΙΧ</u> )<br>ύθυνη Δήλωση / Εξουσιοδότηση / Γνήσιο Υπογραφής |  |
| Κατηγορίες Υπηρεσιώ\<br>11 κατηγορίες με 1485 υπηρεσίες για να βρείτε ακρ                                                                       | <b>)</b><br>ιβώς αυτό που ψάχνετε.                                                                                              |                                                                                                    |  |
| <b>Γεωργία και κτηνοτροφία</b><br>Διαδικασίες, επιδοτήσεις και αποζημιώσεις για την<br>γεωργική, κτηνοτροφική ή αλιευτική σας<br>δραστηριότητα. | <b>Δικαιοσύνη</b><br>Νομοθεσία, δικαστικό σύστημα, έκδοση εγγράφων<br>κ.ά.                                                      | Εκπαίδευση<br>Διαδικασίες για την εγγραφή και φοίτηση σε όλες<br>τις εκπαιδευτικές βαθμίδες.       |  |
| Επιχειρηματική δραστηριότητα<br>Υπηρεοίες για να ξεκινήσετε και να μεγαλώσετε την<br>επιχείρησή σας.                                            | <b>Εργασία και ασφάλιση</b><br>Εργαλεία και υπηρεοίες για την αναζήτηση<br>εργασίας, την ασφάλιση και τη συνταξιοδότησή<br>σας. | Οικογένεια<br>Διαδικασίες και έκδοση εγγράφων για όλα τα<br>γεγονότα της ζωής σας.                 |  |
| <u>Περιουσία και φορολογία</u>                                                                                                    |                                                                                                    |                                                                                                    |  |

Στη συνέχεια, ο χρήστης επιλέγει από την αναδυόμενη λίστα την καρτέλα «Απασχόληση Προσωπικού», όπως φαίνεται στην παρακάτω οθόνη:

| govgr                                 | Αναζητήστε εδώ                                                                                                    |
|---------------------------------------|----------------------------------------------------------------------------------------------------|
| Αρχική > Επιχειρηματική δραστηριότητα |                                                                                                    |
| Γεωργία και κτηνοτροφία               | Επιχειρηματική δραστηριότητα                                                                                                    |
| Δικαιοσύνη                            | <b>Αδειοδοτήσεις και συμμόρφωση</b><br>Άδειες λειτουργίας / κατασκευών, οικοδομικές άδειες, εμπορικά σήματα,                                   |
| Εκπαίδευση                            | επαγγελματικά μητρώα κ.ά.                                                                                                    |
| Επιχειρηματική δραστηριότητα          | Ακίνητη περιουσία επιχειρήσεων<br>Δήλωση Ε9, Ειδικός Φόρος Ακινήτων, Φόρος Υπεραξίας Ακινήτων κ.ά.                                             |
| Εργασία και ασφάλιση                  | Απασχόληση προσωπικού<br>Πιστοποίηση εργοδοτών, ασφαλιστική ενημερότητα, ληξιπρόθεσμες οφειλές κ.ά.                                            |
| Οικογένεια                            | Βιομηχανική Ιδιοκτησία                                                                                                    |
| Περιουσία και φορολογία               | Διπλώματα ευρεσιτεχνίας, άλλοι τίτλοι προστασίας, βιομηχανικά σχέδια κ.α.                                                                      |
| Πολίτης και καθημερινότητα            | <b>Έλεγχος εγκυρότητας φορολογικών και ασφαλιστικών στοιχείων</b><br>Εισόδημα, φορολογική και ασφαλιστική ενημερότητα, αναζήτηση λογιστών κ.ά. |
|                                       |                                                                                                    |

**3.** Έπειτα, ο χρήστης επιλέγει από την αναδυόμενη λίστα την καρτέλα **«Συμμετοχή επιχειρήσεων/εργοδοτών σε προγράμματα επιχορηγούμενης απασχόλησης ανέργων»,** όπως φαίνεται στην παρακάτω οθόνη:

| Δήλωση Ε9. Ειδικός Φόρος Ακινήτων, Φόρος Υπεραξίας Ακινήτων                                                                  | <u>Αναγγελία Ιατρού Εργασίας</u>                                                          |
|----------------------------------------------------------------------------------------------------|-------------------------------------------------------------------------------------------|
| к.а.                                                                                                    | <u>Αναγγελία Τεχνικού Ασφαλείας</u>                                                       |
| Απασχόληση προσωπικού<br>Ιτστοποίηση εργοδοτών, ασφαλιστική ενημερότητα,<br>λοξιπολθεσικες ομοιλές κ. ό                      | Αναγγελία Τεχνικού Ασφαλείας σε Ναυπηγοεπισκευαστικές<br>Εργασίες                         |
| with when the second sum                                                                                                    | <u>Ασφαλιστική ενημερότητα φυσικών / νομικών προσώπων</u>                                 |
| <b>Βιομηχανική Ιδιοκτησία</b><br>Διπλώματα ευρεσιτεχνίας, άλλοι τίτλοι προστασίας, βιομηχανικά<br>σχέδια κ.α.                | Διαχείριση συμβάσεων από τις οποίες προκύπτει υποχρέωση<br>έκδοσης ΔΠΥ                    |
|                                                                                                    | Έλεγχος υπαγωγής εργαζόμενου στο Ταμείο Επικουρικής<br>Κεφαλαιοποιητικής Ασφάλισης (ΤΕΚΑ) |
| Έλεγχος εγκυροτητας φορολογικων και<br>ασφαλιστικών στοιχείων<br>Σπέδας σουρωτά το στολοτιά ποιτοίτατο απ <sup>2</sup> άτοτο | Ηλεκτρονική ενημέρωση οφειλετών                                                           |
| εισσοπριά, φορολογική και ασφαλιστική ενημεροτητα, αναξητηση<br>λογιστών κ.ά.                                                | <u>Ηλεκτρονική καρτέλα οφειλέτη</u>                                                       |
| Έναοξη και λύση επιχείοησης                                                                                                  | <u>Μεταφορά καταβολών από το ΤΕΚΑ στον e-ΕΦΚΑ</u>                                         |
| Σύσταση επιχείρησης, γνωστοποίηση έναρξης επιχειρηματικής<br>δραστηριότητας κ.ά.                                             | <u>Οικονομική καρτέλα εργοδότη ΤΕΚΑ</u>                                                   |
|                                                                                                    | <u>Οικονομική καρτέλα εργοδότη eΕΦΚΑ</u>                                                  |
| Ενίσχυση επιχειρήσεων<br>Ενισχύστε την επιχείρησή σας με δάνεια, επιδοτήσεις, παροχές                                        | Πίνακας χρεών οφειλέτη                                                                    |
| к.а.                                                                                                    | <u>Πιστοποίηση εργοδοτών</u>                                                              |
| Ηλεκτρονικός φάκελος επιχείρησης                                                                                             | <u>Πιστοποίηση οφειλετών</u>                                                              |
| Ηλεκτρονικά βιβλία επιχειρήσεων, ανάγνωση κλειδαρίθμου<br>επιχείρησης (e-ΥΜΣ) κ.ά.                                           | Συμβουλευτικές υπηρεσίες προς επιχειρήσεις (ΔΥΠΑ)                                         |
| Μεταβολές                                                                                                    | Συμμετοχή επιχειρήσεων / εργοδοτών σε προγράμματα<br>επιχορηγούμενης απασχόλησης ανέργων  |
| Αλλαγή / αντιστοίχιση Κωδικών Αριθμών Δραστηριοτήτων (ΚΑΔ)                                                                   |                                                                                           |

#### 4. Στην παρακάτω καρτέλα

| 🗊 govgr                                                            | Αναζητήστε εδώ                                                                                      |                                              | ۹  |
|--------------------------------------------------------------------|----------------------------------------------------------------------------------------------------|----------------------------------------------|----|
|                                                                    |                                                                                                    |                                              |    |
| ρχική > Επιχειρηματική δραστηριότητα > Απασχόληση                  | προσωπικού > Συμμετοχή επιχειρήσεων / εργοδοτών σε προγράμματα ε                                    | πιχορηγούμενης απασχόλησης ανέργων           |    |
| Συμμετοχή επιχει<br>απασχόλησης ανέ                                | ρήσεων / εργοδοτών σε προγρά<br>ργων                                                                | μματα επιχορηγούμεν                          | ης |
| Οι επιχειρήσεις/εργοδότες μ<br>απασχόλησης, απόκτησης ερ           | ιπορείτε να υποβάλετε αίτηση για να συμμετέχετε σ<br>ογασιακής εμπειρίας, προεργασίας ανέργων κ.α   | ε προγράμματα επιχορηγούμενης                |    |
| Τα <b>προγράμματα</b> προκηρύα<br>(Δημόσια Υπηρεσία Απασχόλ        | σονται σε τακτά χρονικά διαστήματα και χρηματοδ<br>νησης – ΔΥΠΑ) είτε είναι συγχρηματοδοτούμενα από | οτούνται είτε από κρατικούς πόροι<br>την ΕΕ. | ıς |
| Θα χρειαστείτε είτε τους:                                          |                                                                                                    |                                              |    |
| <ul><li>προσωπικούς σας κωδικα</li><li>κωδικούς της ΔΥΠΑ</li></ul> | νύς πρόσβασης στο Taxisnet                                                                          |                                              |    |
| Είσοδος στην υπηρεσία                                              |                                                                                                    |                                              |    |
| Πληροφορίες υπηρεσίας                                              |                                                                                                    |                                              |    |
| Τελευταία ενημέρωση: Δ<br>Υπεύθυνος φορέας: Δ                      | Δευτέρα 05 Δεκεμβρίου, 2022<br>Δημόσια <u>Υπηρεσία Απασχόλησης (Δ.ΥΠ.Α.)</u>                        |                                              |    |
| Ανάπτυξη και λειτουργία: 🛽 🥻                                       |                                                                                                    |                                              |    |

#### ο χρήστης έχει τη δυνατότητα:

Α. επιλέγοντας τον υπερσύνδεσμο

#### προγράμματα

να μεταβεί στην ιστοσελίδα της Δ.ΥΠ.Α.

προκειμένου να ενημερωθεί για τα ανοιχτά προγράμματα απασχόλησης.

|                                                     | Υ<br>Γρήγορη Αναζήτηση                             |
|-----------------------------------------------------|----------------------------------------------------|
| 5                                                   | Είμαι                                              |
|                                                     | Ψάχνω για                                          |
|                                                     | Πού ανήκω                                          |
|                                                     | Συχνές Ερωτήσεις                                   |
|                                                     | ο Ραντεβού (ΚΠΑ)                                   |
|                                                     | o myDYPAlive                                       |
|                                                     | o e-Magazine                                       |
| Προγράμματα Ανοιχτά 🔊 🔰 🗲                           | ο e-Φυλλάδια                                       |
|                                                     | ο Επικοινωνία                                      |
| Νέα - Ανακοινώσεις 🗸                                | ο Πείτε μας τη γνώμη σας για<br>τον Ιστότοπό μας   |
| Ετικέτες                                            |                                                    |
|                                                     | 🔇 1555 🕃 🕲 🖻 🛡 🞔                                   |
| Σύνθετη Αναζήτηση                                   |                                                    |
|                                                     | Σημεία Εξυπηρέτησης                                |
| Από () Έως () Προβολή ανά σελίδα · · Ακαζήτηση (καλ | ώς ήρθατε στη ΔΥΠΑ, πώς<br>ορώ να σας εξυπηρετήσω; |

Επιλέγοντας **Ανοιχτά προγράμματα** ανοίγει η παρακάτω οθόνη. Προκειμένου να ενημερωθεί σχετικά με τους όρους και τις προϋποθέσεις του προγράμματος επιλέγει από τη λίστα **Πρόγραμμα** 

#### Επιχορήγησης Επιχειρηματικών Πρωτοβουλιών Απασχόλησης Νέων Ελεύθερων Επαγγελματιών (ΝΕΕ)

**στην Περιφερειακή Ενότητα Έβρου** και πατώντας το βελάκι μεταβαίνει στην σελίδα του προγράμματος.

| Προγράμματα Απασχόλησης                                                                             |                                                                                                    | Γρήγορη Αναζήτηση 🗙                                     |
|----------------------------------------------------------------------------------------------------|----------------------------------------------------------------------------------------------------|---------------------------------------------------------|
|                                                                                                    | Ανοιχτό πρόγραμμα                                                                                                    | Είμαι                                                   |
| Διαμόρφωση Επιλογών / Φίλτρα                                                                        | Ποόνοαμμα προεργασίας για 200 άγεργους νέους, ηλικίας 18-30 ετών στην Περιφερειακή Ενότητα                                            | Ψάχνω για                                               |
| Ανοικτά προγράμματα                                                                                 | Έβρου                                                                                                    | Πού ανήκω                                               |
| Κλευστά προγράμματα                                                                                 | $\rightarrow$                                                                                                    | Συχνές Ερωτήσεις                                        |
| Επιλέξτε Περιοχή 🗸                                                                                  | Ανοιχτό πρόγραμμα                                                                                                    | ο Ραντεβού (ΚΠΑ)                                        |
|                                                                                                    | Πρόγραμμα επιχορήγησης επιχειρήσεων για την πρόσληψη 600 ανέργων ηλικίας 18 ετών και άνω στην                                         | o myDYPAlive                                            |
| Επιχορήγηση επιχειρήσεων για πρόσληψη ανέργων (Νέες Θέσεις<br>Εργασίας)                             | Περιφερειακή Ενότητα Έβρο                                                                                                    | ο e-Εργαστήρια Ομαδικής<br>Συμβουλευτικής               |
| Επιχορήγηση επιχειρήσεων για δημιουργία θέσεων εργασιακής/<br>επιαγγελματικής εμπειρίας/προεργασίας | $\rightarrow$                                                                                                    | ο Πάροχοι προγραμμάτων Κοινωνικών<br>Παροχών            |
| Προγράμματα επιχορήγησης για έναρξη νέας επιχείρησης (Νέοι<br>Ελεύθεροι Επαγγελματίες)              | Ανοιχτό πρόγραμμα                                                                                                    | o e-Magazine                                            |
| Επιχορήγηση νέων επιχειρήσεων που έχουν δημιουργήσει τρώην<br>άνεργοι (Νέα Επιχειρηματικότητα)      | Πρόγραμμα Επιχορήγησης Επιχειρηματικών Πρωτοβουλιών Απασχόλησης Νέων Ελευθέρων<br>Επαγγελματιών (ΝΕΕ) στην Περιφερειακή Ενότητα Έβρου | ο Επικοινωνία                                           |
| θέσεις επαγγελματικής εμπειρίας/προεργασίας στον ιδιωτικό<br>τομέα                                  |                                                                                                    | S 1555 f 🖲 🖬 🖸 🕅                                        |
| Προγράμματα απασχάλησης στον Δημόσιο Τομέα                                                          | Ανοιχτό πρόγραμμα                                                                                                    | Σημεία Εξυπηρέτησης                                     |
| Ειδικά Προγράμματα 🔇                                                                                | Πρόγραμμα Επιχορήγησης Ιδιωτικών Επιχειρήσεων Φορείς Κ.ΑΛ.Ο για την Πρακτική Άσκηση<br>Σπουδαστών ΑΤΕΙ - ΑΣΠΑΙΤΕ                      | Καλώς ήρθατε στη ΔΥΠΑ, πώς<br>μπορώ να σας εξυπηρετήσω; |

- **5.** Ο χρήστης υποβάλει συμπληρωματική αίτηση υπαγωγής/χρηματοδότησης στο σύστημα πραγματοποιώντας **Σύνδεση στο Σύστημα μέσω πιστοποίησης από την ΑΑΔΕ** ακολουθώντας την παρακάτω διαδικασία:
- Επιλέγει <u>Σύνδεση στο Σύστημα μέσω πιστοποίησης από την ΑΑΔΕ</u>

| Είσοδος ο                                                                                             | στο Σύστημα                                                                                                    |                                                         |
|----------------------------------------------------------------------------------------------------|----------------------------------------------------------------------------------------------------|---------------------------------------------------------|
| Ονομασία χρήστη                                                                                       |                                                                                                    |                                                         |
| Συνθηματικό                                                                                           | Eío                                                                                                    | τοδος                                                   |
| Στην περίπτωση ότ<br>σύνδεσμο για την ε<br>Εγγραφή στο Σ<br>Σύνδεση στο Στ<br>Ξεχάσατε την ο          | ου όεν ζχτέ ήδη εγγραφεί, χρησιμοποιείστε τον παρα<br>γραφή σας.<br>Ιστημα<br>στημα, μέσω πιστοποίησης από την ΑΑΔΕ<br>ορμασία χρήστη ή το συνθηματικό σας:                                            | кáтw                                                    |
| Η πρόσβαση στις Ηλ<br>πλοήγησης (browse<br>πληροφοριακών συσ                                          | εκτρονικές Υπηρεσίες της ΔΥΓΙΑ απαιτεί σύγχρονα π.<br>rs) για την ασφάλεια των προσωπικών δεδομένα<br>rημάτων.                                                                                         | ρογράμματα<br>ων και των                                |
| Αν αντιμετωπίζετε πρ<br>πρέπει να κατεβάσετ<br>δωρεάν περιηγητές<br>επισκεφθείτε μια από<br>παρέχουν. | όβλημα πρόσβασης στις Ηλεκτρονικές Υπηρεσίες τι<br>και να εγκαταστήσετε την πιο πρόσφατη έκδοση ενα<br>Google Chrome ή Mozilla Firefox. Για τον σ<br>τις παρακάτω ιστοσελίδες και ακολουθείστε τις οδη | ης ΔΥΠΑ, θα<br>ός από τους<br>κοπό αυτό<br>γίες που σας |
| Fia tov Google Chro                                                                                   | ne: https://www.google.com/chrome/browser/deskto                                                                                                    | 20                                                      |

Είσοδος στη ΑΑΔΕ >

Στην επόμενη οθόνη, ο χρήστης επιλέγει "Είσοδος στην ΑΑΔΕ"

| ← → C                                                                                                    | ₿ \$      |          | 1 : |
|----------------------------------------------------------------------------------------------------|-----------|----------|-----|
| 💩 ΔYITA - Ecurepsia 🛐 Zimbra Web Client 🧕 Outlook                                                                                                    |           |          |     |
| ΔΫΠΑ                                                                                                    |           |          | Î   |
| Σύνδεση στο σύστημα μέσω πιστοποίησης από την ΑΑΔΕ                                                                                                    |           |          |     |
| Η υπηρεσία αυτή παρέχεται σε Φυσικά και Νομικά Πρόσωπα.                                                                                                    |           |          |     |
| Πέστε το κοιμισή για να μεταξοίτε στη σείδα της ΑΑΔΕ.<br>Θα σες ζητηθεί το δώστε την σείδα της καλολάζ ΤΧΧΟΝΕΤ το διοθέτετες (Usemanne / Password), προκειρίσου να γίνει η αναγνώρισή σος από το σύστημα της ΑΑΔΕ και να ληφθεί το ΑΦΜ σας.<br>Με το ΑθΜ σες δε γίνα δυστάμασμα ποι τρισμένα του Εργονιαμού. |           |          |     |
| Αν είστε ήδη πιστοποιημένος χρήστης θα μεταβαίτε απόματα στη σεύδα ηλεκτρονιών υπηρεσιών.                                                                                                    |           |          |     |
| Αν δεν έστε πιστοποιμένος χρήστης θα οδηγηθείτε στη σείδα μέσω της υποίας θα ήκα η εγγραφή σας στο αύστημα και στη συκέχεια θα μεταβρίτε αυτόματα στη σείδα ηλεκτροικών υπηρεσών.                                                                                                    |           |          |     |
|                                                                                                    | ίσοδος στ | η ΑΑΔΕ ( | >   |

Ο χρήστης εισάγει τους κωδικούς TAXISNET, [κωδικό χρήστη (Username), κωδικό πρόσβασης

(Password)] και επιλέγει το κουμπί "Είσοδος" Είσοδος προκειμένου να γίνει η ταυτοποίηση από το σύστημα της ΑΑΔΕ.

#### ΠΡΟΣΟΧΗ!

• Οι κωδικοί TAXISNET που πρέπει να συμπληρωθούν είναι οι **προσωπικοί κωδικοί για φυσικό πρόσωπο** και οι **κωδικοί TAXISNET της επιχείρησης για νομικό πρόσωπο**.

• Στις περιπτώσεις Ατομικών επιχειρήσεων οι κωδικοί ΤΑΧΙSNET της επιχείρησης είναι οι ίδιοι με τους κωδικούς του φυσικού προσώπου.

• Φυσικό πρόσωπο εγγεγραμμένο ήδη στις ηλεκτρονικές υπηρεσίες της Δ.ΥΠ.Α., που έχει προχωρήσει σε έναρξη Ατομικής επιχείρησης και επιθυμεί να εγγραφεί πλέον ως Νομικό Πρόσωπο (Επιχείρηση), δεν μπορεί να ακολουθήσει τη συγκεκριμένη διαδικασία. <u>MONO</u> για τις

περιπτώσεις αυτές, ο χρήστης θα πρέπει να απευθυνθεί στο ΚΠΑ2, στο οποίο ανήκει η Ατομική επιχείρηση σύμφωνα με την ταχυδρομική διεύθυνσή της, προκειμένου να πραγματοποιηθεί η εγγραφή της επιχείρησης και να λάβει κωδικούς εισόδου Δ.ΥΠ.Α.

| $\leftrightarrow$ $\rightarrow$ C ( www1.gsis.gr/gsisapps/soasgsisws/login.jsp;jsessionid=jV25jM5c2L | T4J7hZqwn5vzHnWmL2158Rn095dL1wtkY420GR2CT!934248602                                                        |                               | @ ☆ 🛛 | 1 E |
|----------------------------------------------------------------------------------------------------|----------------------------------------------------------------------------------------------------|-------------------------------|-------|-----|
| 🚳 ΔΥΠΑ - Εσωτερικ 🛐 Zimbra Web Client 🧕 Outlook                                                      |                                                                                                    |                               |       |     |
|                                                                                                    | ΑΑΔΕ<br>Ανεξάρτητη Αρχή<br>Δημοσίων Εσόδων                                                                 | ЕЛЛНИКН АНМОКРАТІА 🌒          |       |     |
|                                                                                                    |                                                                                                    |                               |       |     |
|                                                                                                    | KAAΩE HAQATE ETHN SEALAA EISOAOY TΩN YIIHPESI<br>IIAPAKAAOYME EISAFETE TOYS KΩAIKOYS TAXISNET FIA THN EISO | ΩN WER.<br>MO EAE ETO EVETHMA |       |     |
|                                                                                                    | Uvername:                                                                                                  | ₿ ₿                           |       |     |
|                                                                                                    | Εταναφορά                                                                                                  |                               |       |     |
|                                                                                                    |                                                                                                    |                               |       |     |

• Ο χρήστης επιλέγοντας το κουμπί **"Εξουσιοδότηση"** Εξουσιοδότηση στην επόμενη οθόνη, εξουσιοδοτεί τον εξυπηρετητή της Δ.ΥΠ.Α. να προσπελάσει τα στοιχεία του (ΑΦΜ) που τηρούνται στην ΑΑΔΕ και να ληφθεί το ΑΦΜ του χρήστη.

**Β)** Για υποβολή αίτησης με Όνομα χρήστη και Συνθηματικό θα ακολουθήσει την παρακάτω διαδικασία:

Ο χρήστης συμπληρώνει τα πεδία:

- Ονομασία Χρήστη και
- Συνθηματικό και επιλέγει το κουμπί "Είσοδος"

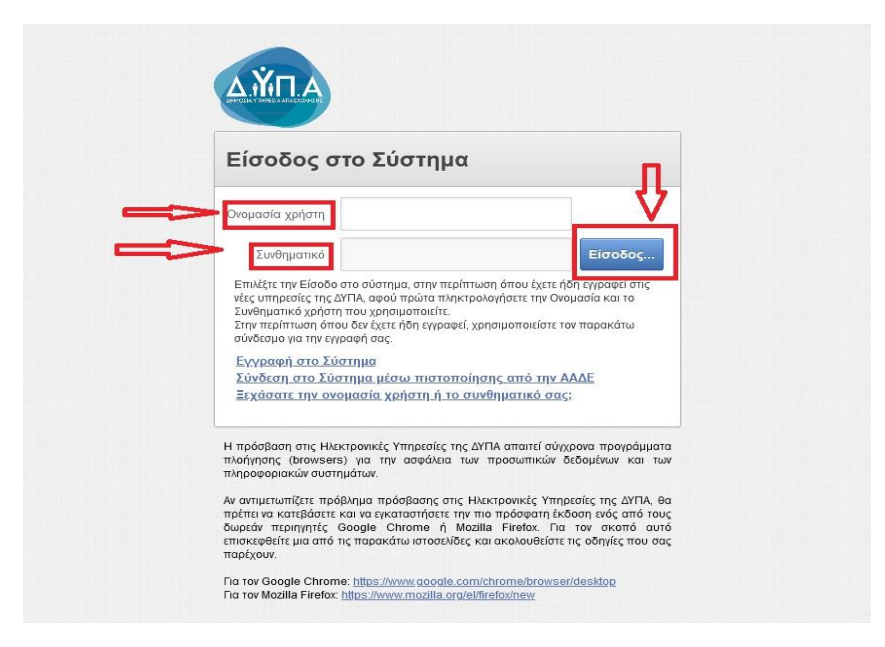

• @ ☆ 🛛 🛓 :

🚳 Δ.ΥΠ.Α. - Εσωτερικ... 🌠 Zimbra Web Client... 🧕 Outlook

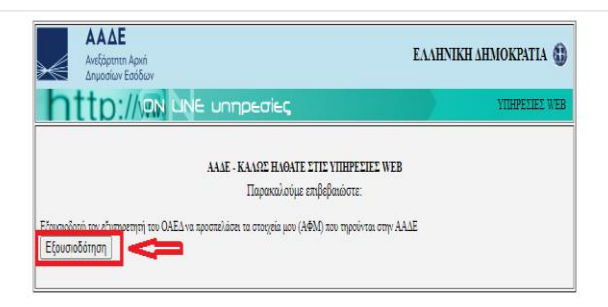

#### 4. Διαδικασία συμπλήρωσης αίτησης υπαγωγής - χρηματοδότησης

Μετά την είσοδο στο σύστημα, ο χρήστης στην αρχική οθόνη βλέπει τα βασικά στοιχεία της Επιχείρησής του.

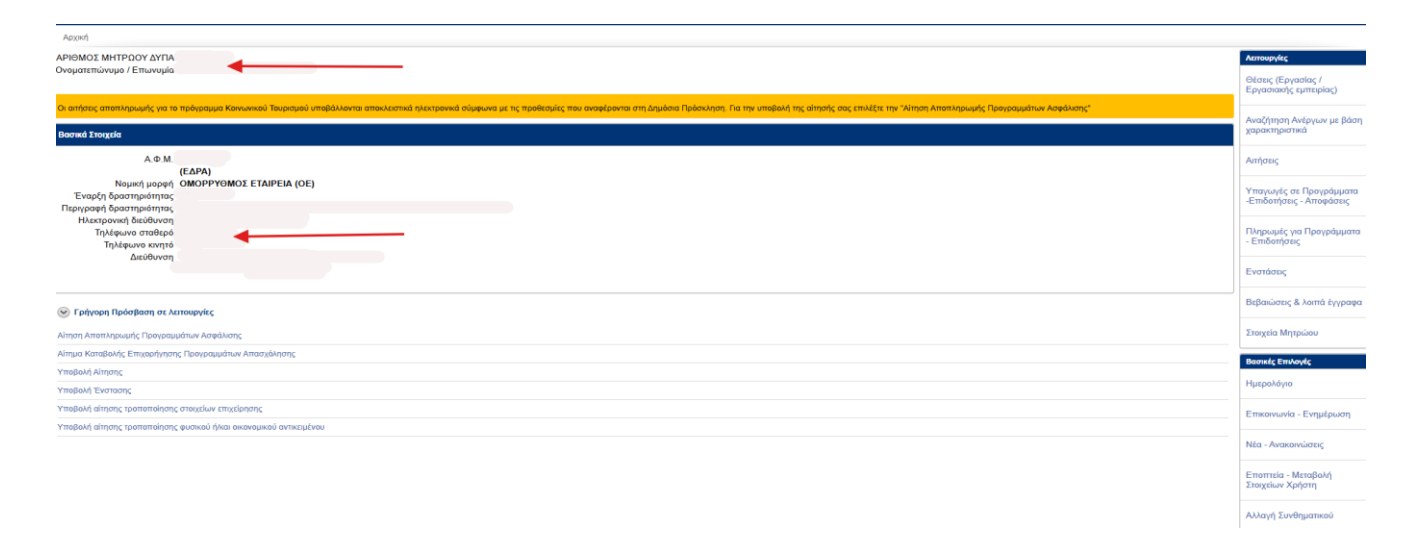

## 5. Ενημέρωση των Στοιχείων Μητρώου της Επιχείρησης

Ο χρήστης θα πρέπει να επιβεβαιώσει/ενημερώσει τα Στοιχεία της επιχείρησής του στο Μητρώο πριν από την ολοκλήρωση της αίτησής του. Επιλέγει δεξιά την ένδειξη **Στοιχεία Μητρώου:** 

| Azoni                                                                                                    |                                                     |
|----------------------------------------------------------------------------------------------------|-----------------------------------------------------|
| APIQA CONTINUE AND A A A A A A A A A A A A A A A A A A                                                                                                    | Λειτουργίες                                         |
| Ovopartemovopo / Emovopia                                                                                                    | Θέσεις (Εργασίας /<br>Εργασιακής εμπειρίας)         |
| Οι απήσες αποπληρωμές για το πρόγραμμα Καινωνικού Τουρισμού υπαβάλλοπαι αποκλεστικά ηλειτροικά σύμφυνα με τις προθεσμές που αναφέρονται στη Δημόσα Πρόσκληση. Για την υπαβάλλη της αίτησής σας επιλέξει την "λήτηση Αποπληρωμές Προγραμμάτων Ασφάλισης" | Αναζάτηση Ανέουου με βάτη                           |
| Bornd Trougels                                                                                                    | Χαρακτηριστικά                                      |
| Α.Φ.Μ.<br>(ΕΔΡΑ)                                                                                                    | Αιτήσεις                                            |
| Νομική μορφή ΟΜΟΡΡΥΘΜΟΣ ΕΤΑΙΡΕΙΑ (ΟΕ)<br>Έναρξη δραστηρότητας<br>Περιγαρή δραστηρότητας                                                                                                    | Υπαγωγές σε Προγράμματα<br>-Επιδοτήσεις - Αποφάσεις |
| Насяромић бис®илоп<br>ТулЧевило позвереј<br>ТулЧевило колутеј                                                                                                    | Πληρωμές για Προγράμματα<br>- Επιδοτήσεις           |
| Δieraginositi                                                                                                    | Ενστάσεις                                           |
| Ο Γρήγορη Πρόσβαση σε Λεπουργίες                                                                                                    | Βεβαιώσεις & λοιπά έγγραφα                          |
|                                                                                                    | Στοιχεία Μητρώου                                    |
| Αίπχιο Καταβιολής Επιχορήγησης Ποογραμμάτων Αποσχόλησης                                                                                                    | Βασικές Επιλογές                                    |
| Ymsgavh Airponç                                                                                                    | Husolówa                                            |
| Auabory_Excusat?                                                                                                    | Πμερολογιο                                          |
| Ymsglavh dirhang; taemoteinang; craegelaw; etnigelanang;                                                                                                    | Επικοινωνία - Ενημέρωση                             |
| Υποβολή αίτησης τροποτοίησης φυσκού ήλαι οκονομικού αντικειμένου                                                                                                    |                                                     |
|                                                                                                    | Νέα - Ανακοινώσεις                                  |
|                                                                                                    | Εποπτεία - Μεταβολή<br>Στοιχείων Χρήστη             |
|                                                                                                    |                                                     |

Ο χρήστης μετά την είσοδο στο Μητρώο, βλέπει στην παρακάτω οθόνη τα στοιχεία της επιχείρησης. Όλα τα πεδία πρέπει να είναι συμπληρωμένα. Σε περίπτωση που υπάρχουν κενά πεδία (όπως στην παρακάτω εικόνα), <u>ο χρήστης πρέπει να απευθυνθεί στο ΚΠΑ2 στο οποίο υπάγεται η επιχείρηση,</u> προκειμένου να συμπληρωθούν όλα τα πεδία, **οπωσδήποτε** πριν από την ολοκλήρωση της αίτησής του.

#### Σε περίπτωση μη συμπλήρωσης των κενών πεδίων, υφίσταται λόγος απόρριψης της αίτησης.

| Αρχική > Στοιχεία Μητρώου                                                                                                    |                                                                                                    |
|----------------------------------------------------------------------------------------------------|----------------------------------------------------------------------------------------------------|
| Στοιχείο Συναλλασσόμενου                                                                                                    | Επιλογές Μητρώου                                                                                                    |
| Εδρας/Υποκαταστήματος           Εδρα/Υποκαταστήματος           Εδρα/Υποκαταστήματος           Εδρα/Υποκαταστήματος           Εδρα/Υποκαταστήματος           Εδρα/Υποκαταστήματος           Εδρα/Υποκαταστήματος           Εδρα/Υποκαταστήματος           Επιωνομία           Επιωνομία           Διτάθυνοη           Διτάθυνοη           Δο.Υ           Αριθμός ΓΕΜΗ           Ονοκουκός Αριθμός Κόριας δραστηριότητος           Εξιοφορία Επιχείρηση           Κωδικός Αριθμός Κόριας δραστηριότητος           Είδος Βιβίλινη           Είδος Βιβίλινη           Μέγεθος Επιχείρηση           Μέγεθος Επιχείρηση | <ul> <li>Κλάδοι Οικονομικής<br/>Δραστηριότητας</li> <li>Μότη - Κάφμαι Εκτρόσωποι -<br/>Πραγματικοί Δικαιούχοι</li> </ul> |
|                                                                                                    |                                                                                                    |

Σε περίπτωση που ο χρήστης θέλει να επιστρέψει στην προηγούμενη οθόνη επιλέγει το κουμπί

| Επιστροφή στα στοιχεία Μητρώου                                                   | ΕΠΙΣΤΡΟΦΗ ΣΤΑ ΣΤΟΙΧΕΙΑ ΜΗΤΡΩΟΥ |
|----------------------------------------------------------------------------------|--------------------------------|
| Επιλογή Εδρας/Υποκαταστήματος                                                    |                                |
| Παρακαλώ επιλέξτε Έδρα ή Υποκατάστημα για το οποίο θα κάνετε ενέργειες σε αυτή τ | η σύνδεση.                     |
| ΕΔΡΑ/ΥΠΟΚΑΤΑΣΤΗΜΑ *<br>ΕΠΙΣΤΡΟΦΗ ΣΤΑ ΣΤΟΙΧΕΙΑ Ν                                  |                                |

Απαραίτητη προϋπόθεση για την υποβολή της συμπληρωματικής ηλεκτρονικής αίτησης είναι η ενδιαφερόμενη επιχείρηση να έχει επικαιροποιημένα τα στοιχεία του Μητρώου.

## 5.1 Στοιχεία Μητρώου - Πεδίο: Κλάδοι Οικονομικής Δραστηριότητας

Ο χρήστης έχοντας συμπληρώσει τα στοιχεία του μητρώου, επιλέγει δεξιά το πεδίο **Κλάδοι Οικονομικής Δραστηριότητας,** προκειμένου να καταχωρίσει τους Κ.Α.Δ. της νέας επιχείρησης.

Επισημαίνεται ότι οι δικαιούχοι οφείλουν να διατηρήσουν το/τα αρχικό/ά αντικείμενο/α δραστηριότητας, όπως περιγράφεται/ονται από τους Κωδικούς Αριθμούς Δραστηριότητας (Κ.Α.Δ.), το/τα οποίο/α ήταν επιλέξιμο/α για την προέγκριση του επιχειρηματικού τους σχεδίου, καθ΄ όλη τη διάρκεια του προγράμματος. Σε περίπτωση προσθήκης Κ.Α.Δ. κατά την περίοδο υλοποίησης του προγράμματος, αυτοί θα πρέπει να μην εμπίπτουν στις εξαιρέσεις.

| Αρχική 🔸 Στοιχεία Μητρώου                                     |                            |                                                                                                    |
|---------------------------------------------------------------|----------------------------|----------------------------------------------------------------------------------------------------|
| Στοιχεία Συναλλασσόμενου                                      |                            | Επιλογές Μητρώου                                                                                                    |
| Επιλογή Εδρας/Υποκαταστήματος<br>Εδρα/Υποκατάστημα<br>ΑΜ ΟΑΕΔ | ΕΔΡΑ                       | <ul> <li>&gt; Κλάδοι Οικονομικής<br/>Δραστηριότητας</li> <li>&gt; Μέλη - Νόμιμοι Εκπρόσωτιοι<br/>Πραγματικοί Δικαιούχοι</li> </ul> |
| Επωνυμα<br>Επωνυμία (ΔΑΤΙΝΙΚΑ)                                |                            |                                                                                                    |
| Διακριτικός Τίτλος                                            |                            |                                                                                                    |
| Νομική Μορφή                                                  | ΟΜΟΡΡΥΘΜΟΣ ΕΤΑΙΡΕΙΑ (ΟΕ)   |                                                                                                    |
| Διεύθυνση                                                     |                            |                                                                                                    |
| A.O.Y.                                                        |                            |                                                                                                    |
| Αρισμος Γ.Ε.ΜΠ.<br>Οικονομική Δοαστροιότρτα                   |                            |                                                                                                    |
| Εξωχώρια Επιχείρηση<br>Franchise Επιχείρηση                   | OXI<br>OXI                 |                                                                                                    |
| Κωδικός Αριθμός Κύριας Δραστηριότητας (ΚΑΔ)                   |                            |                                                                                                    |
| Είδος Βιβλίων                                                 | ΑΠΛΟΓΡΑΦΙΚΑ (Β ΚΑΤΗΓΟΡΙΑΣ) |                                                                                                    |
| Εισηγμένη Επιχείρηση                                          |                            |                                                                                                    |
| νιεγεσός Επιχειρήσης (Απασχολουμενοι)                         | ווטאו אווררת (1.3)         |                                                                                                    |
|                                                               |                            |                                                                                                    |

Στη συνέχεια, ο χρήστης μεταβαίνει στην επόμενη οθόνη, όπου επιλέγοντας το κουμπί Προσθήκη

## **Προσθήκη** μπορεί να προσθέσει νέο Κ.Α.Δ.

| Αρχική         | Κλάδοι Οικον                | ομικής Δραστηριότητας                                                      |                                                                                        |                  |                |
|----------------|-----------------------------|----------------------------------------------------------------------------|----------------------------------------------------------------------------------------|------------------|----------------|
| Συναλλο        | σσόμενος                    |                                                                            |                                                                                        |                  |                |
| ΑΡΙΘΜ<br>Ονομα | ΟΣ ΜΗΤΡΩΟ΄<br>Γεπώνυμο / Ετ | Υ ΟΑΕΔ<br>τωνυμία                                                          |                                                                                        |                  |                |
| (λάδοι (       | Οικονομικής Δρ              | οαστηριότητος                                                              |                                                                                        | *                | Προσθήκη       |
|                | Ένδειξη                     | KAΔ                                                                        | ΣΤΑΚΟΔ                                                                                 | Εναρξη<br>Ισχύος | Λήξη<br>Ισχύος |
| 2              | ΚΥΡΙΟΣ<br>ΚΛΑΔΟΣ            | 85.59.13.04 - ΥΠΗΡΕΣΙΕΣ ΚΕΝΤΡΟΥ Η ΙΝΣΤΙΤΟΥΤΟΥ ΕΠΑΓΓΕΛΜΑΤΙΚΗΣ<br>ΚΑΤΑΡΤΙΣΗΣ | 80421007 - ΥΠΗΡΕΣΙΕΣ ΚΑΤΑΡΤΙΣΗΣ ΜΕΣΩ ΡΑΔΙΟΤΗΛΕΟΠΤΙΚΩΝ ΕΚΠΟΜΠΩΝ                         | 01/10/2023       |                |
| 2              |                             | 00.01 - ΕΛΛΕΙΨΗ ΔΡΑΣΤΗΡΙΟΤΗΤΑΣ, ΛΟΓΩ ΜΗ ΔΡΑΣΤΗΡΙΟΠΟΙΗΣΗΣ ΜΕΧΡΙ<br>ΣΗΜΕΡΑ   | 0111 - ΚΑΛΛΙΕΡΓΕΙΑ ΔΗΜΗΤΡΙΑΚΩΝ ΚΑΙ ΑΛΛΕΣ ΚΑΛΛΙΕΡΓΕΙΕΣ ΠΟΥ ΔΕΝ ΚΑΤΑΤΑΣΣΟΝΤΑΙ<br>ΑΛΛΟΥ   | 05/11/2024       |                |
| 2              |                             | 47.76.78 - ΛΙΑΝΙΚΟ ΕΜΠΟΡΙΟ ΛΙΠΑΣΜΑΤΩΝ ΚΑΙ ΑΓΡΟΧΗΜΙΚΩΝ ΠΡΟΙΟΝΤΩΝ            | 51121302 - ΑΝΤΙΠΡΟΣΩΠΕΙΑ Η ΜΕΣΙΤΕΙΑ ΠΩΛΗΣΗΣ ΑΖΩΤΟΥΧΩΝ ΛΙΠΑΣΜΑΤΩΝ, ΟΡΥΚΤΩΝ Η<br>ΧΗΜΙΚΩΝ | 01/08/2023       | 31/08/2028     |
| 2              |                             | 85.59.19.08 - ΥΠΗΡΕΣΙΕΣ ΚΑΤΑΡΤΙΣΗΣ ΜΕΣΩ ΡΑΔΙΟΤΗΛΕΟΠΤΙΚΩΝ<br>ΕΚΠΟΜΠΩΝ       | 80421007 - ΥΠΗΡΕΣΙΕΣ ΚΑΤΑΡΤΙΣΗΣ ΜΕΣΩ ΡΑΔΙΟΤΗΛΕΟΠΤΙΚΩΝ ΕΚΠΟΜΠΩΝ                         | 02/01/2023       |                |
| 9              |                             | 96.09.11 - ΥΠΗΡΕΣΙΕΣ ΦΡΟΝΤΙΔΑΣ ΖΩΩΝ ΣΥΝΤΡΟΦΙΑΣ                             | 296091 - ΥΠΗΡΕΣΙΕΣ ΕΓΚΑΤΑΣΤΑΣΗΣ ΟΠΛΩΝ ΚΑΙ ΟΠΛΙΚΩΝ ΣΥΣΤΗΜΑΤΩΝ                           | 10/02/2023       |                |
|                |                             |                                                                            |                                                                                        |                  | 1 - 5          |

Ο χρήστης στην Καρτέλα **Στοιχεία Κλάδου Οικονομικής Δραστηριότητας** θα πρέπει να συμπληρώσει υποχρεωτικά τα πεδία με κόκκινο αστερίσκο \*.

#### Στα πεδία **Κωδικός Αριθμός Δραστηριότητας (ΚΑΔ)** και **Στατιστική Ταξινόμηση Κλάδου Οικ.**

**Δραστηριότητας (ΣΤΑΚΟΔ),** ο χρήστης χρησιμοποιώντας το βελάκι έχει τη δυνατότητα να επιλέξει νέο Κ.Α.Δ/ΣΤΑΚΟΔ από την αναδυόμενη λίστα.

Στη συνέχεια, συμπληρώνει το πεδίο **Ημ/νία Έναρξης Ισχύος,** επιλέγοντας το εικονίδιο του ημερολογίου

Το κουμπί **Αποθήκευση** οριστικοποιεί οποιαδήποτε καταχώριση έχει πραγματοποιήσει ο χρήστης.

Το κουμπί **Ακύρωση** δίνει τη δυνατότητα επιστροφής του χρήστη στην προηγούμενη οθόνη και μη καταχώρισης οποιασδήποτε αλλαγής.

Σε περίπτωση που ο Κ.Α.Δ. που επέλεξε είναι κύριος, τικάρει την ένδειξη ΝΑΙ 🛛 🛃 στο πεδίο

#### ΚΥΡΙΟΣ ΚΛΑΔΟΣ.

| Appré) = Vidéo Generalente fanomenényes > Erospin Vidéos De Laportepoérnos                  |         |            |                                      |
|---------------------------------------------------------------------------------------------|---------|------------|--------------------------------------|
| Involvenigenç                                                                               |         |            | Στοχείο Μητρώου                      |
| APREVICE MITROY CAEL                                                                        |         |            | Κλάδοι Οικονομικής<br>Δραστηριότητας |
|                                                                                             |         |            | Μέλη - Νόμμοι Εκπρόσωποι             |
| Israpis Kildon Dennyarky, Leormpolinyey                                                     | Ακύρωση | Αποθήκευση | - Πραγματικοι Δικαιούχοι             |
|                                                                                             | 1       | 1          |                                      |
| Termenný tupislovný Klákov Ox. Aparmpeirny (T. TAKCIA *                                     | I       | I          |                                      |
| Hydre Engligt Inglian; Hydre Kittigt Inglian; Hydre Kittigt Inglian; Hydre Kittigt Inglian; |         |            |                                      |
|                                                                                             |         |            |                                      |

Ο χρήστης στην Καρτέλα **Κλάδοι Οικονομικής Δραστηριότητας** επιλέγοντας αριστερά τον φακό 🤌 έχει τη δυνατότητα να επεξεργαστεί ή να διαγράψει μια καταχώριση.

| Αρχική > Κλάδοι Οικι                | ννομικής Δραστηριότητας                                                    |                                                                                        |                  |                |                                             |
|-------------------------------------|----------------------------------------------------------------------------|----------------------------------------------------------------------------------------|------------------|----------------|---------------------------------------------|
| Ξυναλλασσόμενος                     |                                                                            |                                                                                        |                  |                | Στοιχεία Μητρώου                            |
| ΑΡΙΘΜΟΣ ΜΗΤΡΩΟ<br>Ονοματεπώνυμο / Ε | ΟΥ ΟΑΕΔ                                                                    |                                                                                        |                  |                | Κλάδοι Οικονομική<br>Δραστηριότητας         |
| (λάδοι Οικονομικής /                | ωραστηριότητας                                                             |                                                                                        | r                | Ιροσθήκη       | Μέλη - Νόμιμοι Εκπρ<br>- Πραγματικοί Δικαιο |
| Ενδειξη                             | КАД.                                                                       | ΣΤΑΚΟΔ                                                                                 | Εναρξη<br>Ισχύος | Λήξη<br>Ισχύος |                                             |
| Ο ΚΥΡΙΟΣ<br>ΚΛΑΔΟΣ                  | 85.59.13.04 - ΥΠΗΡΕΣΙΕΣ ΚΕΝΤΡΟΥ Η ΙΝΣΤΙΤΟΥΤΟΥ ΕΠΑΓΓΕΛΜΑΤΙΚΗΣ<br>ΚΑΤΑΡΤΙΣΗΣ | 80421007 - ΥΠΗΡΕΣΙΕΣ ΚΑΤΑΡΤΙΣΗΣ ΜΕΣΩ ΡΑΔΙΟΤΗΛΕΟΠΤΙΚΩΝ ΕΚΠΟΜΠΩΝ                         | 01/10/2023       |                |                                             |
| 2                                   | 00.01 - ΕΛΛΕΙΨΗ ΔΡΑΣΤΗΡΙΟΤΗΤΑΣ, ΛΟΓΩ ΜΗ ΔΡΑΣΤΗΡΙΟΠΟΙΗΣΗΣ ΜΕΧΡΙ<br>ΣΗΜΕΡΑ   | 0111 - ΚΑΛΛΙΕΡΓΕΙΑ ΔΗΜΗΤΡΙΑΚΩΝ ΚΑΙ ΑΛΛΕΣ ΚΑΛΛΙΕΡΓΕΙΕΣ ΠΟΥ ΔΕΝ ΚΑΤΑΤΑΣΣΟΝΤΑΙ<br>ΑΛΛΟΥ   | 05/11/2024       |                |                                             |
| り                                   | 47.76.78 - ΛΙΑΝΙΚΟ ΕΜΠΟΡΙΟ ΛΙΠΑΣΜΑΤΩΝ ΚΑΙ ΑΓΡΟΧΗΜΙΚΩΝ ΠΡΟΙΟΝΤΩΝ            | 51121302 - ΑΝΤΙΠΡΟΣΩΠΕΙΑ Η ΜΕΣΙΤΕΙΑ ΠΩΛΗΣΗΣ ΑΖΩΤΟΥΧΩΝ ΛΙΠΑΣΜΑΤΩΝ, ΟΡΎΚΤΩΝ Η<br>ΧΗΜΙΚΩΝ | 01/08/2023       | 31/08/2028     |                                             |
| 2                                   | 85.59.19.08 - ΥΠΗΡΕΣΙΕΣ ΚΑΤΑΡΤΙΣΗΣ ΜΕΣΩ ΡΑΔΙΟΤΗΛΕΟΠΤΙΚΩΝ<br>ΕΚΠΟΜΠΩΝ       | 80421007 - ΥΠΗΡΕΣΙΕΣ ΚΑΤΑΡΤΙΣΗΣ ΜΕΣΩ ΡΑΔΙΟΤΗΛΕΟΠΤΙΚΩΝ ΕΚΠΟΜΠΩΝ                         | 02/01/2023       |                |                                             |
| 2                                   | 96.09.11 - ΥΠΗΡΕΣΙΕΣ ΦΡΟΝΤΙΔΑΣ ΖΩΩΝ ΣΥΝΤΡΟΦΙΑΣ                             | 296091 - ΥΠΗΡΕΣΙΕΣ ΕΓΚΑΤΑΣΤΑΣΗΣ ΟΠΛΩΝ ΚΑΙ ΟΠΛΙΚΩΝ ΣΥΣΤΗΜΑΤΩΝ                           | 10/02/2023       |                |                                             |
|                                     |                                                                            |                                                                                        |                  | 1 - 5          |                                             |

#### Ειδικότερα, ο χρήστης επιλέγοντας τον φακό έχει τρεις επιλογές:

| Αρχική > Κλάδοι Οικονομικής Δραστηριότητας > Στοιχεία Κλάδου Οικ | Δραστηριότητας                                                          |         |          |            |                                                                 |
|------------------------------------------------------------------|-------------------------------------------------------------------------|---------|----------|------------|-----------------------------------------------------------------|
| Συναλλασσόμενος                                                  |                                                                         |         |          |            | Στοιχεία Μητρώου                                                |
| ΑΡΙΘΜΟΣ ΜΗΤΡΩΟΥ ΟΑΕΔ<br>Ονοματεπώνυμο / Επωνυμία                 | Þ                                                                       | 1       | <u> </u> |            | Κλάδοι Οικονομικής<br>Δραστηριότητας<br>Μέλη - Νόμιμοι Εκπρόσωπ |
| Στοιχεία Κλάδου Οικονομικής Δραστηριότητας                       |                                                                         | Ακύρωση | Διαγραφή | Αποθήκευση | - Πραγματικοί Δικαιούχοι                                        |
| ΚΥΡΙΟΣ ΚΛΑΔΟΣ                                                    | □ NAI                                                                   |         |          |            |                                                                 |
| Κωδικός Αριθμός Δραστηριότητας (ΚΑΔ) *                           | 00.01 - ΕΛΛΕΙΨΗ ΔΡΑΣΤΗΡΙΟΤΗΤΑΣ, ΛΟΓΩ ΜΗ ΔΡΑΣΤΗΡΙΟΠΟΙΗΣΗΣ ΜΕΧΡΙ ΣΗΜΕΡΑ   | ~       |          |            |                                                                 |
| Στατιστική ταξινόμιση Κλάδου Οικ.Δραστηριότητας (ΣΤΑΚΟΔ) *       | 0111 - ΚΑΛΛΙΕΡΓΕΙΑ ΔΗΜΗΤΡΙΑΚΩΝ ΚΑΙ ΑΛΛΕΣ ΚΑΛΛΙΕΡΓΕΙΕΣ ΠΟΥ ΔΕΝ ΚΑΤΑΤΑΣΣΟ | NTAI A  |          |            |                                                                 |
| Πληροφορίες - Σημειώσεις                                         |                                                                         | le      |          |            |                                                                 |
| Ημ/νια Εναρξης Ισχύος *                                          | 05/11/2024                                                              |         |          |            |                                                                 |
| Ημίνια Λήξης Ισχύος                                              | Ĕ                                                                       |         |          |            |                                                                 |

Το κουμπί **Ακύρωση** δίνει τη δυνατότητα επιστροφής του χρήστη στην προηγούμενη οθόνη και μη καταχώρισης οποιασδήποτε αλλαγής.

Το κουμπί **Διαγραφή** δίνει τη δυνατότητα διαγραφής της καταχώρισης που έχει πραγματοποιήσει ο χρήστης.

Το κουμπί **Αποθήκευση** οριστικοποιεί οποιαδήποτε καταχώριση έχει πραγματοποιήσει ο χρήστης.

Ο χρήστης αφού επιλέξει οποιαδήποτε από τις παραπάνω ενέργειες (Ακύρωση ή Διαγραφή ή Αποθήκευση) επιστρέφει στην παρακάτω οθόνη.

| Αρχικ         | ή > Κλάδοι Οικον              | ρμικής Δραστηριότητας                                                      |                                                                                        |                  |                |
|---------------|-------------------------------|----------------------------------------------------------------------------|----------------------------------------------------------------------------------------|------------------|----------------|
| Συναλλ        | ασσόμενος                     |                                                                            |                                                                                        |                  |                |
| ΑΡΙΘΙ<br>Ονομ | ΜΟΣ ΜΗΤΡΩΟΥ<br>ατεπώνυμο / Επ | ΟΑΕΔ                                                                       |                                                                                        |                  |                |
| KIARo         |                               | nama dikanana                                                              |                                                                                        |                  | Ιοοσθήκη       |
| Nota Ool      | Ένδειξη                       | K.A.d.                                                                     | ΣΤΑΚΟΔ                                                                                 | Εναρξη<br>Ισχύος | Λήξη<br>Ισχύος |
| P             | ΚΥΡΙΟΣ<br>ΚΛΑΔΟΣ              | 85.59.13.04 - ΥΠΗΡΕΣΙΕΣ ΚΕΝΤΡΟΥ Η ΙΝΣΤΙΤΟΥΤΟΥ ΕΠΑΓΓΕΛΜΑΤΙΚΗΣ<br>ΚΑΤΑΡΤΙΣΗΣ | 80421007 - ΥΠΗΡΕΣΙΕΣ ΚΑΤΑΡΤΙΣΗΣ ΜΕΣΩ ΡΑΔΙΟΤΗΛΕΟΠΤΙΚΩΝ ΕΚΠΟΜΠΩΝ                         | 01/10/2023       |                |
| 8             |                               | 00.01 - ΕΛΛΕΙΨΗ ΔΡΑΣΤΗΡΙΟΤΗΤΑΣ, ΛΟΓΩ ΜΗ ΔΡΑΣΤΗΡΙΟΠΟΙΗΣΗΣ ΜΕΧΡΙ<br>ΣΗΜΕΡΑ   | 0111 - ΚΑΛΛΙΕΡΓΕΙΑ ΔΗΜΗΤΡΙΑΚΩΝ ΚΑΙ ΑΛΛΕΣ ΚΑΛΛΙΕΡΓΕΙΕΣ ΠΟΥ ΔΕΝ ΚΑΤΑΤΑΣΣΟΝΤΑΙ<br>ΑΛΛΟΥ   | 05/11/2024       |                |
| P             |                               | 47.76.78 - ΛΙΑΝΙΚΟ ΕΜΠΟΡΙΟ ΛΙΠΑΣΜΑΤΩΝ ΚΑΙ ΑΓΡΟΧΗΜΙΚΩΝ ΠΡΟΙΟΝΤΩΝ            | 51121302 - ΑΝΤΙΠΡΟΣΩΠΕΙΑ Η ΜΕΣΙΤΕΙΑ ΠΩΛΗΣΗΣ ΑΖΩΤΟΥΧΩΝ ΛΙΠΑΣΜΑΤΩΝ, ΟΡΥΚΤΩΝ Η<br>ΧΗΜΙΚΩΝ | 01/08/2023       | 31/08/2028     |
| 8             |                               | 85.59.19.08 - ΥΠΗΡΕΣΙΕΣ ΚΑΤΑΡΤΙΣΗΣ ΜΕΣΩ ΡΑΔΙΟΤΗΛΕΟΠΤΙΚΩΝ<br>ΕΚΠΟΜΠΩΝ       | 80421007 - ΥΠΗΡΕΣΙΕΣ ΚΑΤΑΡΤΙΣΗΣ ΜΕΣΩ ΡΑΔΙΟΤΗΛΕΟΠΤΙΚΩΝ ΕΚΠΟΜΠΩΝ                         | 02/01/2023       |                |
| P             |                               | 96.09.11 - ΥΠΗΡΕΣΙΕΣ ΦΡΟΝΤΙΔΑΣ ΖΩΩΝ ΣΥΝΤΡΟΦΙΑΣ                             | 296091 - ΥΠΗΡΕΣΙΕΣ ΕΓΚΑΤΑΣΤΑΣΗΣ ΟΠΛΩΝ ΚΑΙ ΟΠΛΙΚΩΝ ΣΥΣΤΗΜΑΤΩΝ                           | 10/02/2023       |                |
|               |                               |                                                                            |                                                                                        |                  | 1 - 5          |

Στη συνέχεια, ο χρήστης επιλέγοντας πάνω αριστερά την ένδειξη **Αρχική** επιστρέφει στην Αρχική οθόνη.

| Αρχικ        | ή Κλάδοι Οικο                 | νομικής Δραστηριότητας                                                     |                                                                                        |                  |                |                                      |
|--------------|-------------------------------|----------------------------------------------------------------------------|----------------------------------------------------------------------------------------|------------------|----------------|--------------------------------------|
| Συναλί       | ασσόμενος                     |                                                                            |                                                                                        |                  |                | Στοιχεία Μητρώοι                     |
| ΑΡΙΘ<br>Ονομ | ΜΟΣ ΜΗΤΡΩΟ΄<br>ατεπώνυμο / Ει | Υ ΟΑΕΔ<br>πωνυμία                                                          |                                                                                        |                  |                | Κλάδοι Οικονο<br>Δραστηριότητα       |
|              |                               |                                                                            |                                                                                        | _                |                | Μέλη - Νόμιμοι Β<br>- Πραγματικοί Δι |
| Κλάδο        | Οικονομικής Δι                | ραστηριότητας                                                              |                                                                                        |                  | Προσθήκη       |                                      |
|              | Ένδειξη                       | κ.α.Δ.                                                                     | ΣΤΑΚΟΔ                                                                                 | Εναρξη<br>Ισχύος | Λήξη<br>Ισχύος |                                      |
| P            | ΚΥΡΙΟΣ<br>ΚΛΑΔΟΣ              | 85.59.13.04 - ΥΠΗΡΕΣΙΕΣ ΚΕΝΤΡΟΥ Η ΙΝΣΤΙΤΟΥΤΟΥ ΕΠΑΓΓΕΛΜΑΤΙΚΗΣ<br>ΚΑΤΑΡΤΙΣΗΣ | 80421007 - ΥΠΗΡΕΣΙΕΣ ΚΑΤΑΡΤΙΣΗΣ ΜΕΣΩ ΡΑΔΙΟΤΗΛΕΟΠΤΙΚΩΝ ΕΚΠΟΜΠΩΝ                         | 01/10/2023       |                |                                      |
| 8            |                               | 00.01 - ΕΛΛΕΙΨΗ ΔΡΑΣΤΗΡΙΟΤΗΤΑΣ, ΛΟΓΩ ΜΗ ΔΡΑΣΤΗΡΙΟΠΟΙΗΣΗΣ ΜΕΧΡΙ<br>ΣΗΜΕΡΑ   | 0111 - ΚΑΛΛΙΕΡΓΕΙΑ ΔΗΜΗΤΡΙΑΚΩΝ ΚΑΙ ΑΛΛΕΣ ΚΑΛΛΙΕΡΓΕΙΕΣ ΠΟΥ ΔΕΝ ΚΑΤΑΤΑΣΣΟΝΤΑΙ<br>ΑΛΛΟΥ   | 05/11/2024       |                |                                      |
| 9            |                               | 47.76.78 - ΛΙΑΝΙΚΟ ΕΜΠΟΡΙΟ ΛΙΠΑΣΜΑΤΩΝ ΚΑΙ ΑΓΡΟΧΗΜΙΚΩΝ ΠΡΟΙΟΝΤΩΝ            | 51121302 - ΑΝΤΙΠΡΟΣΩΠΕΙΑ Η ΜΕΣΙΤΕΙΑ ΠΩΛΗΣΗΣ ΑΖΩΤΟΥΧΩΝ ΛΙΠΑΣΜΑΤΩΝ, ΟΡΥΚΤΩΝ Η<br>ΧΗΜΙΚΩΝ | 01/08/2023       | 31/08/2028     |                                      |
| 8            |                               | 85.59.19.08 - ΥΠΗΡΕΣΙΕΣ ΚΑΤΑΡΤΙΣΗΣ ΜΕΣΩ ΡΑΔΙΟΤΗΛΕΟΠΤΙΚΩΝ<br>ΕΚΠΟΜΠΩΝ       | 80421007 - ΥΠΗΡΕΣΙΕΣ ΚΑΤΑΡΤΙΣΗΣ ΜΕΣΩ ΡΑΔΙΟΤΗΛΕΟΠΤΙΚΩΝ ΕΚΠΟΜΠΩΝ                         | 02/01/2023       |                |                                      |
| P            |                               | 96.09.11 - ΥΠΗΡΕΣΙΕΣ ΦΡΟΝΤΙΔΑΣ ΖΩΩΝ ΣΥΝΤΡΟΦΙΑΣ                             | 296091 - ΥΠΗΡΕΣΙΕΣ ΕΓΚΑΤΑΣΤΑΣΉΣ ΟΠΛΩΝ ΚΑΙ ΟΠΛΙΚΩΝ ΣΥΣΤΗΜΑΤΩΝ                           | 10/02/2023       |                |                                      |
|              |                               |                                                                            |                                                                                        |                  | 1-5            |                                      |

Ακολούθως, επιλέγοντας δεξιά την ένδειξη **Στοιχεία Μητρώου,** έχει τη δυνατότητα περαιτέρω συμπλήρωσης του μητρώου του (εφόσον κρίνεται απαραίτητο).

## 5.2 Στοιχεία Μητρώου - Πεδίο: Μέλη Νόμιμοι Εκπρόσωποι

Σε περίπτωση νομικού προσώπου, ο χρήστης ενημερώνει τα Μέλη-Νόμιμους εκπροσώπους της επιχείρησης επιλέγοντας δεξιά το πεδίο **Μέλη-Νόμιμοι Εκπρόσωποι-Πραγματικοί Δικαιούχοι.** 

| Αρχική 🔸 Στοιχεία Μητρώου                   |                            |  |  |
|---------------------------------------------|----------------------------|--|--|
| τοιχεία Συναλλασσόμενου                     |                            |  |  |
| Επιλογή Εδρας/Υποκαταστήματος               |                            |  |  |
| Εδρα/Υποκατάστημα                           | ΕΔΡΑ                       |  |  |
| AM OAEA                                     |                            |  |  |
| Επωνυμία                                    |                            |  |  |
| Επωνυμία (ΛΑΤΙΝΙΚΑ)                         |                            |  |  |
| Διακριτικός Τίτλος                          |                            |  |  |
| Νομική Μορφή                                | OMOPPYΘMOΣ ETAIPEIA (OE)   |  |  |
| Διεύθυνση                                   |                            |  |  |
| Δ.Ο.Υ                                       |                            |  |  |
| Αριθμός ΓΕ.ΜΗ                               |                            |  |  |
| Οικονομική Δραστηριότητα                    |                            |  |  |
| Εξωχωρία Επιχείρηση                         | OXI                        |  |  |
| Franchise Emixelphon                        | OXI                        |  |  |
| ζωδικός Αριθμός Κύριας Δραστηριότητας (ΚΑΔ) |                            |  |  |
| Είδος Βιβλίων                               | ΑΠΛΟΓΡΑΦΙΚΑ (Β ΚΑΤΗΓΟΡΙΑΣ) |  |  |
| Εισηγμένη Επιχείρηση                        |                            |  |  |
| Μέγεθος Επιχείρησης (Απασχολούμενοι)        | ПОЛҮ МІКРН (19)            |  |  |

#### Στη συνέχεια, εμφανίζεται η παρακάτω οθόνη.

| Αρχική 🔹 Μέλη - Νόμιμοι Εκπρόσωποι - Πραγματικο  | ί Δικαιούχοι |                                   |                          |            |                                      |                                     |
|--------------------------------------------------|--------------|-----------------------------------|--------------------------|------------|--------------------------------------|-------------------------------------|
| Συναλλασσόμενος                                  |              |                                   |                          |            |                                      | Στοιχεία Μητρώου                    |
| ΑΡΙΘΜΟΣ ΜΗΤΡΩΟΥ ΟΑΕΔ<br>Ονοματεπώνυμο / Επωνυμία |              |                                   |                          |            |                                      | Κλάδοι Οικονομική<br>Δραστηριότητας |
|                                                  |              |                                   |                          |            |                                      | Μέλη - Νόμιμοι<br>Εκπρόσωποι - Πρ   |
| Μέλη - Ν.Εκπρόσωποι - Μέτοχοι/Έταίροι -          | Προσθήκη Ι   | <i>Ι</i> έλους/Νόμιμου Εκπροσώπου | Προσθήκη Μετόχου/Εταίρου | Προσθήκη Ν | Ιετόχου/Εταίρου Ενιαίας/Συνδεδεμένης | Δικαιούχοι                          |
| Π.Δικαιούχοι                                     |              |                                   |                          |            | Προσθήκη Πραγματικού Δικαιούχου      |                                     |
| Είδος Εγγραφής                                   | AΦM / UIC    | Ονοματεπώνυμο / Επωνυμία          | % Συμμετοχή              | Χώρα       |                                      |                                     |
| νομιμός εκπροχώπος                               | $\bigcirc$   |                                   | 100%                     |            |                                      |                                     |
| ΙΕΤΟΧΟΣ                                          | $\bigcirc$   |                                   | 25%                      |            | ΦΥΣΙΚΟ ΠΡΟΣΩΠΟ                       |                                     |
| ΙΡΑΓΜΑΤΙΚΟΣ ΔΙΚΑΙΟΥΧΟΣ                           | $\bigcirc$   |                                   | 25%                      |            |                                      |                                     |
| ΜΕΤΟΧΟΣ                                          | $\bigcirc$   |                                   | 5%                       |            | ΦΥΣΙΚΟ ΠΡΟΣΩΠΟ                       |                                     |
| ΜΕΤΟΧΟΣ                                          |              |                                   | 5%                       |            | ΦΥΣΙΚΟ ΠΡΟΣΩΠΟ                       |                                     |
|                                                  |              |                                   |                          |            | 1-5 Next>                            |                                     |

Ο χρήστης έχει τη δυνατότητα να επεξεργαστεί τις υπάρχουσες εγγραφές με τη χρήση του φακού

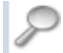

Επισημαίνεται ότι θα πρέπει να συμπληρώσει υποχρεωτικά τα πεδία με κόκκινο αστερίσκο \*.

| Αρχική 🔹 Μέλη - Νόμιμοι Εκπρόσωποι - Πραγμ       | zmoj Juzobije > Dovjoli Mčkovj, Najljev Emporiumu |                  |
|--------------------------------------------------|---------------------------------------------------|------------------|
| Συναλλασσόμενος                                  |                                                   | Στοιχεία Μητρώου |
| ΑΡΙΘΜΟΣ ΜΗΤΡΩΟΥ ΟΑΕΔ<br>Ονοματεπώνυμο / Επωνυμία |                                                   |                  |
| Στοιχεία Μέλους - Νομίμου Εκπροσώπου             | Ακύρωση Αποθήκευση                                |                  |
| Τύπος μέλους *                                   | v 2019M                                           |                  |
| AΦM / UIC *                                      |                                                   |                  |
| Υπεύθυνος Εργου (ΑΦΜ) *                          |                                                   |                  |
| Ονοματεπώνυμο / Επωνυμία *                       |                                                   |                  |
| Ημ/νια Γέννησης *                                |                                                   |                  |
| Φώλο *                                           | · JAGUAN                                          |                  |
| Χώρα κύριας εγκατάστασης ή διαμονής *            | EVALA V                                           |                  |
| Συμμετοχή από *                                  | <b>*</b>                                          |                  |
| έως                                              |                                                   |                  |
| Ποσοστό συμμετοχής *                             |                                                   |                  |
| Τηλέφωνο Επικοινωνίας *                          |                                                   |                  |
| Κινητό Τηλέφωνο                                  |                                                   |                  |
| Email *                                          |                                                   |                  |
| Διεύθυνση *                                      |                                                   |                  |
| т.к. *                                           |                                                   |                  |
| Πάλη *                                           |                                                   |                  |
| Πληροφορίες - Σημειώσεις                         |                                                   |                  |

Το κουμπί **Ακύρωση** δίνει τη δυνατότητα επιστροφής του χρήστη στην προηγούμενη οθόνη και μη καταχώρισης οποιασδήποτε αλλαγής.

Το κουμπί **Διαγραφή** δίνει τη δυνατότητα διαγραφής της καταχώρισης που έχει πραγματοποιήσει ο χρήστης.

Το κουμπί **Αποθήκευση** οριστικοποιεί οποιαδήποτε καταχώριση έχει πραγματοποιήσει ο χρήστης.

## 5.3 Στοιχεία για Προσθήκη Μέλους/Νόμιμου Εκπροσώπου

| 0 | χρήστης    | με    | την    | επιλογή   | του  | κουμπιού   | Προσθήκη    | Μέλους/Νόμιμου     | Εκπροσώπου  |
|---|------------|-------|--------|-----------|------|------------|-------------|--------------------|-------------|
|   | Ιροσθήκη Μ | έλους | /Νόμιμ | ου Εκπροσ | ώπου | έχει τη δυ | νατότητα να | προσθέσει νέο Μέλα | ος ή Νόμιμο |

| Εκπρόσωπο. |  |
|------------|--|
|            |  |

| Αρχική > Μέλη - Νόμιμοι Εκπρόσωποι - Πραγματικοί Δικα | ιούχοι |           |                                    |                          |              |                                      |                                     |  |
|-------------------------------------------------------|--------|-----------|------------------------------------|--------------------------|--------------|--------------------------------------|-------------------------------------|--|
| Συναλλασσόμενος                                       |        |           |                                    |                          |              |                                      | Στοιχεία Μητρώου                    |  |
| ΑΡΙΘΜΟΣ ΜΗΤΡΩΟΥ ΟΑΕΔ<br>Ονοματεπώνυμο / Επωνυμία      |        |           |                                    |                          |              |                                      | Κλάδοι Οικονομική<br>Δραστηριότητας |  |
|                                                       |        |           |                                    |                          |              |                                      | Μέλη - Νόμιμοι<br>Εκπρόσωποι - Πρ   |  |
| Μέλη - Ν.Εκπρόσωποι - Μέτοχοι/Εταίροι -               |        |           | Προσθήκη Μέλους/Νόμιμου Εκπροσώπου | Προσθήκη Μετόχου/Εταίροι | υ Προσθήκη Ν | Ιετόχου/Εταίρου Ενιαίας/Συνδεδεμένης | Δικαιούχοι                          |  |
| ΠΔικαιούχοι                                           |        |           |                                    |                          |              | Προσθήκη Πραγματικού Δικαιούχου      |                                     |  |
| Είδος Εγγραφής                                        |        | AΦM / UIC | Ονοματεπώνυμο / Επωνυμία           | % Συμμετοχή              | Χώρα         |                                      |                                     |  |
| ΝΟΜΙΜΟΣ ΕΚΠΡΟΣΩΠΟΣ                                    | P      |           |                                    | 100%                     |              |                                      |                                     |  |
| ΜΕΤΟΧΟΣ                                               | 8      |           |                                    | 25%                      |              | ΦΥΣΙΚΟ ΠΡΟΣΩΠΟ                       |                                     |  |
| ΠΡΑΓΜΑΤΙΚΟΣ ΔΙΚΑΙΟΥΧΟΣ                                | 8      |           |                                    | 25%                      |              |                                      |                                     |  |
| ΜΕΤΟΧΟΣ                                               | 8      |           |                                    | 5%                       |              | ΦΥΣΙΚΟ ΠΡΟΣΩΠΟ                       |                                     |  |
| ΜΕΤΟΧΟΣ                                               | 8      |           |                                    | 5%                       |              | ΦΥΣΙΚΟ ΠΡΟΣΩΠΟ                       |                                     |  |
|                                                       |        |           |                                    |                          |              | 1-5 Next>                            |                                     |  |

Τα πεδία με κόκκινο αστερίσκο \* είναι υποχρεωτικά προς συμπλήρωση, όπως φαίνεται στην παρακάτω οθόνη.

Στο πεδίο **Τύπος μέλους** επιλέγει εάν είναι **μέλος ή Νόμιμος Εκπρόσωπος.** 

| Αρχική 🔹 Μέλη - Νόμιμοι Εκπρόσωποι - Πραγμ       | mani Jancarolym > Eropycia Millowy - Noylywa Emporciamou |                  |
|--------------------------------------------------|----------------------------------------------------------|------------------|
| Συναλλασσόμενος                                  |                                                          | Στοιχεία Μητρώου |
| ΑΡΙΘΜΟΣ ΜΗΤΡΩΟΥ ΟΑΕΔ<br>Ονοματεπώνυμο / Επωνυμία |                                                          |                  |
| Στοιχεία Μέλους - Νομίμου Εκπροσώπου             | Απόρωση Αποθήκευση                                       |                  |
| Τύπος μέλους *                                   | WE/02                                                    |                  |
| AΦM / UIC *                                      |                                                          |                  |
| Υπεύθυνος Εργου (ΑΦΜ) *                          |                                                          |                  |
| Ονοματεπώνυμο / Επωνυμία *                       |                                                          |                  |
| Ημ/νια Γέννησης *                                |                                                          |                  |
| Φώλο *                                           | ▼ JAGAR                                                  |                  |
| Χώρα κύριας εγκατάστασης ή διαμονής *            | EWAA V                                                   |                  |
| Συμμετοχή από *                                  |                                                          |                  |
| έως                                              |                                                          |                  |
| Ποσοστό συμμετοχής *                             |                                                          |                  |
| Τηλέφωνο Επικοινωνίας *                          |                                                          |                  |
| Κινητό Τηλέφωνο *                                |                                                          |                  |
| Email *                                          |                                                          |                  |
| Διεύθυνση *                                      |                                                          |                  |
| т.к. *                                           |                                                          |                  |
| Πόλη *                                           |                                                          |                  |
| Πληροφορίες - Σημειώσεις                         |                                                          |                  |

Το κουμπί **Ακύρωση** δίνει τη δυνατότητα επιστροφής του χρήστη στην προηγούμενη οθόνη και μη καταχώρισης οποιασδήποτε αλλαγής.

Το κουμπί **Αποθήκευση** οριστικοποιεί οποιαδήποτε καταχώριση έχει πραγματοποιήσει ο χρήστης.

## 5.4 Στοιχεία για Προσθήκη Μετόχου/Εταίρου

| Ο χρήστης με | την      | επιλογή | του                    | κουμπιού       | Προσθήκη                | Μετόχου/Εταίρου |
|--------------|----------|---------|------------------------|----------------|-------------------------|-----------------|
| Προσθήκη Με  | τόχου/Ει | ταίρου  |                        |                |                         |                 |
|              |          | έχει τι | <mark>ι</mark> δυνατότ | ητα να προσθέσ | τει <b>νέους Μετόχο</b> | υς ή Εταίρους.  |

| shifted a more comparation and a more and a      | Xor |           |                                    |                        |      |                                               |                                 |   |
|--------------------------------------------------|-----|-----------|------------------------------------|------------------------|------|-----------------------------------------------|---------------------------------|---|
| Συναλλασσόμενος                                  |     |           |                                    |                        |      |                                               |                                 |   |
| ΑΡΙΘΜΟΣ ΜΗΤΡΩΟΥ ΟΑΕΔ<br>Ονοματεπώνυμο / Επωνυμία |     |           |                                    | <                      |      |                                               |                                 |   |
|                                                  |     |           |                                    |                        |      |                                               |                                 | _ |
| Μέλη - Ν.Εκπρόσωποι - Μέτοχοι/Εταίροι -          |     |           | Προσθήκη Μέλους/Νόμιμου Εκπροσώπου | Προσθήκη Μετόχου/Εταίρ | юч   | Προσθήκη Μετόχου/Εταίρου Ενιαίας/Συνδεδεμένης |                                 |   |
| Π.Δικαιούχοι                                     |     |           |                                    |                        |      |                                               | Προσθήκη Πραγματικού Δικαιούχου |   |
| Είδος Εγγραφής                                   |     | AΦM / UIC | Ονοματεπώνυμο / Επωνυμία           | % Συμμετοχή            | Χώρα |                                               |                                 |   |
| ΝΟΜΙΜΟΣ ΕΚΠΡΟΣΩΠΟΣ                               | P   |           |                                    | 100%                   |      |                                               |                                 |   |
| ΜΕΤΟΧΟΣ                                          | 8   |           |                                    | 25%                    |      |                                               | ΦΥΣΙΚΟ ΠΡΟΣΩΠΟ                  |   |
| ΠΡΑΓΜΑΤΙΚΟΣ ΔΙΚΑΙΟΥΧΟΣ                           | P   |           |                                    | 25%                    |      |                                               |                                 |   |
| ΜΕΤΟΧΟΣ                                          | 8   |           |                                    | 5%                     |      |                                               | ΦΥΣΙΚΟ ΠΡΟΣΩΠΟ                  |   |
| ΜΕΤΟΧΟΣ                                          | 8   |           |                                    | 5%                     |      |                                               | ΦΥΣΙΚΟ ΠΡΟΣΩΠΟ                  |   |
|                                                  |     |           |                                    |                        |      |                                               | 1-5 Next>                       |   |

Τα πεδία με κόκκινο αστερίσκο \* είναι υποχρεωτικά προς συμπλήρωση, όπως φαίνεται στις παρακάτω οθόνες (οθόνη για φυσικό πρόσωπο & οθόνη για νομικό πρόσωπο).

Στο πεδίο **Είδος Προσώπου** επιλέγει εάν είναι **Φυσικό Πρόσωπο** ή **Νομικό Πρόσωπο**.

| Ιυναλλασσόμενος                                  |                 | тегден матриоо |
|--------------------------------------------------|-----------------|----------------|
| ΑΡΙΘΜΟΣ ΜΗΤΡΩΟΥ ΟΛΕΔ<br>Ονοματεπώνυμο / Επωνυμία |                 | ]              |
| Στοιχεία Μετόχου - Εταίρου                       | Ακύρωση Ακύρωση |                |
| Είδος Προσώπου *                                 |                 |                |
| Επώνυμο / Επωνυμία *                             |                 |                |
| Ονομα *                                          |                 |                |
| Ημερομηνία Γέννησης *                            |                 |                |
| Φώ\ο *                                           | AUGRZ V         |                |
| Μέτοχος Εκτός Ελλάδας *                          |                 |                |
| Α.Δ.Τ. / Διαβατήριο                              |                 |                |
| Αριθμός Εγγράφου                                 |                 |                |
| AΦM / V.A.T. *                                   |                 |                |
| ۵.O.Y. *                                         |                 |                |
| Ποσοστό (%) *                                    |                 |                |
| Διεύθυνση (Οδός - Αριθμός)                       |                 |                |
| T.K.                                             |                 |                |
| Πόλη                                             |                 |                |
| Τηλέφωνο(α) Επικοινωνίας                         |                 |                |
| Κινητό Τηλέφωνο                                  |                 |                |
| Website                                          |                 |                |
| E-mail *                                         |                 |                |
| Θέση του Εταίρου/Μετόχου στον Φορέα Επένδυσης *  |                 |                |
|                                                  |                 |                |

Το κουμπί **Ακύρωση** δίνει τη δυνατότητα επιστροφής του χρήστη στην προηγούμενη οθόνη και μη καταχώρισης οποιασδήποτε αλλαγής.

Το κουμπί **Αποθήκευση** οριστικοποιεί οποιαδήποτε καταχώριση έχει πραγματοποιήσει ο χρήστης.

## 5.5 Στοιχεία για Προσθήκη Μετόχου/Εταίρου Ενιαίας/Συνδεδεμένης

Ο χρήστης με την επιλογή του κουμπιού Προσθήκη Μετόχου/Εταίρου Ενιαίας/Συνδεδεμένης

Προσθήκη Μετόχου/Εταίρου Ενιαίας/Συνδεδεμένης

έχει τη δυνατότητα να προσθέσει τα στοιχεία Μετόχων ή Εταίρων που συνιστούν με την αρχική Ενιαία/Συνδεδεμένη επιχείρηση.

Τα πεδία με κόκκινο αστερίσκο \* είναι υποχρεωτικά προς συμπλήρωση, όπως φαίνεται στην παρακάτω οθόνη.

Στο πεδίο **Εταίρος/Μέτοχος** επιλέγει εάν είναι **Μέτοχος** ή **Εταίρος.** 

Στο πεδίο **Είδος Προσώπου** επιλέγει εάν είναι **Φυσικό Πρόσωπο** ή **Νομικό Πρόσωπο**.

| Αρχική > Μέλη - Νόμιμοι Εκπρόσωποι - Πραγματικοί Δικαιο | ύχοι > Μέτοχος/Εταίρος Συνδεδεμένης/Ενιαίας |         |            |                  |
|---------------------------------------------------------|---------------------------------------------|---------|------------|------------------|
| Συναλλασσόμενος                                         |                                             |         |            | Στοιχεία Μητρώου |
| ΑΡΙΘΜΟΣ ΜΗΤΡΩΟΥ ΟΑΕΔ<br>Ονοματετιώνυμο / Επωνυμία       |                                             |         |            |                  |
| Στοιχεία Μετόχου - Εταίρου Ενιαίας/Συνδέδεμένης         |                                             | Ακύρωση | Αποθήκευση |                  |
| Εταίρος / Μέτοχος *                                     | METOXOE 🗸                                   |         |            |                  |
| Είδος Προσώπου *                                        | ΦΥΣΙΚΟ ΠΡΟΣΩΠΟ 🗸                            |         |            |                  |
| Συνδεδεμένη / Ενιαία *                                  | EYNAEAEMENH V                               |         |            |                  |
| Εξωχώρια *                                              | OXI •                                       |         |            |                  |
| Χώρα *                                                  | EANADA                                      |         |            |                  |
| Επωνυμία *                                              |                                             |         |            |                  |
| АФМ / V.A.T. *                                          |                                             |         |            |                  |
| Ποσοστό (%) *                                           |                                             |         |            |                  |
| Θέση του Εταίρου/Μετόχου στον Φορέα Επένδυσης *         |                                             |         |            |                  |

Ακύρωση δίνει τη δυνατότητα επιστροφής του χρήστη στην προηγούμενη Το κουμπί Ακύρωση οθόνη και μη καταχώρισης οποιασδήποτε αλλαγής.

Αποθήκευση Το κουμπί Αποθήκευση οριστικοποιεί οποιαδήποτε καταχώριση έχει πραγματοποιήσει ο χρήστης.

## 6. Επιλογή προγράμματος για υποβολή συμπληρωματικής αίτησης υπαγωγής/χρηματοδότησης

Ο χρήστης επιλέγει την ένδειξη **Αιτήσεις** από το μενού δεξιά ή εναλλακτικά την ένδειξη **Υποβολή Αίτησης** (κάτω αριστερά) προκειμένου να υποβάλει την αίτησή του.

| VAED BOTTERS IN 1501211100P                                                                                                    | Αποσυνόεση χρηστη                                   |
|----------------------------------------------------------------------------------------------------|-----------------------------------------------------|
| Appril                                                                                                    |                                                     |
|                                                                                                    | Λειτουργίες                                         |
| νοματεπώνομο / Επωνομία<br><u>Υπάρχουν μη αναγνωσμένα Νέα - Ανακοινώστες</u>                                                                                                    | Δελτία Ανεργίας                                     |
| Οδηγίες για Ηλεκτρονική Δήλωση Παρουσίας επιδοτούμενου ανέργου<br>διοτικ <b>ά Γ</b> ινιχι <b>ά</b>                                                                                                    | Ατομικό Σχέδιο Δράσης<br>(Ψηφιακό ΑΣΔ)              |
| Huppopping Teme geomong (Husia), Osla<br>Elonating EMAADA<br>Kiene Teurene AADIO ATTAVANIKUT TAVTOTUTAT                                                                                                    | Επιταγές ωφελούμενων<br>Προγράμματος                |
|                                                                                                    | Αιτήσεις                                            |
| Δεκύθυνση , 68200 ΟΡΕΣΤΙΑΔΑ<br>ΔΗΜΟΣ ΟΡΕΣΤΙΑΔΑΣ (Εδρα: Ορεστιάδα)                                                                                                    | Δηλώσεις Ενδιαφέροντος                              |
| Αριθμός Δελίτου Ανεργίας που ισχύει                                                                                                    | Υπαγωγές σε Προγράμματα<br>-Επιδοτήσεις - Αποφάσεις |
| Izvrzijstvora dražnos i phrog strazljog (čiuo s dnjutpa)<br>Xpovak 6 dostnju a va tru na dva kravlja kravlja strazlja na strazlja strazlja<br>E za strazlja strazlja strazlja straža strazlja strazlja strazlja strazlja strazlja strazlja strazlja strazlja | Πληρωμές για Προγράμματα<br>- Επιδοτήσεις           |
| Ομοντική Ανοκολιωση                                                                                                    | Ενστάσεις                                           |
| έψ συμμετέχετε όξα ή πρόκεπαι να συμμετάσχετε σε πρόγραμμα Επαγγελματικής Κατάρπσας (IEK ή KEK), προκειμένου να ενημερωθείτε <u>για τη διατήσηση του δελιάου στεργίας σας</u> κατά τη διάρκεια της κατάρπσης, <u>inning this</u> ,                                                                                                    | Βεβαιώσεις & λοιπά έγγραφα                          |
| 🛞 Γρήγορη Πρόσβοση σε λατουργίες                                                                                                    | Ποάξεις/Παραλείψεις/                                |
| θιατροική Δήλωση Γαρουσίας επιδοτούμενου ανάργου                                                                                                    | Συνέπειες Ν.4921/2022                               |
| Saloon daalida Anaylar,                                                                                                    | Βασικές Επιλονές                                    |
| Extorn Editions                                                                                                    | March 14                                            |
| heypopek 37pprilups                                                                                                    | тінеролоўто                                         |
|                                                                                                    | Επικοινωνία - Ενημέρωση                             |
| (molow) Exercong                                                                                                    |                                                     |
| Ξκόση ΔΑκια ΑΕΔ                                                                                                    | Νέα - Ανακοινώσεις                                  |

Στη συνέχεια, επιλέγει το κουμπί Υποβολή Αίτησης παρακάτω οθόνη. Υποβολή Αίτησης

, όπως φαίνεται στην

| 0                                                                                                    | \E∆ eS        | ervices    | IIS                  |                                                                                                    |                          | 101                                    | 1111111 Αποσύνδεση χρήσ                           |
|----------------------------------------------------------------------------------------------------|---------------|------------|----------------------|----------------------------------------------------------------------------------------------------|--------------------------|----------------------------------------|---------------------------------------------------|
| Αργ                                                                                                    | κή > Απήσεις  |            |                      |                                                                                                    |                          |                                        | Astronoules                                       |
| Ture Aless dystreet           APPIGNOZ MITEPOCY OAEG         123456789           Denuezzaniewanie         355.0.5 |               |            |                      |                                                                                                    |                          |                                        |                                                   |
| ίατο                                                                                                    | γεγραμμένες Α | λιτήσεις   |                      |                                                                                                    | -                        | Υποβολή Αίτησης                        | Αναζήτηση Ανέργων με βι<br>χαρακτηριστικά         |
|                                                                                                    | Ημερομηνία    | ΑΑ Αίτησης | Αριθμός Πρωτοκόλλου  |                                                                                                    | Υπηρεσία κατάθεσης       | Τρέχουσα κατάσταση                     | Αιτήσεις                                          |
| 2                                                                                                    | 02/08/2022    | 3107518667 | 21/2022/000080839830 | IPOCIPAMMA ERIXOPHTHEHE ERIXEIPHZEON ITA THN ARAEXONEH 10.000 MAKPOXPONION ANEPTON HUIKAE 45 ETON KALANO, ZE REPIOXEE OYAAKEE YVHMHE<br>ANEPTAE - T.A.A.DE MINIME-KAN 14072013)     | 204201 ΚΠΑ2<br>ΞΑΝΘΗΣ    | ΚΑΤΑΓΡΑΦΗ ΤΗΣ ΑΙΤΗΣΗΣ ΣΤΟ<br>ΣΥΣΤΗΜΑ   | Υπαγωγές σε Προγράμμα<br>-Επιδοτήσεις - Αποφάσεια |
| P                                                                                                    | 02/08/2022    | 3107518653 | 21/2022/000080839829 | POCIPAMAA ERIXOPHTKENE ERIXEIPHZEON FIA THN ATAXXONKEH 10.000 MARPOXPONION ANEPCON HAIKAAE 45 ETON KAI AND, ZE REPIOXEZ OYAAKEZ VYHMHZ<br>ANEPCNA - T.A.A (DE MINIME KAN 1407/2015) | 101203 ΚΠΑ2<br>ΚΑΛΛΙΘΕΑΣ | ΑΚΥΡΩΘΗΚΕ                              | Πληρωμές για Προγράμμ<br>- Επιδοτήσεις            |
| P                                                                                                    | 30/07/2022    | 3107518603 | 21/2022/000080839824 | ENTO/HE BETHE EPTAEIAE 14/2022000000839823                                                                                                    | 101203 ΚΠΑ2<br>ΚΑΛΛΙΘΕΑΣ | ΟΛΟΚΛΗΡΩΣΗ ΕΠΕΞΕΡΓΑΣΙΑΣ ΤΗΣ<br>ΑΙΤΗΣΗΣ | Ενστάσεις                                         |
| ρ                                                                                                    | 30/07/2022    | 3107518593 | 21/2022/000080839821 | ΠΡΟΓΡΑΜΜΑ ΠΡΟΕΡΓΑΣΙΑΣ ΓΙΑ 6500 ΑΝΕΡΓΟΥΣ ΝΕΟΥΖ, ΗΔΙΚΑΣ ΕΔΣ 29 ΕΤΩΝ ΣΤΗΝ ΠΕΡΙΦΕΡΕΙΑΑΤΤΙΚΗΣ                                                                                            | 101203 ΚΠΑ2<br>ΚΑΛΛΙΘΕΑΣ | ΟΛΟΚΛΗΡΩΣΗ ΕΠΕΞΕΡΓΑΣΙΑΣ ΤΗΣ<br>ΑΙΤΗΣΗΣ | Βεβαιώσεις & λοιπά έγγρ                           |
| ρ                                                                                                    | 27/07/2022    | 3107508614 | 21/2022/000080829826 | POPOPAMAN ERIXOPHPICHE ERIXEIPHEEDN FIA THN AFAZXOAHEH 10.000 MARPOXPONION ANEPFON HAIKIAE 45 ETON KAI AND, ZE REPIOXEE GYVAKEE YVHAHE<br>ANEPFIXE - T.A.A.IDE MINIMISKAN 14072013) | 101203 ΚΠΑ2<br>ΚΑΛΛΙΘΕΑΣ | ΑΚΥΡΩΘΗΚΕ                              | Στοιχεία Μητρώου                                  |
|                                                                                                    |               |            |                      |                                                                                                    |                          | 1-5 Next>                              | Βασικές Επιλογές<br>Ημερολόγιο                    |
|                                                                                                    |               |            |                      |                                                                                                    |                          |                                        | Επικοινωνία - Ενημέρωσ                            |
|                                                                                                    |               |            |                      |                                                                                                    |                          |                                        | Νέα - Ανακοινώσεις                                |
|                                                                                                    |               |            |                      |                                                                                                    |                          |                                        | Εποπτεία - Μεταβολή<br>Στοιχείων Χρήστη           |
|                                                                                                    |               |            |                      |                                                                                                    |                          |                                        | Αλλαγή Συνθηματικού                               |

## 7. Οδηγίες Συμπλήρωσης της Αίτησης

Ο χρήστης κάτω αριστερά στην καρτέλα Επιλογή νέας Αίτησης που θέλετε να υποβάλετε επιλέγει το πεδίο «Εκδήλωση ενδιαφέροντος συμμετοχής στο ΑΙΤΗΣΗ ΥΠΑΓΩΓΗΣ ΝΕΕ ΣΤΗΝ ΠΕΡΙΦΕΡΕΙΑΚΗ ΕΝΟΤΗΤΑ ΕΒΡΟΥ», όπως φαίνεται στην παρακάτω οθόνη.

| Αρχαή > Απήσας > Υποβολή Αίπραης                                                                                                    |                                                     |
|----------------------------------------------------------------------------------------------------|-----------------------------------------------------|
| Insteadyms 5                                                                                                    | Λεπουργίες                                          |
| APRO Y0.00141H0 200000                                                                                                    | Θέσεις (Εργασίας /<br>Εργασιακής εμπειρίας)         |
|                                                                                                    | Αναζήτηση Ανέργων με βάση                           |
| 😪 Αποθηκουμόνς απήσος που σεν ζουν υποβλήθεί                                                                                                    | χαρακτηριστικά                                      |
|                                                                                                    | Απήσεις                                             |
| tarrand microbur revanir                                                                                                    | Υπαγωγές σε Προγράμματα<br>-Επιδοτήσεις - Αποφάσεις |
| Θ Επιλογή νέος Αίπροης που θέλετε να υποβάλετε                                                                                                    | Πληρωμές για Προγράμματα<br>- Επιδοτήσεις           |
| Nolvino Indoktolato Confiction Confiction Co | Durations                                           |
| Elonyadi tropogonto, dujurdanje da i koli voji navana komiturimovi i Univituari ze kolometalari krejevi un e i Lito Universitari krejevi un el Lito Universitari krejevi un el Lito Universitari                                                                                                    | Ενστασεις                                           |

#### 7.1. Στοιχεία Καταγραφής αίτησης

Στην αρχική οθόνη της αίτησης εμφανίζονται τα γενικά στοιχεία του Συναλλασσόμενου.

| Αρχική > Απήσεις > Αίτηση για την συμμετοχή σε Πρόγραμμα   |                                                                                                    |
|------------------------------------------------------------|----------------------------------------------------------------------------------------------------|
|                                                            | Γενικά Στοιχεία Στοιχεία Στοιχεία Στοιχεία Στοιχεία Στοιχεία Στοιχεία Στοιχεία Στοιχεία Έλομα                                                                                                    |
| Συναλλασσόμενος                                            |                                                                                                    |
| ΑΡΙΘΜΟΣ ΜΗΤΡΩΟΥ ΟΑΕΔ<br>Ονοματεπώνυμο / Επωνυμία           |                                                                                                    |
| Στοιχεία καταγραφής αίτησης                                |                                                                                                    |
| ПРОГРАММА *                                                | AITRICH YTIATGI'RE NEE ETHII NEMPEREIAKH ENOTINTA BEPOV                                                                                                    |
| Υπηρεσία της Δ.ΥΠ.Α. προς την οποία υποβάλετε την αίτηση * |                                                                                                    |
|                                                            | Η Υπηρεοία οχείζεται με τα στοιχιάο δειδόνοπής σος. Γτα οποιοδήποτε πρόβογμα παρακαλούμε να απευδιντάτίε σε οποιοδήποτε Υπηρεσία του Οργανομιού για επικαριοποίηση των στοιχείων κόριας διείδονισής σος. |
|                                                            | ΚΕπιστροφή Επισμενιο >                                                                                                    |

Τα πεδία αυτά είναι:

- A.M. ΔΥΠΑ
- Ονοματεπώνυμο /Επωνυμία

Τα ανωτέρω πεδία είναι προσυμπληρωμένα σύμφωνα με τον τρόπο εισόδου του χρήστη στο eservices (μέσω ΑΑΔΕ ή με κωδικό πρόσβασης-κλειδάριθμο) και μη επεξεργάσιμα.

Στην καρτέλα **Στοιχεία καταγραφής αίτησης** εμφανίζονται:

Στο πεδίο ΠΡΟΓΡΑΜΜΑ: ο τίτλος του προγράμματος στο οποίο αιτείται, ήτοι ΑΙΤΗΣΗ ΥΠΑΓΩΓΗΣ ΝΕΕ ΣΤΗΝ ΠΕΡΙΦΕΡΕΙΑΚΗ ΕΝΟΤΗΤΑ ΕΒΡΟΥ.

Στο πεδίο Υπηρεσία της Δ.ΥΠ.Α προς την οποία υποβάλετε την Αίτηση: εμφανίζεται αυτοματοποιημένα η υπηρεσία ΚΠΑ2 της Δ.ΥΠ.Α., η οποία αντιστοιχεί στην ταχυδρομική διεύθυνση που δήλωσε ο ενδιαφερόμενος κατά την εγγραφή του.

Στη συνέχεια, ο χρήστης επιλέγει το κουμπί Επόμενο Γ<sup>Επόμενο ></sup> για να μεταβεί στην επόμενη

οθόνη για τη συμπλήρωση της αίτησης ή το κουμπί Επιστροφή σε περίπτωση που δεν επιθυμεί να συνεχίσει την υποβολή.

Σε περίπτωση που επιλέξει το κουμπί **Επόμενο** και στη συνέχεια επιλέξει **Έξοδος,** τότε η αίτηση αποθηκεύεται προσωρινά.

| vbXisu) » vuulaati » vuulaati ka uuk onhintaatii aa on joo ka ka ka ka ka ka ka ka ka ka ka ka ka                                                                                                 |
|----------------------------------------------------------------------------------------------------|
| Ferwise Στοιχεία Αίπορης Επιβεβοίωση Αποτέλεομα                                                                                                    |
| Invaluessforme                                                                                                    |
| ΑΡΙΘΜΟΣ ΜΗΤΡΩΟΥ ΟΛΕΔ<br>Ονοματετιώνυμο / Επιωνυμα                                                                                                    |
| Iroquis anayoaying simong                                                                                                    |
| ПРОГРАМАА * АЛТНЕН УПАЛСИНЕ КЕЕ ТИНИ ПЕРИСЕРЕЗИАН ЕМОТИТА ЕВРОУ                                                                                                    |
| Υπηρικοίο της Δ.ΥΠ.Α. προς την αποίο υποβάλετε την αίπηση 📜 2060202 ΚΠΑ2 ΟΡΕΙΞΤΙΑΔΑΕ (ΚΑΙΝΙΞΑΠΠΙΟΥΠΟΛΕΩΣ 62: 86200 ΟΡΕΙΞΤΙΑΔΑ) 💙                                                                  |
| H Ympeela ogerlijtma yn ra magela Beildwrofy, coe, Fa amwadrimen maddiwyna mapanalodyn w amtolwolleit o e amwadrimen Ympeela nov Opyawaywi yn amwapanainign ruw mogeliw wilpas Beidwrofy, coe, To |
|                                                                                                    |

Εάν θέλει να υποβάλει εκ νέου αίτηση διαγράφοντας την προσωρινά αποθηκευμένη, τικάρει το

κουτί αριστερά και επιλέγει Διαγραφή επιλεγμένων εγγραφών. Με τον τρόπο αυτό μπορεί να υποβάλει, στη συνέχεια, νέα αίτηση στο πρόγραμμα.

| Apper) > Amfersy > Ymsgladh Almeny                                                                                                    |                                                     |
|----------------------------------------------------------------------------------------------------|-----------------------------------------------------|
| Lundværdurer,                                                                                                    | Λειτουργίες                                         |
| APIONOE WHTPEOY QAEA<br>Orgateteinivugu / Emorugia                                                                                                    | Θέσεις (Εργασίας /<br>Εργασιακής εμπειρίας)         |
| Θ Αποθηκευμένες απήσες που δεν έχουν υποβληθεί                                                                                                    | Αναζήτηση Ανέργων με βάση<br>χαρακτηριστικά         |
| 💑 Απτιθηρικότηκα την Αφορά την [βορκημου   Γερικς την Υτημακτία Κατάσταση   Υτηφθολή δως                                                                                                    | Απήσεις                                             |
|                                                                                                    | Υπαγωγές σε Προγράμματα<br>-Επιδοτήσεις - Αποφάσεις |
| Θ Επιλογή νέος Αίτησης που θέλετε να υποβάλετε     Δ                                                                                                    | Πληρωμές για Προγράμματα<br>- Επιδοτήσεις           |
| Ειδήγωση ενδαφέροπος συμμετοχής στο ΑΠΤΗΕΗ ΥΤΙΑΓΩΓΗΕ ΝΕΕ ΣΤΗΝ ΠΕΡΙΦΕΡΕΙΑΚΗ ΕΝΟΤΗΤΑ ΕΒΡΟΥ                                                                                                    |                                                     |
| Existy was not apply and the second second | Ενστάσεις                                           |

Εάν ο χρήστης έχει ήδη αποθηκευμένη αίτηση, που δεν έχει διαγράψει, τότε όταν προσπαθήσει να υποβάλει νέα αίτηση εμφανίζεται σε αναδυόμενο παράθυρο μήνυμα λάθους:

Βρέθηκε 1 λάθος. Παρακαλώ προχωρήστε σε διόρθωση ή ακύρωση

• Υπάρχει αποθηκευμένη αίτησή σας για το πρόγραμμα. Μπορείτε να την επιλέξετε, ώστε να την υποβάλετε ή να επαναλάβετε την υποβολή, αφού πρώτα ελέγξετε και πιθανά τροποποιήσετε τα στοιχεία που καταγράψατε ή να την διαγράψετε.

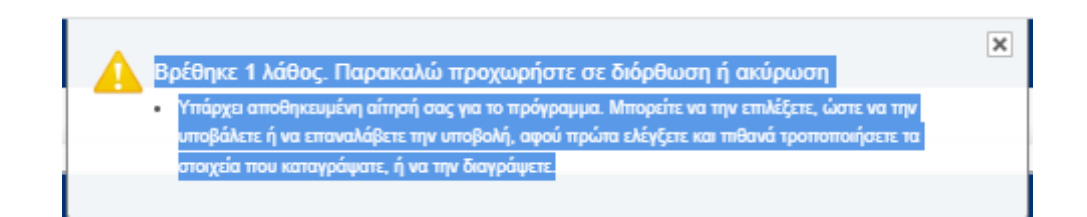

Εάν διατηρήσει την προσωρινά αποθηκευμένη αίτηση και επιθυμεί να συνεχίσει τη διαδικασία υποβολής, τότε επιλέγει δεξιά το **σημειωματάριο** , προκειμένου να την επεξεργαστεί. Η δυνατότητα επεξεργασίας της προσωρινά αποθηκευμένης αίτησης είναι απεριόριστη μέχρι την ημερομηνία λήξης του προγράμματος λόγω κάλυψης των θέσεων ή του προϋπολογισμού, οπότε το σύστημα θα διαγράψει αυτόματα τις μη ολοκληρωμένες αιτήσεις.

| Apypni > Amjang > Ymsfauli Aimang                                                                                                   |                                                     |
|----------------------------------------------------------------------------------------------------|-----------------------------------------------------|
| Emailwardgenerg 2                                                                                                    | Λειτουργίες                                         |
| APIGMOE MHTPDDY OAEA<br>Ovgutattiivugu / tituuvuja                                                                                  | Θέσεις (Εργασίας /<br>Εργασιακής εμπειρίας)         |
|                                                                                                    | Αναζήτηση Ανέργων με βάση                           |
| 🛞 ກາດທີ່ຖະແມງດ້າວ ແລະ ຈັດຈະ ກ່ຽວຈາ ແກດຈິປນຢູ່ເຊັ                                                                                    | χαρακτηριστικα                                      |
| 💑 Αποθηνείτηκε την Αφορά το Πρόγραμμα Γερις την Υπηριασία Κατάσταση Υποβολή δως                                                     | Ατήσεις                                             |
|                                                                                                    | Υπαγωγές σε Προγράμματα<br>-Επιδοτήσεις - Αποφάσεις |
|                                                                                                    | Πληρωμές για Προγράμματα<br>- Επιδοτήσεις           |
| Ενδήνωση υδοφέροπος συμματοχής στο ΠΡΟΓΡΑΜΜΑ ΚΟΙΝΩΝΙΚΑΎ ΤΟΥΡΙΣΜΑΥ ΕΡΓΑΖΟΜΕΝΙΩΝ, ΑΝΕΡΓΩΝ & ΤΩΝ ΟΙΚΟΓΕΝΕΙΩΝ ΑΥΤΩΝ, ΠΕΡΙΟΔΟΥ 2025-2026 | Ενστάσεις                                           |

Σε κάθε στάδιο υποβολής της αίτησης και πριν από την οριστικοποίησή της, αυτή αποθηκεύεται προσωρινά και παρέχεται η δυνατότητα στον χρήστη είτε να την επεξεργαστεί είτε να τη διαγράψει.

#### 7.2. Στοιχεία αίτησης

Ο χρήστης επιλέγοντας το σημειωματάριο 🔍 προκειμένου να επεξεργαστεί την αίτηση βλέπει

την αρχική οθόνη της αίτησης και συνεχίζει επιλέγοντας το κουμπί Επόμενο >

| Αρχική > Αιτήσεις > Αίτηση για την συμμετοχή σε Πρόγραμμα  |                                                                                                    |   |
|------------------------------------------------------------|----------------------------------------------------------------------------------------------------|---|
|                                                            | Γενικά Στοιχεία Αίπρης Επιβιζαίωση Αποτέλεσμα                                                                                                    |   |
| Συναλλασσόμενος                                            |                                                                                                    |   |
| ΑΡΙΘΜΟΣ ΜΗΤΡΩΟΥ ΟΑΕΔ<br>Ονοματεπώνυμο / Επωνυμία ΄.        |                                                                                                    |   |
| Στοιχεία καταγραφής αίτησης                                |                                                                                                    |   |
| ПРОГРАММА *                                                | АПТИЕН УПАГОЛИЕ ПЕВ ЗТИЛ ПЕРИСЕРЕНАКН ЕНОТНТА ЕВРОУ                                                                                                    |   |
| Υπηρεσία της Δ.ΥΠ.Α. προς την οποία υποβάλετε την αίτηση * | 200212 XIN2 OPETTLAAL (KANTINOTIONELI 2, 26200 OPETTLAA) 🗸 🚓                                                                                                    |   |
|                                                            | Η Υπηρεσία σχετίζεται με τα στοιχεία διεύθυνσής σος. Για οποιοδήποτε πρόβλημα παρακαλούμε να απευθυνθείτε σε οποιαδήποτε Υπηρεσία του Οργονισμού για επιταροποίηση των στοιχείων κύριος διεύθυνσής σος. |   |
|                                                            | ΚΕποτροφή Επόμενο                                                                                                    | > |

Στην επόμενη οθόνη, ο χρήστης καλείται να συμπληρώσει τα βασικά στοιχεία της αίτησης.

| ρχινή - Απήστος - Αλήγση για την συμμετοχή σε Πρόγραμμα                                                                                                    |            |  |  |        |               |                    |                              |           |
|----------------------------------------------------------------------------------------------------|------------|--|--|--------|---------------|--------------------|------------------------------|-----------|
| Γενικά Στοιχεία Χίπροης Επιβιζοίωση Αποιλλογια                                                                                                    |            |  |  |        |               |                    |                              |           |
| Συναλλασσόμενος                                                                                                    |            |  |  |        |               |                    |                              |           |
| ΑΡΙΘΜΟΣ ΜΗΤΡΟΟΥ ΟΛΕΔ<br>Ονοματεπίονμα / Επιωνυμα<br>ΠΡΟΓΡΑΜΜΑ ΑΠΤΗΣΗ ΥΠΑΓΩΓΗΣ ΝΕΕ ΣΤΗΝ ΠΕΡΙΦΕΡΕΙΑΚΗ ΕΝΟΤΗΤΑ ΕΒΡΟΥ                                                                                                    |            |  |  |        |               |                    |                              |           |
| 📀 Στοιχεία Αίτησης                                                                                                    |            |  |  |        |               |                    |                              |           |
| Tithoç                                                                                                    | նայի       |  |  |        |               |                    |                              |           |
| <ul> <li>1. Υπάρχουν Νομικά Πρόσωπα, Εταίροι, Μέτοχοι στην επιχείρηση;</li> </ul>                                                                                                    | / 🗢        |  |  |        |               |                    |                              |           |
| <ul> <li>2. Έχετε λάβει κρατικές ενισχύσεις κατά τα προηγούμενα τρία έτη από την χορήγηση της<br/>ενίσχυσης;</li> </ul>                                                                                                    | /          |  |  |        |               |                    |                              |           |
| <ul> <li>3. Tripnon Eliverulov και ενωσιακών κανόνων - CONSISTENCY WITH HORIZONTAL<br/>POLICIES;</li> </ul>                                                                                                    | ~          |  |  |        |               |                    |                              |           |
| <ul> <li>4. Είδος Επιχείρησης;</li> </ul>                                                                                                    | / 🖨        |  |  |        |               |                    |                              |           |
| <ul> <li>5. ΑΦΜ δικαιούχου αρχικής αίτησης υπαγωγής επιχείρησης</li> </ul>                                                                                                    | /-         |  |  |        |               |                    |                              |           |
| * 6. Ο δικαικόχος που υποβάλλει την πρόταση είναι: a) γονέας παιδιού ηλικίας έως έξι (6) ετών,<br>ή β) άτομο που φροντίζει στην οικία σύζυγο ή συγγενείς α' βαθμού με αναπηρία 80% και άνω;                                       | < 🗢        |  |  |        |               |                    |                              |           |
| <ul> <li>7. Επιδατούμενος συνέταιρος:</li> </ul>                                                                                                    | ~          |  |  |        |               |                    |                              |           |
| <ul> <li>8. Γισσοντή %) συματοτής δεσικούχου στα τοιρόν Κεφόλικο φυφοριθμος εποιρός (OE),<br/>εποφοριθμος εποροχίας (EE) μένα για το συμόρονθμο μελος της, ΕΓΤΕ και ΗCE (2.ε περίπτωση<br/>ατομικής συμπληρώνοι 100%).</li> </ul> | / <b>¢</b> |  |  |        |               |                    |                              |           |
|                                                                                                    |            |  |  | Έξοδος | 🕻 Προηγούμενο | Επισύναψη εγγράφων | Οικονομικό Αντικείμενο Έργου | Επόμενο 🗲 |

Τα πεδία με αστερίσκο \* είναι υποχρεωτικά προς συμπλήρωση.

Ο χρήστης στην καρτέλα Στοιχεία Αίτησης συμπληρώνει τα υποχρεωτικά πεδία επιλέγοντας τα

εικονίδια με το μολύβι 🦯 .

1. Υπάρχουν Νομικά Πρόσωπα, Εταίροι, Μέτοχοι στην επιχείρηση;

2. Έχετε λάβει κρατικές ενισχύσεις κατά τα προηγούμενα τρία έτη από την χορήγηση της ενίσχυσης;

3. Τήρηση Εθνικών και Ενωσιακών κανόνων – Consistency with Horizontal Policies;

- 4. Είδος Επιχείρησης
- 5. ΑΦΜ δικαιούχου αρχικής αίτησης υπαγωγής επιχείρησης
- 6. Ο δικαιούχος που υποβάλλει την πρόταση είναι: α) γονέας παιδιού ηλικίας έως έξι (6) ετών,

ή β) άτομο που φροντίζει στην οικία σύζυγο ή συγγενείς α΄ βαθμού με αναπηρία 80% και άνω;

7. Επιδοτούμενος συνέταιρος

8. Ποσοστό(%) συμμετοχής δικαιούχου στο εταιρικό Κεφάλαιο ομόρρυθμης εταιρείας (ΟΕ),

ετερόρρυθμης εταιρείας (ΕΕ) μόνο για το ομόρρυθμο μέλος της, ΕΠΕ και ΙΚΕ.(Σε περίπτωση ατομικής συμπληρώνει 100%).

#### 7.2.1 Στοιχεία για Νομικά Πρόσωπα, Εταίροι Μέτοχοι

Στο πεδίο Υπάρχουν Νομικά Πρόσωπα, Εταίροι Μέτοχοι στην επιχείρηση; ο χρήστης επιλέγει το μολυβάκι

## Γενικά Στοιχεία **Στοιχεία Αίτησης** Επιβεβαίωση Αποτέλεσμα

#### Συναλλασσόμενος

ΑΡΙΘΜΟΣ ΜΗΤΡΩΟΥ ΟΑΕΔ Ονοματεπώνυμο / Επωνυμία

ΠΡΟΓΡΑΜΜΑ ΑΙΤΗΣΗ ΥΠΑΓΩΓΗΣ ΝΕΕ ΣΤΗΝ ΠΕΡΙΦΕΡΕΙΑΚΗ ΕΝΟΤΗΤΑ ΕΒΡΟΥ

|   | Τίτλος                                                                                                    | Τιμή |
|---|----------------------------------------------------------------------------------------------------|------|
|   | <ol> <li>Υπάρχουν Νομικά Πρόσωπα, Εταίροι, Μέτοχοι στην επιχείρηση;</li> </ol>                                                                                                    | /    |
| * | <ol> <li>Έχετε λάβει κρατικές ενισχύσεις κατά τα προηγούμενα τρία έτη από την χορήγηση της<br/>ενίσχυσης,</li> </ol>                                                                      | /    |
| * | <ol> <li>Τήρηση Εθνικών και ενωσιακών κανόνων - CONSISTENCY WITH HORIZONTAL<br/>POLICIES;</li> </ol>                                                                                      | /    |
|   | 4. Είδος Επιχείρησης;                                                                                                    | 1    |
| * | <ol> <li>5. ΑΦΜ δικαιούχου αρχικής αίτησης υπαγωγής επιχείρησης</li> </ol>                                                                                                    | 1    |
|   | 6. Ο δικαιούχος που υποβάλλει την πρόταση είναι: α) γονέας παιδιού ηλικίας έως έξι (6) ετών,<br>ή β) άτομο που φροντίζει στην οικία σύζυγο ή συγγενείς α΄ βαθμού με αναπηρία 80% και άνω; | /    |
| * | 7. Επιδοτούμενος συνέταιρος:                                                                                                    | 1    |
|   | <ol> <li>Βοσοστό(%) συμμετοχής στο εταιρικό Κεφάλαιο ομόρρυθμης εταιρείας (OE), ετερόρρυθμης<br/>εταιρείας (EE) μόνο για το ομόρρυθμο μέλος της, ΕΠΕ και ΙΚΕ:</li> </ol>                  | /    |

#### Και μεταβαίνει στην παρακάτω οθόνη Ενημέρωση Τιμής:

| οριχή - Απήρος - Αίπρος για την συμμετοχή οις Πρότραμμα                                                                                                    |                                                                                                    |  |  |  |  |  |  |  |
|----------------------------------------------------------------------------------------------------|----------------------------------------------------------------------------------------------------|--|--|--|--|--|--|--|
| Crewd Ztogcia Xiogcia Alimong Emploauon Americana                                                                                                    |                                                                                                    |  |  |  |  |  |  |  |
| Invaluandurus                                                                                                    |                                                                                                    |  |  |  |  |  |  |  |
| ΑΡΙΘΜΟΣ ΜΗΤΡΩΟΥ ΟΛΕΔ<br>Ονορατιπώνυμοι Επινογμία<br>ΠΡΟΓΡΑΜΜΑ. ΑΤΗΣΗ ΥΠΑΓΩΓΗΣ ΝΕΣ ΣΤΗΝ ΠΕΡΙΦΕΡΕΙΑΚΗ ΕΝΟΤΗΤΑ ΕΒΡΟΥ                                                                                                    |                                                                                                    |  |  |  |  |  |  |  |
| Straytin Alman;                                                                                                    |                                                                                                    |  |  |  |  |  |  |  |
| Thiloc Turi Evaplason Turic                                                                                                    |                                                                                                    |  |  |  |  |  |  |  |
| 1 Vindgeory Mauda Reforms: Encirc 🚓 🖊 🕴 Vindgeory: Encirc Manage Review Review Revi       |                                                                                                    |  |  |  |  |  |  |  |
| • 2. Έχται λάβαι τραπιές εναχύσεις κατά τα<br>προηγώρεται ταίμά έτη τροποίη. Το αυτοριστητία το το χετικό το το χετικό τοδο. Επός ότως γραφό τρόπου το δε .Ε.Ε.Ε.Π.Ε.Ι.Κ.Ε.Α.Ε) δεν έχτατ απορκή πρόστη ματοριστητία το χετικό τοδο. Επός δου ως γραφό τρόπου το δε .Ε.Ε.Ε.Π.Ε.Ι.Κ.Ε.Α.Ε) δεν έχτατ απορκή πρόστη ματοριστητία το χετικό τοδο. Επός δου ως γραφό τρόπου το δε .Ε.Ε.Ε.Π.Ε.Ι.Κ.Ε.Α.Ε) δεν έχτατ απορκή πρόστη ματοριστητία το χετικό τοδο. Επός δου ως γραφό τρόπου το δε .Ε.Ε.Ε.Π.Ε.Ι.Κ.Ε.Α.Ε) δεν έχτατ απορκή πρόστη ματοριστητία το χετικό τοδο. Επός δου ως γραφό τρόπου το δε .Ε.Ε.Ε.Π.Ε.Ι.Κ.Ε.Α.Ε) δεν έχτατ απορκή πρόστη ματοριστητία το χετικό τοδο. Είται δε ότο δημοφοράσου το το χετικό το δε δου δημοφοράσου το το χετικό τοδο. Είται δε ότο δημοφοράσου το δε .Ε.Ε.Ε.Π.Ε.Ι.Κ.Ε.Α.Ε) δεν έχτατ απορκή πρόστη ματοριστητία το χετικό τοδο. Έλα δημοφοράσου το το χετικό τοδο. Είται δε ότο δημοφοράσου το δε .Ε.Ε.Ε.Π.Ε.Ι.Κ.Ε.Α.Ε) δεν έχτατ απορκή πρόστη ματοριστητία το χετικό τοδο. Είται δε ότο δημοφοράσου το δεί το δια δημοφοράσου το το χετικό τοδο. Είται δια δημοφοράσου το δεί .Ε.Ε.Ε.Ι.Ε.Ι.Ε.Α.Ε.Α.Ε) δεν έχτατ απορκή πρόστη ματοριστητά το χετικό το δε δια δημοφοράσου το το δεί το δια δημοφοράσου το το δεί το δια δημοφοράσου το δια δημοφοράσου το δεί .Ε.Ε.Ε.Ι.Ε.Ι.Ε.Α.Ε.Α.Ε.Α.Ε.Α.Ε.Α.Ε.Α.Ε.Α                                                                                                    | τωπο (Ο.Ε.,Ε.Ε.Ε.Π.Ε, Ι.Κ.Ε., Α.Ε.) έχετε οποιοδήποτε<br>ατε νομικό πρόσωπο (Ο.Ε.,Ε.Ε.Ε.Π.Ε, Ι.Κ.Ε., Α.Ε.) θα |  |  |  |  |  |  |  |
| * 3. Tripning Elevisivis na chuchasiw<br>rabilwa: - Consist Elevis - Martine Carlo Consist Elevis - Martine Carlo Consist Elevis - Martine Carlo Consist Elevis - Martine Carlo Consist Elevis - Martine Carlo Constant - Martine Carlo Constant - Martin |                                                                                                    |  |  |  |  |  |  |  |
| * 4. Eldoc Emudonone:                                                                                                    |                                                                                                    |  |  |  |  |  |  |  |
| * 5. AdM distanci/gou opyanif; aimann;<br>umayuur/s; cma; denans;                                                                                                    |                                                                                                    |  |  |  |  |  |  |  |
|                                                                                                    |                                                                                                    |  |  |  |  |  |  |  |

Ο χρήστης:

Σε περίπτωση ατομικής επιχείρησης, επιλέγει την απάντηση OXI.

• Σε περίπτωση που ως νομικό πρόσωπο (Ο.Ε ,Ε.Ε. Ε.Π.Ε, Ι.Κ.Ε., Α.Ε.) δεν έχει οποιαδήποτε μετοχική ή εταιρική σύνδεση με άλλη επιχείρηση, επιλέγει την απάντηση **ΟΧΙ**.

Σε περίπτωση που ως νομικό πρόσωπο (Ο.Ε ,Ε.Ε. Ε.Π.Ε, Ι.Κ.Ε., Α.Ε.) έχει οποιαδήποτε μετοχική ή εταιρική σύνδεση με άλλη επιχείρηση θα πρέπει πριν επιλέξει ΝΑΙ να ανατρέξει στην Αρχική σελίδα/Στοιχεία Μητρώου / Μέλη-Νόμιμοι Εκπρόσωποι, προκειμένου να συμπληρώσει τα σχετικά πεδία (η διαδικασία περιγράφεται παραπάνω).

Σε περίπτωση που δημιούργησε νομικό πρόσωπο (Ο.Ε ,Ε.Ε. Ε.Π.Ε, Ι.Κ.Ε., Α.Ε.) θα πρέπει να επιλέξει ΝΑΙ και να ανατρέξει στην Αρχική σελίδα/Στοιχεία Μητρώου/Μέλη-Νόμιμοι Εκπρόσωποι, προκειμένου να συμπληρώσει τα σχετικά πεδία με τα στοιχεία των μελών του νομικού προσώπου.

Εάν έχει ήδη προηγηθεί η διαδικασία συμπλήρωσης των Στοιχείων Μητρώου, πριν από την υποβολή της αίτησης στο πρόγραμμα, ο χρήστης συνεχίζει τη συμπλήρωση της αίτησης.

Ο χρήστης αφού επιλέξει **ΝΑΙ/ΟΧΙ**, επιλέγει το κουμπί **Καταγραφή <sup>Καταγραφή</sup> και** αποθηκεύεται η επιλογή του.

#### 7.2.2 Στοιχεία Σώρευσης Κρατικών Ενισχύσεων

Η συμπλήρωση της παρακάτω καρτέλας είναι υποχρεωτική για τον χρήστη σε περίπτωση που συμμετείχε σε επιχείρηση ή και ενιαίες/συνδεδεμένες με αυτή και έλαβε/αν ενίσχυση ήσσονος σημασίας βάσει του Καν.2023/2831/13-12-2023 κατά τα τρία προηγούμενα έτη.

Επισημαίνεται επιπλέον ότι, για κάθε συνδεδεμένη/συνεργαζόμενη επιχείρηση στην οποία συμμετείχε ο δυνητικός δικαιούχος, θα γίνεται ξεχωριστή εγγραφή, εφόσον υφίσταται η σχέση της ως ΄΄συνδεδεμένη/συνεργαζόμενη΄΄ με τον αιτούντα.

Ο δυνητικός δικαιούχος <u>μπορεί να πραγματοποιήσει περισσότερες από μία εγγραφές</u> αναφορικά με τις ενισχύσεις De minimis που έχει λάβει κατά τα τρία προηγούμενα έτη.

Στο πεδίο **2. Έχετε λάβει κρατικές ενισχύσεις κατά τα προηγούμενα τρία έτη από την χορήγηση της ενίσχυσης;** επιλέγοντας το **μολύβι** *κ*μφανίζεται η παρακάτω οθόνη.

Ο χρήστης αφού επιλέξει ΝΑΙ/ΟΧΙ, επιλέγει το κουμπί Καταγραφή <sup>Καταγραφή</sup> και αποθηκεύεται η επιλογή του.

|                                                                   | Γενικά Στουχοία Χιαιοχοία Απιστρ. Επιβιάζομωση - Απισέλεομα                                                                                                    |       |  |                   |                     |                             |                                   |                              |           |
|-------------------------------------------------------------------|----------------------------------------------------------------------------------------------------|-------|--|-------------------|---------------------|-----------------------------|-----------------------------------|------------------------------|-----------|
| Συναλλασσόμενος                                                   |                                                                                                    |       |  |                   |                     |                             |                                   |                              |           |
| ΑΡΙΘΜΟΣ ΜΗΤΡΩΟΥ ΟΑΕΔ<br>Ονοματεττώνυμο / Επωνυμία<br>ΠΡΟΓΡΑΜΜΑ ΑΓ | ΤΗΣΗ ΥΠΑΓΩΓΗΣ ΝΕΕ ΣΤΗΝ ΠΕΡΙΦΕΡΕΙΑΚΗ ΕΝΟΤΗΤΑ ΕΒΡΟΥ                                                                                                    |       |  |                   |                     |                             |                                   |                              |           |
| 📀 Στοιχεία Αίτησης                                                |                                                                                                    |       |  |                   |                     |                             |                                   |                              |           |
|                                                                   | Τήλος                                                                                                    | Τιμή  |  | Ενημέρωση Τιμής   |                     |                             |                                   |                              |           |
|                                                                   | <ul> <li>* 1. Υπάρχουν Νομικά Πρόσωπα, Εταίροι, Μέτοχοι στην επιχείρηση;</li> </ul>                                                                                                    | NAJ 🧷 |  |                   |                     |                             |                                   |                              |           |
|                                                                   | <ul> <li>2. Έχετε λάβει κρατικές ενισχύσεις κατά τα προηγούμενα τρία έτη από την χορήγηση της<br/>ενίσχυσης;</li> </ul>                                                                   | /     |  | 2. Έχετε λάβει κρ | απικές ενισχύσεις ι | κατά τα προηγούμενα τρία έτ | η από την χορήγηση της ενίσχυσης; | - <b>·</b>                   |           |
|                                                                   | <ul> <li>3. Τήρηση Εθνικών και ενωσιακών κανόνων - CONSISTENCY WITH HORIZONTAL<br/>POLICIES;</li> </ul>                                                                                   | /     |  | Ακύρωση Κατογ     | ιαφή                |                             |                                   |                              |           |
|                                                                   | <ul> <li>4. Είδος Επιχείρησης;</li> </ul>                                                                                                    | 1     |  |                   |                     |                             |                                   |                              |           |
|                                                                   | <ul> <li>5. ΑΦΜ δικαιούχου αρχικής αίτησης υπαγωγής επιχείρησης</li> </ul>                                                                                                    | 1     |  |                   |                     |                             |                                   |                              |           |
|                                                                   | 6. Ο δικαιούχος που υποβάλλει την πρόταση είναι: α) γονέας παιδιού ηλικίας έως έξι (6) ετών,<br>ή β) άτομο που φροντίζει στην οικία σύζυγο ή συγγενείς α΄ βαθμού με αναπηρία 80% και άνω; | 1     |  |                   |                     |                             |                                   |                              |           |
|                                                                   | <ul> <li>* 7. Επιδοτούμενος συνέταιρος:</li> </ul>                                                                                                    | 1     |  |                   |                     |                             |                                   |                              |           |
|                                                                   | 8. Ποσοστό (%) συμμετοχής στο εταιρικό Κεφάλαιο ομόρρυθμης εταιρείας (ΟΕ), ετερόρρυθμης εταιρείας (ΕΕ) μόνο για το ομόρρυθμο μέλος της, ΕΠΕ και ΙΚΕ:                                      | /     |  |                   |                     |                             |                                   |                              |           |
|                                                                   |                                                                                                    |       |  |                   | Έξοδος              | <b>&lt;</b> Προηγούμενο     | Επισύναψη εγγράφων                | Οικονομικό Αντικείμενο Έργου | Επόμενο 🗲 |

Εάν ο χρήστης επιλέξει ΝΑΙ, εμφανίζεται στο κάτω μέρος της οθόνης το κουμπί Στοιχεία

Σώρευσης Κρατικών Ενισχύσεων

Στοιχεία Σώρευσης Κρατικών Ενισχύσεων

| Αρχική > Απήρους > Αίπροη για την συμματοχή σε Πρόγραμμα                                                                                                    |                |                            |                            |                                     |                                       |                              |  |
|----------------------------------------------------------------------------------------------------|----------------|----------------------------|----------------------------|-------------------------------------|---------------------------------------|------------------------------|--|
| Γενικά Στοιχοία Στοιχοία Χλησιης Επβιέβοίωση Αποτέλεσμα                                                                                                    |                |                            |                            |                                     |                                       |                              |  |
| Συναλλασσόμενος                                                                                                    |                |                            |                            |                                     |                                       |                              |  |
| ΑΡΙΘΜΟΣ ΜΗΤΡΩΟΥ ΟΑΕΔ<br>Ονομαιτιτώνυμο / Επωνυμία<br>ΠΡΟΓΡΑΜΜΑ ΑΙΤΗΣΗ ΥΠΑΓΩΓΗΣ ΝΕΕ ΣΤΗΝ ΠΕΡΙΦΕΡΕΙΑΚΗ ΕΝΟΤΗΤΑ ΕΒΡΟΥ                                                                        |                |                            |                            |                                     |                                       |                              |  |
| 📀 Στοιχεία Αίτησης                                                                                                    |                |                            |                            |                                     |                                       |                              |  |
| Τίτλος                                                                                                    | Τιμή           |                            |                            |                                     |                                       |                              |  |
| <ul> <li>* 1. Υπάρχουν Νομικά Πρόσωπα, Εταίροι, Μέτοχοι στην επιχείρηση;</li> </ul>                                                                                                    | NAI 🧷          |                            |                            |                                     |                                       |                              |  |
| <ul> <li>2. Έχετε λάβει κρατικές ενισχύσεις κατά τα προηγούμενα τρία έτη από την χορήγηση της<br/>ενίσχυσης;</li> </ul>                                                                   | NAI 🧷          | <b>¢</b>                   |                            |                                     |                                       |                              |  |
| <ul> <li>3. Τήρηση Εθνικών και ενωσιακών κανόνων - CONSISTENCY WITH HORIZONTAL<br/>POLICIES;</li> </ul>                                                                                   | /              |                            |                            |                                     |                                       |                              |  |
| * 4. Είδος Επιχείρησης;                                                                                                    | 1              |                            |                            |                                     |                                       |                              |  |
| <ul> <li>5. ΑΦΜ δικαιούχου αρχικής αίτησης υπαγωγής επιχείρησης</li> </ul>                                                                                                    | 1              |                            |                            |                                     |                                       |                              |  |
| 6. Ο δικαιούχος που υποβάλλει την πρόταση είναι: α) γονέας παιδιού ηλικίας έως έξι (6) ετών,<br>ή β) άτομο που φροντίζει στην οικία σύζυγο ή συγγενείς α' βαθμού με αναπηρία 80% και άνω; | /              |                            |                            |                                     |                                       |                              |  |
| <ul> <li>7. Επιδοτούμενος συνέταιρος:</li> </ul>                                                                                                    | 1              |                            |                            |                                     |                                       |                              |  |
| * 8. Ποσοστό(%) συμμετοχής στο εταιρικό Κεφάλαιο ομόρρυθμης εταιρείας (ΟΕ), ετερόρρυθμης εταιρείας (ΕΕ) μόνο για το ομόρρυθμο μέλος της, ΕΠΕ και ΙΚΕ:                                     | /              |                            |                            |                                     |                                       |                              |  |
| ΠΡΟΣΟΧΗ Ενημερώστε το                                                                                                    | ν πίνακα με τα | α Στοιχεία Σώρευσης Κρατικ | ών Ενισχύσεων, χρησιμοποιι | ώντας τον αντίστοιχο σύνδεσμο στο : | τέλος της σελίδας                     |                              |  |
|                                                                                                    |                | Έξοδος                     | Προηγούμενο                | Επισύναψη εγγράφων                  | Στοιχεία Σώρευσης Κρατικών Ενισχύσεων | Οικονομικό Αντικείμενο Έργου |  |
| APA Parian III                                                                                                    |                |                            |                            |                                     |                                       |                              |  |

Επιλέγοντάς το, εμφανίζεται η παρακάτω οθόνη.

| 2.wabharodgeroç                                                                                                    | < Επιστροφή |
|----------------------------------------------------------------------------------------------------|-------------|
| ΑΡΙΘΜΟΣ ΜΗΤΡΩΟΥ ΟΑΕΔ<br>Ονοματεπώνυμο / Επωνυμία<br>ΠΡΟΓΡΑΜΜΑ ΑΤΗΣΗ ΥΠΑΓΩΓΗΣ ΝΕΕ ΣΤΗΝ ΠΕΡΙΦΕΡΕΙΑΚΗ ΕΝΟΤΗΤΑ ΕΒΡΟΥ                                                                                                    |             |
| Στοχεία Σώρευσης Κρατικών Ενισχύσεων (De Minimia)                                                                                                    | Προσθήκη    |
| Η συμπλίρωση της καρτέδος έκαι υποιχροωπική για τον χρήστη σε περίπτωση που συμμετόχε σε επιχείρηση ή και ενιαίες με αυτή έλαβον ενίσχιση ήσσονος σημασίος βάσα του Καν 2023/2831/13-12-2023 κατά τα τρία προηγούμενα έτη. |             |
| Ποσπθάνη                                                                                                    |             |

Στη συνέχεια, ο χρήστης επιλέγει το κουμπί **Προσθήκη** και εμφανίζεται η παρακάτω καρτέλα:

| Στοιχεία Σώρευσης Κρατικών Ενισχύσεων                                                                                                    |           | Ακύρωση/Επιστροφή Δημιουργία |
|----------------------------------------------------------------------------------------------------|-----------|------------------------------|
| Eiðoç: *                                                                                                    | Επιλογή 🗸 | <b>†</b>                     |
| Ονομασία προγράμματος από το οποίο η επιχείρηση έχει αποκτήσει έννομο δικαίωμα λήψης ενίσχυσης σύμφωνα με τα οριζόμενα στην ΚΥΑ και την ΔΠ του προγράμματος : * |           |                              |
| Φορίας χορήγησης ενίσχυσης : *                                                                                                    |           |                              |
| Α.Φ.Μ. Δικαιούχου ή της Ενιαίας/Συνδεδεμένης Επιχείρησης : *                                                                                                    |           |                              |
| Επωνυμία Δικαιούχου ή της Ενιαίας/Συνδεδεμένης Επιχείρησης : *                                                                                                  |           |                              |
| Αρ. Πρωτοκό/Λου Εγκρπικής Απόφασης : *                                                                                                    |           |                              |
| Ημ/νία Εγκριτικής Απόφασης : *                                                                                                    | ini       |                              |
| Εγκριθέν Ποσό Ενίσχυσης : *                                                                                                    |           |                              |
| Καταβληθέν Ποσό Ενίσχυσης : *                                                                                                    |           |                              |
| Τρίχουσα Φάση Εξίλιξης του Έργου : *                                                                                                    | Επιλογή 🗸 |                              |
| Ημίνια Καταβολής τελευταίας χρηματοδότησης :                                                                                                    |           |                              |
| Set Screen Reader Mode On                                                                                                    |           |                              |

Τα πεδία με κόκκινο αστερίσκο \* είναι υποχρεωτικά προς συμπλήρωση, όπως φαίνεται στην παραπάνω οθόνη και είναι τα εξής:

#### είδος (ΕΠΙΧΕΙΡΗΣΗΣ ή ΣΕ ΕΝΙΑΙΕΣ- ΣΥΝΔΕΔΕΜΕΝΕΣ)

Ο χρήστης επιλέγει το είδος της επιχείρησης (ΕΠΙΧΕΙΡΗΣΗ ή ΕΝΙΑΙΕΣ-ΣΥΝΔΕΔΕΜΕΝΕΣ) για την οποία έλαβε ενίσχυση ήσσονος σημασίας σύμφωνα με τον Καν.(ΕΕ) 2023/2831 De Minimis κατά τα τρία προηγούμενα έτη.

\* Ονομασία προγράμματος από το οποίο η επιχείρηση έχει αποκτήσει έννομο δικαίωμα λήψης ενίσχυσης σύμφωνα με τα οριζόμενα στην ΚΥΑ και την ΔΠ του προγράμματος: (συμπληρώνεται ο

#### τίτλος του προγράμματος ενίσχυσης)

- \* Φορέας χορήγησης ενίσχυσης (συμπληρώνεται ο Φορέας χορήγησης της ενίσχυσης)
- Α.Φ.Μ. Δικαιούχου ή της ενιαίας ή συνδεδεμένης επιχείρησης
- \* Επωνυμία Δικαιούχου ή της ενιαίας ή συνδεδεμένης επιχείρησης
- \* Αρ. Πρωτοκόλλου Εγκριτικής Απόφασης
- \* Ημ/νία Εγκριτικής Απόφασης
- \* Εγκριθέν Ποσό Ενίσχυσης
- \* Καταβληθέν Ποσό Ενίσχυσης

 Τρέχουσα Φάση Εξέλιξης του Έργου: ο χρήστης πρέπει να επιλέξει από τη λίστα σε ποιο στάδιο βρίσκεται το έργο για το οποίο έχει λάβει ενίσχυση (πριν την υπογραφή της σύμβασης, σε εξέλιξη ή ολοκληρωμένο).

#### Ημ/νία Καταβολής τελευταίας χρηματοδότησης

Αφού συμπληρώσει την παραπάνω καρτέλα, ο χρήστης επιλέγει το κουμπί **Δημιουργία** Αημιουργία και αποθηκεύονται τα στοιχεία που καταχώρισε.

Επιλέγοντας το κουμπί **Ακύρωση/Επιστροφή** επιστρέφει στην προηγούμενη οθόνη, χωρίς να γίνει αποθήκευση των στοιχείων.

| Γιοιχεία Σώρευσης Κρατικών Ενισχάσεων                                                                                                    |                  | Ακύρωση/Επιστροφή Δημιουργία |
|----------------------------------------------------------------------------------------------------|------------------|------------------------------|
| Είδος : *                                                                                                    | Επιλογή <b>ν</b> |                              |
| Ονομοσία Προγράμματος από το οποίο η επιχείρηση έχει αποκτήσει έννομο δικαίωμα λήψης ενίσχυσης σύμφωνα με τα ορίζομεια στην ΚΥΑ κρι την ΔΠ του<br>προτράματος<br>Φορίας χράγησης ενίσχυσης : * | •                |                              |
| Α.Φ.Μ. Δικαιούχου ή της Ενιαίας ήδινδεδεμένης Επιχείρησης:"                                                                                                    |                  |                              |
| Επωνυμία Δικαιούχου ή της Ενιαίας ή δωνδεδεμένης Επιχείρησης :*                                                                                                    |                  |                              |
| Αρ. Πρωτοκόλλου Εγκριτικής Απόφασης : *                                                                                                    |                  |                              |
| Ημ/νία Εγκριτικής Απόφασης : *                                                                                                    |                  |                              |
| Εγκριθέν Ποσό Ενίσχυσης : *                                                                                                    |                  |                              |
| Καταβληθέν Ποσό Ενίσχυσης : *                                                                                                    |                  |                              |
| Τρέχουσα Φάση Εξέλιξης του Έργου : *                                                                                                    | Επιλογή          |                              |
| Ημινία Καταβοιής τελευτοίος χρημοτοδότησης :                                                                                                    |                  |                              |
|                                                                                                    |                  |                              |

Ο χρήστης, αφού ολοκληρώσει τη συμπλήρωση της καρτέλας των ενισχύσεων, βλέπει τη

συνοπτική εικόνα όλων των στοιχείων που έχει καταχωρίσει (παρακάτω εικόνα).

Στην περίπτωση που ο χρήστης βλέπει στη συνοπτική εικόνα λανθασμένες πληροφορίες ή θέλει

να τις επεξεργαστεί εκ νέου, χρησιμοποιεί το μολυβάκι 🦯 .

| Συναλλασσό                                                                                                    | ιενος                    |                                    |                |                                                               |                                        |                               |                            |                              |                                     | < Επιστροφ                                    | ή   |
|----------------------------------------------------------------------------------------------------|--------------------------|------------------------------------|----------------|---------------------------------------------------------------|----------------------------------------|-------------------------------|----------------------------|------------------------------|-------------------------------------|-----------------------------------------------|-----|
| APIGMOZ IMITPΩOY OAED<br>Ovojartitilivuju / Etiluvuju :<br>IPOPRAMA ATHEH YITALOFHE NEE 2THN REPIGEPEIAKH ENOTHTA EBPOY |                          |                                    |                |                                                               |                                        |                               |                            |                              |                                     |                                               |     |
| Στοιχεία Σώρ                                                                                                    | ευσης Κρατικών Ενια      | χύσεων (De Minimis)                |                |                                                               |                                        |                               |                            |                              |                                     | Προσθή                                        | η   |
| Είδος                                                                                                    | Ονομασία<br>Προγράμματος | Φορέας χορήγησης<br>ενίσχυσης      | AΦM            | Επωνυμία Δικαιούχου ή της Ενιαίας/Συνδεδεμένης<br>Επιχείρησης | Αρ. Πρωτοκόλλου Εγκριτικής<br>Απόφασης | Ημ/νία Εγκριτικής<br>Απόφασης | Εγκριθέν Ποσό<br>Ενίσχυσης | Καταβληθέν Ποσό<br>Ενίσχυσης | Τρέχουσα Φάση Εξέλιξης του<br>Έργου | Ημ/νία Καταβολής τελευταίας<br>χρηματοδότησης |     |
| 🧷 Επιχείρι                                                                                                    | ισης test                | test                               | 011111111      | test                                                          | 1                                      | 04/06/2025                    | 1000                       | 500                          | Σε εξέλιξη                          |                                               |     |
| •                                                                                                    |                          |                                    |                |                                                               |                                        |                               |                            |                              |                                     |                                               | 1-1 |
| Η συμπλήρως                                                                                                    | η της καρτέλας είναι υ   | ποχρεωτική για τον χρήστη σε περίτ | πωση που συμμε | τείχε σε επιχείρηση ή και ενιαίες με αυτή έλαβαν ενίσχυσι     | η ήσσονος σημασίας βάσει του Καν.202   | 3/2831/13-12-2023 κατά τα τρ  | α προηγούμενα έτη.         |                              |                                     |                                               |     |

Αφού ο χρήστης επεξεργαστεί/διορθώσει τις πληροφορίες, του δίνονται οι παρακάτω επιλογές:

|                                                                                                    | L 011111111 Αποσύνδεση χρήστη                                                                            |
|----------------------------------------------------------------------------------------------------|----------------------------------------------------------------------------------------------------|
| Στοιχεία Σώρευσης Κρατικών Ενισχύσεων                                                                                                    | Ακύρωση Επιστροφή Δισγραφή Αποθήκευση                                                                    |
| Eiőoç : *                                                                                                    | Emissionanc 🗸                                                                                            |
| Ονομασία προγράμματος από το οποίο η επιχείρηση έχει αποκτήσει έννομο δικαίωμα λήψης ενίσχυσης σύμφωνα με τα οριζόμενα στην ΚΥΑ και την ΔΠ του προγράμματος :            |                                                                                                    |
| Φορέας χορήγησης ενίσχυσης : *                                                                                                    | 00                                                                                                    |
| Α.Φ.Μ. Δικαιούχου ή της Ενιαίας Συνδεδεμένης Επηχείρησης : *                                                                                                    | 011111111                                                                                                |
| Επωνυμία Δικαιούχου ή της Ενιαίας/Συνδεδεμένης Επιχείρησης : *                                                                                                    | Δ                                                                                                    |
| Αρ. Πρωτοκόλλου Εγκρπικής Απόφασης : *                                                                                                    | Δ                                                                                                    |
| Ημινία Εγκριτικής Απόφασης : *                                                                                                    | 11/01/2023                                                                                               |
| Εγκριθέν Ποσό Ενίσχυσης : *                                                                                                    | 1                                                                                                    |
| Καταβληθέν Ποσό Ενίσχυσης : *                                                                                                    | 1                                                                                                    |
| Τρέχουσα Φάση Εξίλιξης του Έργου : *                                                                                                    | Te ethion 🗸                                                                                              |
| Ημινία Καταβολής τελευταίας χρηματοδότησης :                                                                                                    |                                                                                                    |
|                                                                                                    |                                                                                                    |
| Set Screen Reader Mode On                                                                                                    | QAE∆ eServices #5                                                                                        |
| Με το κουμπί <b>Αποθήκευση</b> Αποθήκευση γίνεται η απ                                                                                                    | τοθήκευση των στοιχείων.                                                                                 |
| Γο κουμπί <b>Ακύρωση/Επιστροφή</b>                                                                                                    | δίνει τη δυνατότητα επιστροφής του χρήστη                                                                |
| στην προηγούμενη οθόνη και μη καταχώρισης οποι                                                                                                    | ασδήποτε αλλαγής.                                                                                        |
|                                                                                                    |                                                                                                    |
| Με το κουμπί <b>Διαγραφή</b> Διαγραφή γίνεται διαγρα                                                                                                    | φή των στοιχείων που καταχώρισε ο χρήστης                                                                |
| και το σύστημα εμφανίζει το παρακάτω μήνυμα επι                                                                                                    | βεβαίωσης της διαγραφής:                                                                                 |
|                                                                                                    |                                                                                                    |
| Ο ιστότοπος ΟΑΕΔ eServices IIS λέει                                                                                                    |                                                                                                    |
| Would you like to perform this delete action?                                                                                                    |                                                                                                    |
|                                                                                                    |                                                                                                    |
| ок                                                                                                    | Ακύρωση                                                                                                  |
| Ξπιλέγοντας το κουμπί <b>ΟΚ οκ επιβεβαιών</b>                                                                                                    | <b>νεται η διαγραφή</b> , ενώ με το κουμπί <b>Ακύρωση</b>                                                |
| Ακύρωση δεν επέρχεται καμία αλλαγή στα στοι                                                                                                    | χεία που καταχώρισε ο χρήστης.                                                                           |
| ννολλαστόμενος                                                                                                    | < Emarport                                                                                               |
| ΑΡΙΘΜΟΣ ΜΗΤΡΩΟΥ ΟΑΕΔ<br>Ονοματεπώνυμο / Επονυμίο                                                                                                    | •                                                                                                    |
| ΠΡΟΓΡΑΜΜΑ ΑΙΤΗΣΗ ΥΠΑΓΩΓΗΣ ΝΕΕ ΣΤΗΝ ΠΕΡΙΦΕΡΕΙΑΚΗ ΕΝΟΤΗΤΑ ΕΒΡΟΥ                                                                                                    |                                                                                                    |
| τοιχεία Σώρευσης Κρατικών Ενισχύσεων (De Minimis)                                                                                                    | Проовг                                                                                                   |
| Ονομασία Φορέας χορήγησης Επωνυμία Δικαιούχου ή της Ενκαίας/Συνδεδεμένης Αρ. Πρωτοκόλλου Εγκρτική                                                                        | ις Ημνία Εγκριτικής Εγκριθέν Ποσό Καταβληθέν Ποσό Τρέχουσα Φάση Εξέλιξης του Ημινία Καταβολής τελευταίας |
| Είδος Προγράμματος ενίσχυσης ΑΦΜ Επιχτίρησης Απόφασης                                                                                                    | Απόφοσης Ενίσχυσης Ενίσχυσης Έργου χρηματοδότησης                                                        |
| Emysiphong test 01111111 test 1                                                                                                    | 04/08/2025 1000 500 Et eξέλιξη                                                                           |
| <b>}</b>                                                                                                    |                                                                                                    |
| ί συμπλήρωση της καρτέλας είναι υποχρεωτική για τον χρήστη σε περίπτωση που συμμετείχε σε επιχείρηση ή και ενιαίες με αυτή έλαβαν ενίσχυση ήσσονος σημασίας βάσει του Κα | ιν.2023/2831/13-12-2023 κατά τα τρία προηγούμενα έτη.                                                    |
|                                                                                                    |                                                                                                    |
|                                                                                                    |                                                                                                    |
|                                                                                                    |                                                                                                    |
| Επιστροφή                                                                                                    |                                                                                                    |
| νιε το κουμπι <b>Επιστροφη</b> 🛛 ο χρήστης                                                                                                    | , επιστρεφει στην αρχικη οθονη, προκειμένου                                                              |

να συνεχίσει τη συμπλήρωση της αίτησης.

#### 7.2.3 Στοιχεία Τήρησης Εθνικών και Ενωσιακών κανόνων

Στο πεδίο **Τήρηση Εθνικών και Ενωσιακών κανόνων-Consistency with horizontal policies;** ο χρήστης επιλέγοντας το **μολυβάκι** <br/> εμφανίζεται η παρακάτω οθόνη.

| Αρχινή > Απήσος > Αίπροη για την συμμετοχή σε Πρόγραμμα                                                                                                    |            |              |                       |                      |                                |                                                   |                              |           |
|----------------------------------------------------------------------------------------------------|------------|--------------|-----------------------|----------------------|--------------------------------|---------------------------------------------------|------------------------------|-----------|
| Γενικά Στοιχεία Χίτησης Επιβιβάίωση Αποτέλεσμα                                                                                                    |            |              |                       |                      |                                |                                                   |                              |           |
| Συναλλασσόμενος                                                                                                    |            |              |                       |                      |                                |                                                   |                              |           |
| ΑΡΙΘΜΟΣ ΜΗΤΡΩΟΥ ΟΑΕΔ<br>Ονοματεπώνυμο / Επωνυμα<br>ΠΡΟΓΡΑΜΜΑ ΑΙΤΗΣΗ ΥΠΑΓΩΓΗΣ ΝΕΕ ΣΤΗΝ ΠΕΡΙΦΕΡΕΙΑΚΗ ΕΝΟΤΗΤΑ ΕΒΡΟΥ                                                                      |            |              |                       |                      |                                |                                                   |                              |           |
| 🔆 Erogolo Almony                                                                                                    |            |              |                       |                      |                                |                                                   |                              |           |
| Tínloç                                                                                                    | Τιμή       |              |                       |                      | Ενημέρωση Τιμής                |                                                   |                              |           |
| <ul> <li>1. Υπάρχουν Νομικά Πρόσωπα, Εταίροι, Μέτοχοι στην επιχείρηση;</li> </ul>                                                                                                    | nai 🥖      |              |                       |                      |                                |                                                   |                              |           |
| <ul> <li>2. Έχετε λάβα κρατικές ενισχύσεις κατά τα προηγούμενα τρία έτη από την χορήγηση της<br/>ενίστρισης;</li> </ul>                                                               | nai 🥖      |              |                       |                      | 3. Τήρηση Εθνικών και ενωσιακι | ών κανόνων - CONSISTENCY WITH HORIZONTAL POLICIE: | s; 💶 🗸 🥌                     |           |
| * 3. Τήρηση Εθνικών και ενωσιαιών κανόνων - CONSISTENCY WITH HORIZONTAL<br>DRI INTES                                                                                                  | /          |              |                       | >                    | Ακύρωση Καταγραφή              |                                                   |                              |           |
| * 4. Είδος Επιχείρησης;                                                                                                    |            | •            |                       |                      |                                |                                                   |                              |           |
| <ul> <li>5. ΑΦΜ δικαιούχου αρχικής αίτησης υπαγωγής επιχείρησης</li> </ul>                                                                                                    | /          |              |                       |                      |                                |                                                   |                              |           |
| 6. Ο δικαιούχος που υποβάλλαι την πρότοση είναι: οι γονέας παδιού ηλικίας έως έξει (5) πών,<br>ή (5) άτομο που φροτήζα στην ακία σύζυγο ή συγγεντές α' βαθμού με αναπρία 80% και άνω; | /          | •            |                       |                      |                                |                                                   |                              |           |
| * 7. Επιδοτούμενος συνέταιρος.                                                                                                    | /          |              |                       |                      |                                |                                                   |                              |           |
| <ul> <li>8. Ποτοστή (%) συμμετογής στο επορικό Κεφάλαιο ομόρρυθμης επαιρείος (ΟΕ), επεράρρυθμης<br/>επαιρείας (ΕΕ) μόνο για το ομόρρυθμο μέλος της, ΕΠΕ και ΙΚΕ:</li> </ul>           | /          | •            |                       |                      |                                |                                                   |                              |           |
| ΠΡΟΣΟΧΗ Ενημερώστε τον πίνακα με τα Στοιχεία Σώρευσης Κρατικών Ενισχύσεων, χρησιμοποιώντας το                                                                                         | ον αντίστα | ιχο σύνδεσμο | στο τέλος της σελίδας | ;                    |                                |                                                   |                              |           |
|                                                                                                    |            |              | Έξοδος                | <b>Κ</b> Προηγούμενο | Επισύναψη εγγράφων             | Στοιχεία Σώρευσης Κρατικών Ενισχύσεων             | Οικονομικό Αντικείμενο Έργου | Επόμενο 🔉 |

Ο χρήστης στον αναδυόμενο πίνακα **Ενημέρωση Τιμής** επιλέγει υποχρεωτικά **ΝΑΙ στο πεδίο Τήρηση Εθνικών και Ενωσιακών κανόνων-Consistency with horizontal policies**. Στη συνέχεια, επιλέγει το κουμπί **Καταγραφή Καταγραφή** και αποθηκεύεται η επιλογή του.

|                                                                                                    |                                                                                                    |                                        |               |                    |                                       |                                      |                              | _       |  |  |  |
|----------------------------------------------------------------------------------------------------|----------------------------------------------------------------------------------------------------|----------------------------------------|---------------|--------------------|---------------------------------------|--------------------------------------|------------------------------|---------|--|--|--|
| Ενημέρωση Τιμής                                                                                                    | 5                                                                                                    |                                        |               |                    |                                       |                                      |                              |         |  |  |  |
| 3. Τήρηση Εθν<br>Ακύρωση Κατ                                                                                                    | νικών και ενωσιακών κανόνων - CONSIT<br>ταγραφή                                                                                                    | ENCY W                                 | VITH HORIZO   | DNTAL POLICIES;    | - V                                   |                                      |                              |         |  |  |  |
| Στη συνέχε                                                                                                    | εια, εμφανίζεται στο                                                                                                    | κάτω                                   | ο μέρος       | ; της οθόνι        | ης το κουμπί <b>Τή</b>                | οηση Εθνικών κα                      | αι Ενωσιακώ                  | v       |  |  |  |
| Τήρηση Εθνικών και Ενωσιακών Κανόνων<br>Κανόνων                                                                                          |                                                                                                    |                                        |               |                    |                                       |                                      |                              |         |  |  |  |
| Αρχνή - Απήρος - Αίπρη γο την συματική ος Πρόγραμμα<br>Γενικά Στοχρία Στοχρία Χτορχία Χτορχία Χτορχία Αλτηστικ. Επιδεροίωση - Αποτέλεσμα |                                                                                                    |                                        |               |                    |                                       |                                      |                              |         |  |  |  |
| Συναλλασσόμενος                                                                                                    |                                                                                                    |                                        |               |                    |                                       |                                      |                              |         |  |  |  |
| ΑΡΙΘΜΟΣ ΜΗΤΡΩΟΥ ΟΑΕΔ<br>Ονοματεπώνυμο / Επωνυμία<br>ΠΡΟΓΡΑΜΜΑ Α                                                                          | 11HΣΗ ΥΠΑΓΩΓΗΣ ΝΕΕ ΣΤΗΝ ΠΕΡΙΦΕΡΕΙΑΚΗ ΕΝΟΤΗΤΑ ΕΒΡΟΥ                                                                                                    |                                        |               |                    |                                       |                                      |                              |         |  |  |  |
| 📀 Στοιχεία Αίτησης                                                                                                    |                                                                                                    |                                        |               |                    |                                       |                                      |                              |         |  |  |  |
|                                                                                                    | Τίπλος                                                                                                    |                                        | Τιμή          |                    |                                       |                                      |                              |         |  |  |  |
|                                                                                                    | <ul> <li>1. Υπάρχουν Νομικά Πρόσωπα, Εταίροι, Μέτοχοι στην επιχείρηση;</li> </ul>                                                                                                    |                                        | NAI 🥒         |                    |                                       |                                      |                              |         |  |  |  |
|                                                                                                    | <ul> <li>2. Έχετε λάβει κρατικές ενισχύσεις κατά τα προηγούμενα τρία έτη απι<br/>ενίσχυσης;</li> </ul>                                                                                                    | ό την χορήγηση τι                      | nç NAI 🧷      |                    |                                       |                                      |                              |         |  |  |  |
|                                                                                                    | <ul> <li>3. Τήρηση Εθνικών και ενωσιακών κανόνων - CONSISTENCY WITH<br/>DOLLOTES.</li> </ul>                                                                                                    | HORIZONTAL                             | NAI 🥒         | <b>\$</b>          |                                       |                                      |                              |         |  |  |  |
|                                                                                                    | * 4. Eiőoc Emzziphonc:                                                                                                    |                                        | 1             |                    |                                       |                                      |                              |         |  |  |  |
|                                                                                                    | <ul> <li>5. ΑΦΜ δικαιούχου αρχικής αίτησης υπαγωγής επιχείρησης</li> </ul>                                                                                                    |                                        | 1             |                    |                                       |                                      |                              |         |  |  |  |
|                                                                                                    | * 6. Ο δικαιούχος που υποβάλλει την πρόταση είναι: α) γονέας παιδιού<br>ή β) άτομο που φροντίζει στην οικία σύζυγο ή συγγενείς α' βαθμού μι                                                                                                    | ηλικίας έως έξι (6<br>: αναπηρία 80% κ | š) ετών, 🧷    |                    |                                       |                                      |                              |         |  |  |  |
|                                                                                                    | <ul> <li>* 7. Επιδοτούμενος συνέταιρος:</li> </ul>                                                                                                    |                                        | 1             |                    |                                       |                                      |                              |         |  |  |  |
|                                                                                                    | * 8. Ποσοστό(%) συμμετοχής στο εταιρικό Κεφάλαιο ομόρρυθμης εταιρ<br>εταιρείας (ΕΕ) μόνο για το ομόρρυθμο μέλος της, ΕΠΕ και ΙΚΕ:                                                                                                    | είας (ΟΕ), ετερόρ                      | ρυθμης 🧷      |                    |                                       |                                      |                              |         |  |  |  |
|                                                                                                    | udeoca, Luc, jonni tel ne veregologie jonni, nr., ET EE IM RE.<br>IPOIDXHI. – Evryprykeiter tive trilvesa je tra Talografa Lägeotary, Kpanskie Evaziotaria, sporgulatekinaria tev antirango olividranja otra Udos (tra cubitas)<br>IPOIDXHI. – Evryprykeiter tev trilvasa je tra Tajografi Skatovic Kantovica, sporgulatekinaria tev antirango olividranja otra Udos (tra cubitas) |                                        |               |                    |                                       |                                      |                              |         |  |  |  |
|                                                                                                    |                                                                                                    | Έξοδος                                 | 🕻 Προηγούμενο | Επισύναψη εγγράφων | Στοιχεία Σώρευσης Κρατικών Ενισχύσεων | Τήρηση Εθνικών και Ενωσιακών Κανόνων | Οικονομικό Αντικείμενο Έργου | Επόμενο |  |  |  |

Επιλέγοντάς το, εμφανίζεται η παρακάτω οθόνη.

| Ινιαλλασόμικος                                                                                                    | < Επιστροφή |
|----------------------------------------------------------------------------------------------------|-------------|
| ΑΡΙΘΜΟΣ ΜΗΤΡΩΟΥ ΟΛΕΔ<br>Ονομαιτιώνυμα / Επωνυμία<br>ΠΡΟΓΡΑΜΜΑ ΑΙΤΗΣΗ ΥΠΑΓΩΓΗΣ ΝΕΕ ΣΤΗΝ ΠΕΡΙΦΕΡΕΙΑΚΗ ΕΝΟΤΗΤΑ ΕΒΡΟΥ                                                                                                    |             |
| Η συμπλήρωση της καρτέλος έναι υποχρεωτική. Ο χρήστης συμπληρώνα την καρτέλα "Τήρηση Εθνικών και Εκυσαικών Κανόνων" και στην συνέχεσα επιλέμα "Αποθήκευση"                                                             |             |
| Τήρηση Εθνικών και ενωστακών καινόνων                                                                                                    | Αποθήκευση  |
| Ο δεκαιούχος διομιείεται ότι η αίτηση υπογωγής περιλαμβάνει σαφείς και συγκεκριμένες δεσμεύσεις ως προς την τήρηση των εθνικών και ενωσιακών κανόνων περί δημοσιότητος και πληροφόρησης ;                              |             |
| Ο δικαιούχος δεσμεύεται να τηρήσει τους εθνικούς και ενωστακούς καινόνες που αφορούν τις κρατικές ενισχύσεις κατά το στόδιο της πρόσκλησης, της απόφασης ένταξης και πθανών τροποποιήσεων αυτής; 🐂                     |             |
| Υπάρχουν υποδομές Δεκικόλωνσης (επρακείς ή άλλες ανάλογα η απαιτείται) πρόσβασης πον ωφελούμενων Αμελ, ή εφόσον δεν υπάρχουν πρόκεπαι να δημιουρηθούν; 🔭                                                               |             |
| Είδος υφιστήμενης υποδομής ΑμιΑ που διαθέτει η επιχείρηση ή που πρόκερται να δημιουργηθούν (περιγραφή) : *                                                                                                    |             |
| Η Δράστη συνεκτυμά και προσαπίζει την αρχή της Ιστότητος μεταξύ Ανθρών και Γυνακιών; 👘 ΝΑΙ 🗸                                                                                                    |             |
| Η Δράση αποτρέπτε κάθε διάκριση λόγω φύλου, φυλής, εθνοτικής κατογωγής, δρησικείας, πτατοθήστων, αναπηρίας, ηλισίας, γενετησίου προσαναταλισμού; *                                                                     |             |
| Η Δρόση σέβεται την αρχή της αυφόρου ανάπτυξης και διασφολίζει την προύθηση των απαιτήσεων περίθολλοντικής προστασίας, αποδοσης πόρων, μετριασμού κλιματικής αλλαγής και προστασίας βιοποκλότητας, όπου εφαρμόζεται; * |             |

Τα περισσότερα πεδία είναι προσυμπληρωμένα φέροντας την ένδειξη ΝΑΙ πλην του πεδίου Είδος υφιστάμενης υποδομής ΑμεΑ που διαθέτει η επιχείρηση ή που πρόκειται να δημιουργηθούν (περιγραφή).

Στο συγκεκριμένο πρόγραμμα δεν υφίσταται υποχρέωση δημιουργίας υποδομής ΑμεΑ από τον δικαιούχο.

Συνεπώς, στο εν λόγω πεδίο θα καταχωρείται το λεκτικό ΔΕΝ ΑΦΟΡΑ.

Ο χρήστης μετά τη συμπλήρωση του πίνακα, επιλέγει το κουμπί **Αποθήκευση** και επιστρέφει στην αρχική οθόνη για να συνεχίσει τη συμπλήρωση της αίτησης.

Το κουμπί **Επιστροφή** δίνει τη δυνατότητα επιστροφής στην αρχική οθόνη χωρίς την αποθήκευση οποιασδήποτε καταχώρισης.

#### 7.2.4 Είδος Επιχείρησης

Ο δυνητικός δικαιούχος στο πεδίο **4.Είδος Επιχείρησης** επιλέγοντας το μολυβάκι 

 καλείται να

 επιλέξει από λίστα το είδος της νέας επιχείρησης που δημιούργησε στο πλαίσιο του

 προγράμματος.

| Αρχορή > Απήρος > Αίπροη για την συμματοιχή σε Πρόγραμμα                                                                                                    |                                                                                                    |                       |            |                          |                                       |                                      |               |       |  |  |  |
|----------------------------------------------------------------------------------------------------|----------------------------------------------------------------------------------------------------|-----------------------|------------|--------------------------|---------------------------------------|--------------------------------------|---------------|-------|--|--|--|
| Crunid Zhogola Xhogola Ahingang Emplifakuang Amarikkaya                                                                                                    |                                                                                                    |                       |            |                          |                                       |                                      |               |       |  |  |  |
| Συναλλασσόμενος                                                                                                    |                                                                                                    |                       |            |                          |                                       |                                      |               |       |  |  |  |
| ΑΡΙΘΜΟΣ ΜΗΤΡΩΟΥ ΟΛΕΔ<br>Ονοματεπώνυμα / Επινουμία<br>ΠΡΟΓΡΑΜΜΑ ΑΙΤΗΣΗ ΥΠΑΓΩΓΗΣ ΝΕΕ ΣΤΗΝ ΠΕΡΙΦΕΡΕΙΑΚΗ ΕΝΟΤΗΤΑ ΕΒΡΟ                                                                 | Ŷ                                                                                                    |                       |            |                          |                                       |                                      |               |       |  |  |  |
| 📀 Στοιχεία Αίτησης                                                                                                    |                                                                                                    |                       |            |                          |                                       |                                      |               |       |  |  |  |
| Τίτλος                                                                                                    |                                                                                                    | Τιμή                  |            |                          | Ενημέρωση Τιμής                       |                                      |               |       |  |  |  |
| <ul> <li>* 1. Υπάρχουν Νομικά Πρόσωπα, Εταίροι, Μέτοχοι στην επιχείρηση</li> </ul>                                                                                                | NAI                                                                                                    | 1                     |            |                          |                                       |                                      |               |       |  |  |  |
| <ul> <li>2. Έχετε λάβει κρατικές ενισχύσεις κατά τα προηγούμενα τρία έτη<br/>ενίσχυσης;</li> </ul>                                                                                | <ul> <li>2. Έχετε Λάβει κρατικές ενισχύσεις κατά τα προηγούμενα τρία έτη από την χορήγηση της<br/>ενίσχυσης;</li> </ul>                                                                                                    |                       |            |                          | ι. Είδος Επιχείρησης;                 |                                      | · 🔶           |       |  |  |  |
| <ul> <li>3. Τήρηση Εθνικών και ενωσιαικών κανόνων - CONSISTENCY W<br/>POLICIES;</li> </ul>                                                                                        | TH HORIZONTAL                                                                                                    | NAI                   | /          |                          | Ακύρωση Κοταγραφή                     |                                      |               |       |  |  |  |
| <ul> <li>4. Είδος Επιχείρησης;</li> </ul>                                                                                                    |                                                                                                    |                       | 1          |                          |                                       |                                      |               |       |  |  |  |
| <ul> <li>5. ΑΦΜ δικαιούχου αρχικής αίτησης υπαγωγής επιχείρησης</li> </ul>                                                                                                    |                                                                                                    |                       | /          |                          |                                       |                                      |               |       |  |  |  |
| * 6. Ο δικαιούχος που υποβάλλει την πρόταση είναι: α) γονέας παιδ<br>ή β) άτομο που φροντίζει στην οικία σύζυγο ή συγγενείς α' βαθμοι                                             | ιού ηλικίας έως έξι (<br>) με αναπηρία 80%                                                                                                    | 6) ετών,<br>και άνω;  | /          |                          |                                       |                                      |               |       |  |  |  |
| * 7. Επδοτούμενος συνέταιρος:                                                                                                    |                                                                                                    |                       | 1          |                          |                                       |                                      |               |       |  |  |  |
| <sup>6</sup> 8. Προσοπό(%) συμμετοχής δικοιούχου στο εταιρικό Κεφάλιοιο ομύ<br>ετερόροφάτιας εταιρείας (ΕΕ) μένα για το σμόρραφιο μέλος της. Ε<br>ατουμής ή ΜΙΚΕ συμπλρώντα 10%); | * 8. Ποσοπόξ <sup>1</sup> <sup>1</sup> / <sub>2</sub> συμματοχής δικαιούχου στο ταταρικό Κεφέλισο ομόρουθμης επαιρείας (OE). //<br>επαφόρουθματής (ΕΙΕ) μόνο για το ομόρουθμοι μέλος της, ΕΓΓΕ και ΚΕ (2.ε περίππωση<br>ατομικής (ΜΙΚΕ συμπλαγίου 10%): |                       |            |                          |                                       |                                      |               |       |  |  |  |
| ΠΡΟΣΟΧΗ Ενημερώστε τον πίνακα με τα Στοιχεία Σώρευσης Κρατικών Ενισχύσει                                                                                                    | ν, χρησιμοποιώντ                                                                                                    | ας τον αντίστοιχα     | ο σύνδεσμο | ο στο τέλος της σελίδας  |                                       |                                      |               |       |  |  |  |
| ΠΡΟΣΟΧΗ Ενημερώστε τον πίνακα με την Τήρηση Εθνικών και ενωσιακών κανόνο                                                                                                    | υν, χρησιμοποιών                                                                                                    | τας τον αντίστοιχο    | ο σύνδεσμ  | ιο στο τέλος της σελίδας |                                       |                                      |               |       |  |  |  |
|                                                                                                    | Έξοδος                                                                                                    | <b>&lt;</b> Προηγούμε | evo        | Επισύναψη εγγράφων       | Στοιχεία Σώρευσης Κρατικών Ενισχύσεων | Τήρηση Εθνικών και Ενωσιακών Κανόνων | Google Chrome | ··· × |  |  |  |

| Ενημέρωση Τιμής       |                                                                                   |  |
|-----------------------|-----------------------------------------------------------------------------------|--|
|                       |                                                                                   |  |
| 4. Ειδος Επιχειρησης; | ·                                                                                 |  |
| Ακύρωση Καταγραφή     |                                                                                   |  |
|                       |                                                                                   |  |
|                       | ΕΤΕΡΟΡΡΥΘΜΗ ΕΤΑΙΡΕΙΑ (ΕΕ) μόνο για το Ομόρρυθμο Μέλος                             |  |
|                       | ΙΔΙΩΤΙΚΗ ΚΕΦΑΛΑΙΟΥΧΙΚΗ ΕΤΑΙΡΕΙΑ (ΙΚΕ)                                             |  |
|                       | ΜΟΝΟΠΡΟΣΩΠΗ ΙΔΙΩΤΙΚΗ ΚΕΦΑΛΑΙΟΥΧΙΚΗ ΕΤΑΙΡΕΙΑ (ΙΚΕ)                                 |  |
|                       | OMOPPYOMH ETAIPEIA (OE)                                                           |  |
|                       | ΣΥΝΕΤΑΙΡΙΣΜΟΣ ΕΡΓΑΖΟΜΕΝΩΝ του άρθρου 24 του Κεφαλαίου Ε' του ν. 4430/2016 (Α' 32) |  |

Από την αναδυόμενη λίστα ο χρήστης επιλέγει, κατά περίπτωση, το είδος της επιχείρησης που δημιούργησε.

Οι επιλογές είναι οι ακόλουθες:

- 1.Ατομική
- 2.Εταιρεία Περιορισμένης Ευθύνης (Ε.Π.Ε.)
- 3. Ετερρόρυθμη Εταιρεία (Ε.Ε.) μόνο για το Ομόρρυθμο Μέλος
- 4.Ιδιωτική Κεφαλαιουχική Εταιρεία (Ι.Κ.Ε.)
- 5.Μονοπρόσωπη Ιδιωτική Κεφαλαιουχική Εταιρεία (Ι.Κ.Ε.)
- 6.Ομόρρυθμη Εταιρεία (Ο.Ε.)
- 7.Συνεταιρισμός εργαζομένων του άρθρου 24 του Κεφαλαίου Ε΄ του ν.4430/2016 (Α΄32).

Μετά την επιλογή ο χρήστης επιλέγει Καταγραφή Καταγραφή και αποθηκεύεται η επιλογή του.

Σε περίπτωση που ο δικαιούχος ιδρύσει ατομική επιχείρηση ή Μονοπρόσωπη Ιδιωτική Κεφαλαιουχική Εταιρεία (ΜΙΚΕ) συμπληρώνει στον πίνακα ΣΤΟΙΧΕΙΑ ΑΙΤΗΣΗΣ στο πεδίο 7.Επιδοτούμενος συνέταιρος υποχρεωτικά ΟΧΙ και στο πεδίο 8. Ποσοστό συμμετοχής υποχρεωτικά 100%.

#### 7.2.5 Καταγραφή ΑΦΜ δυνητικού δικαιούχου - φυσικού προσώπου

Στο πεδίο **ΑΦΜ δικαιούχου αρχικής αίτησης υπαγωγής επιχείρησης** ο χρήστης επιλέγοντας το μολυβάκι <br/>
συμπληρώνει υποχρεωτικά στον πίνακα **Ενημέρωση Τιμής** το ΑΦΜ του ως φυσικό πρόσωπο-άνεργος.

Το ΑΦΜ του φυσικού προσώπου-ανέργου είναι αυτό βάσει του οποίου υπέβαλε την αρχική επενδυτική πρόταση και έλαβε θετική απόφαση προέγκρισης από το αρμόδιο ΚΠΑ2 επί της αίτησης υπαγωγής/ χρηματοδότησης /επιχειρηματικού σχεδίου στο πλαίσιο του προγράμματος.

| ορισή > Απήσος > Αίηση για την συμματοχή ος Πρόγραμμα                                                                               |                                                             |                                                                             |                                       |                                      |                              |           |  |  |  |  |
|----------------------------------------------------------------------------------------------------|-------------------------------------------------------------|-----------------------------------------------------------------------------|---------------------------------------|--------------------------------------|------------------------------|-----------|--|--|--|--|
| ο<br>Γενικά Στοιχάα <b>Σιοιχάα Αίτιφης</b> Επιβεβαίωση Απατέλεσμα                                                                   |                                                             |                                                                             |                                       |                                      |                              |           |  |  |  |  |
| Συναλλασσόμενος                                                                                                    |                                                             |                                                                             |                                       |                                      |                              |           |  |  |  |  |
| ΑΡΙΘΜΟΣ ΜΗΤΡΩΟΥ ΟΑΕΔ<br>Ονοματεπώνυμα / Επωνυμία<br>ΠΡΟΓΡΑΙΜΙΑ ΑΓΙΤΕΣΗ ΥΠΑΓΩΓΗΣ ΝΕΕ ΣΤΗΝ ΠΕΡΙΦΕΡΕΙΑΚΗ ΕΝΟΤΗΤΑ ΕΒΡΟ                  | Y                                                           |                                                                             |                                       |                                      |                              |           |  |  |  |  |
| 📀 Στοιχεία Αίτησης                                                                                                    |                                                             |                                                                             |                                       |                                      |                              |           |  |  |  |  |
| Τίτλος                                                                                                    | Τιμή                                                        |                                                                             | Ενημέρωση Τιμής                       |                                      |                              |           |  |  |  |  |
| <ul> <li>1. Υπάρχουν Νομικά Πρόσωπα, Ετοίροι, Μέτοχοι στην επιχείρηση</li> </ul>                                                    | NAL                                                         | /                                                                           |                                       |                                      |                              |           |  |  |  |  |
| <ul> <li>2. Έχετε λάβει κρατικές ενισχύσεις κατά τα προηγούμενα τρία έτη ενίσχυσης;</li> </ul>                                      | από την χορήγηση της ΝΑΙ                                    | ΝΑΙ         \$ ΑΦΜ δικαιούχου αρχυνής αίτησης υπαγωγής στηχάρησης         Φ |                                       |                                      |                              |           |  |  |  |  |
| <ul> <li>3. Τήρηση Εθνικών και ενωσιακών κανόνων - CONSISTENCY WF<br/>POLICIES;</li> </ul>                                          | TH HORIZONTAL NAI                                           | r                                                                           |                                       | 3                                    |                              |           |  |  |  |  |
| <ul> <li>4. Είδος Επιχείρησης;</li> </ul>                                                                                           | OMOPPYE                                                     | MH ETAIPEIA (OE) 🥒                                                          | $\neg$                                |                                      |                              |           |  |  |  |  |
| <ul> <li>5. ΑΦΜ δικαιούχου αρχικής αίτησης υπαγωγής επιχείρησης</li> </ul>                                                          |                                                             | /                                                                           |                                       |                                      |                              |           |  |  |  |  |
| 6. Ο δικαιούχος που υποβάλλει την πρόταση είναι: ο) γονέας παιδ<br>ή β) άτομο που φροντίζει στην οικία σύζυγο ή συγγενείς α' βαθμοί | ιού ηλικίας έως έξι (6) ετών,<br>) με αναπηρία 80% και άνω; | -                                                                           |                                       |                                      |                              |           |  |  |  |  |
| <ul> <li>7. Επιδοτούμενος συνέταιρος:</li> </ul>                                                                                    |                                                             | /                                                                           |                                       |                                      |                              |           |  |  |  |  |
| 8. Ποσοστά(%) συμμετοχής στο εταιρικό Κεφάλοιο ομόρρυθμης ετ<br>εταιρείας (ΕΕ) μόνο για το ομόρρυθμο μέλος της, ΕΠΕ και ΙΚΕ:        | αιρείας (ΟΕ), ετερόρρυθμης                                  | /                                                                           |                                       |                                      |                              |           |  |  |  |  |
| ΠΡΟΣΟΧΗ Ενημερώστε τον πίνακα με τα Στοιχεία Σώρευσης Κρατικών Ενισ                                                                 | (ύσεων, χρησιμοποιώντας τον αντίστοι                        | ιο σύνδεσμο στο τέλος της σελίδας                                           |                                       |                                      |                              |           |  |  |  |  |
| ΠΡΟΣΟΧΗ Ενημερώστε τον πίνακα με την Τήρηση Εθνικών και ενωσιακών κ                                                                 | ανόνων, χρησιμοποιώντας τον αντίστοι                        | χο σύνδεσμο στο τέλος της σελίδας                                           | :                                     |                                      |                              |           |  |  |  |  |
|                                                                                                    | Έξοδος                                                      | Επισύναψη εγγράφων                                                          | Στοιχεία Σώρευσης Κρατικών Ενισχύσεων | Τήρηση Εθνικών και Ενωσιακών Κανόνων | Οικονομικό Αντικείμενο Έργου | Επόμενο 🗲 |  |  |  |  |

OAEA eServices IIS

Σε περίπτωση που ο δυνητικός δικαιούχος δραστηριοποιηθεί ως ατομική επιχείρηση συμπληρώνει υποχρεωτικά στο πεδίο το ΑΦΜ του ως φυσικό πρόσωπο (αφού πρόκειται για τον ίδιο ΑΦΜ).

Μετά την επιλογή, ο χρήστης επιλέγει Καταγραφή Καταγραφή και αποθηκεύεται η επιλογή του.

#### 7.2.6 Συμπλήρωση πεδίου σε περίπτωση δραστηριοποίησης δικαιούχου στην οικία του

Σύμφωνα με τα οριζόμενα στην ΚΥΑ και τη Δημόσια Πρόσκληση του προγράμματος:

Επιτρέπεται, κατ' εξαίρεση, η λειτουργία της επιχείρησης σε χώρο (κατάλληλα διαμορφωμένο) εντός της οικίας του δικαιούχου στις περιπτώσεις:

α) γονέα παιδιού ηλικίας έως έξι (6) ετών,

β) ατόμου που φροντίζει στην οικία σύζυγο ή συγγενείς α' βαθμού με αναπηρία 80% και άνω.

Σε περίπτωση που ο δικαιούχος ανήκει σε μία εκ των ανωτέρω κατηγοριών φέρει την υποχρέωση να προσκομίσει/επισυνάψει στη συμπληρωματική αίτηση (στην Επισύναψη Εγγράφων) σχετικές βεβαιώσεις ή/και πιστοποιητικά από δημόσιους φορείς.

Ο δικαιούχος από το πεδίο 6. Ο δικαιούχος που υποβάλλει την πρόταση είναι: α) γονέας παιδιού ηλικίας έως έξι (6) ετών ή β) άτομο που φροντίζει στην οικία σύζυγο ή συγγενείς α΄

**βαθμού με αναπηρία 80% και άνω;** επιλέγοντας το μολυβάκι 

πίνακα ενημέρωση τιμής
NAI ή OXI κατά περίπτωση.

Σε περίπτωση που συμπληρώσει **ΝΑΙ** επισυνάπτει υποχρεωτικά (**στην Επισύναψη Εγγράφων**) σχετικές βεβαιώσεις ή/και πιστοποιητικά από δημόσιους φορείς.

Σε περίπτωση που δεν θα δραστηριοποιηθεί στην οικία του επιλέγει υποχρεωτικά ΟΧΙ.

| Αρχική > Απήσος > Αίπρη για την συμμισική ος Πρόγραμμα                                                                                                    |                                |                                                                 |                                                                                   |                                                |  |  |  |  |  |  |
|----------------------------------------------------------------------------------------------------|--------------------------------|-----------------------------------------------------------------|-----------------------------------------------------------------------------------|------------------------------------------------|--|--|--|--|--|--|
|                                                                                                    | Γενικά Στοιχε                  | ία Στοιχεία Αίτησης Επιβεβαίωση Αποτέλεσμα                      |                                                                                   |                                                |  |  |  |  |  |  |
| Συναλλασσόμενος                                                                                                    |                                |                                                                 |                                                                                   |                                                |  |  |  |  |  |  |
| ΑΡΙΘΜΟΣ ΜΗΤΡΩΟΥ ΟΛΕΔ<br>Ονοματατώνυμα / Επωνυμία<br>ΠΡΟΓΡΑΙΜΙΑ ΑΤΗΣΗ ΥΠΑΓΩΓΗΣ ΝΕΕ ΣΤΗΝ ΠΕΡΙΦΕΡΕΙΑΚΗ ΕΝΟΤΗΤΑ ΕΒΡΟΥ                                                                                                    |                                |                                                                 |                                                                                   |                                                |  |  |  |  |  |  |
| 📀 Στοιχεία Αίτησης                                                                                                    |                                |                                                                 |                                                                                   |                                                |  |  |  |  |  |  |
| Τίτλος                                                                                                    | Τιμή                           | Ενημέρωση Τιμής                                                 |                                                                                   |                                                |  |  |  |  |  |  |
| <ul> <li>* 1. Υπάρχουν Νομικά Πρόσωπο, Εταίροι, Μέτοχοι στην επιχείρηση;</li> </ul>                                                                                                    | NAI 🤌                          |                                                                 |                                                                                   |                                                |  |  |  |  |  |  |
| <ul> <li>2. Έχετε λάβει κρατικές ενισχύσεις κατά τα προηγούμενα τρία έτη από την χορήγη<br/>ενίσχυσης;</li> </ul>                                                                                                    | ση της ΝΑΙ 🥔                   | 6. Ο δικαιούχος που υποβάλλει την πρόταση είναι: α)<br>και άνω; | γονέας παιδιού ηλικίας έως έξι (6) ετών, ή β) άτομο που φροντίζει στην οικία σύζυ | γο ή συγγενείς α' βαθμού με αναπηρία 80% 🖨 💷 💙 |  |  |  |  |  |  |
| <ul> <li>3. Τήρηση Εθνικών και ενωσιακών κανόνων - CONSISTENCY WITH HORIZONT/<br/>POLICIES;</li> </ul>                                                                                                    | il NAI 🥔                       | Ακύρωση Καταγραφή                                               |                                                                                   |                                                |  |  |  |  |  |  |
| * 4. Είδος Επιχτίρησης;                                                                                                    | OMOPPYØMH ETAIPEIA 🧳<br>(OE)   |                                                                 |                                                                                   |                                                |  |  |  |  |  |  |
| <ul> <li>5. ΑΦΜ δικαιούχου αρχικής αίτησης υπαγωγής επιχείρησης</li> </ul>                                                                                                    | 01111111                       | <u> </u>                                                        |                                                                                   |                                                |  |  |  |  |  |  |
| 6. Ο δικαιούχος που υποβάλλει την πρόταση είναι: α) γονέας παιδιού ηλικίας έως<br>ή β) άτομο που φροντίζα στην οικία σύζυγο ή συγγενείς α' βαθμού με αναπηρία 8                                                                                                    | έξι (6) ετών, 🥔<br>0% και άνω; | j 🖵                                                             |                                                                                   |                                                |  |  |  |  |  |  |
| * 7. Επιδοτούμενος συνέταιρος:                                                                                                    | -                              | 7                                                               |                                                                                   |                                                |  |  |  |  |  |  |
| <ul> <li>8. Ποσοστό(%) συμμετοχής στο εταιρικό Κεφάλαιο ομόρρυθμης εταιρείας (OE), ετ<br/>εταιρείας (EE) μόνο για το ομόρρυθμο μέλος της, EΠΕ και ΙΚΕ:</li> </ul>                                                                                                    | ερόρρυθμης 🧳                   | 1                                                               |                                                                                   |                                                |  |  |  |  |  |  |
| ΠΡΟΙΟΧΗ Ενημερώστε τον πίνακα με τα Στοχεία Σώρευση, Κρατικών Κονχίσεων, χρησιμοποιώτας τον αντίστορο σύνδεομο στο τίλος της συλδος<br>ΠΡΟΙΟΧΗ Ενημερώστε τον πίνακα με την Τήρηση Εθνικών και ενωσιακών κανότων, χρησιμοποιώτης τον αντίστορο σύνδεσμο στο τίλος της συλδος |                                |                                                                 |                                                                                   |                                                |  |  |  |  |  |  |
| Έξοδος                                                                                                    | Προηγούμενο Επισύναι           | μη εγγράφων Στοιχεία Σώρευσης Κρατικώ                           | Ενισχύσεων Τήρηση Εθνικών και Ενωσιακών Κανόνων                                   | Οικονομικό Αντικείμενο Έργου                   |  |  |  |  |  |  |
|                                                                                                    |                                |                                                                 |                                                                                   |                                                |  |  |  |  |  |  |

Μετά την επιλογή ο χρήστης επιλέγει Καταγραφή Καταγραφή και αποθηκεύεται η επιλογή του.

#### 7.2.7 Συμπλήρωση πεδίου επιδοτούμενου συνέταιρου

Σε περίπτωση που ο δικαιούχος δημιουργήσει στο πλαίσιο του προγράμματος νομική οντότητα (εταιρεία οποιασδήποτε μορφής πλην ατομικής) καλείται να συμπληρώσει **ΝΑΙ** στον πίνακα Ενημέρωση Τιμής.

Σε περίπτωση δημιουργίας ατομικής επιχείρησης συμπληρώνει ΟΧΙ.

| Γενώ Στοχεία Στοχεία Χτοπρεί Αποτρικου Αποτέλεσμα                                                                                                    |                                                                                                    |                                              |                        |                    |                                       |                                      |                              |        |  |  |
|----------------------------------------------------------------------------------------------------|----------------------------------------------------------------------------------------------------|----------------------------------------------|------------------------|--------------------|---------------------------------------|--------------------------------------|------------------------------|--------|--|--|
| Συναλλασσόμενος                                                                                                    |                                                                                                    |                                              |                        |                    |                                       |                                      |                              |        |  |  |
| ΑΡΙΘΜΟΣ ΜΗΤΡΩΟΥ ΟΑΕΔ<br>Ονοματεπώνυμο / Επωνυμία<br>ΠΡΟΓΡΑΜΜΑ ΑΙΤ                                                                                                    | ΤΗΣΗ ΥΠΑΓΩΓΗΣ ΝΕΕ ΣΤΗΝ ΠΕΡΙΦΕΡΕΙΑΚΗ ΕΝΟΤΗΤΑ ΕΒΡΟΥ                                                                                     |                                              |                        |                    |                                       |                                      |                              |        |  |  |
| 💿 Στοιχεία Αίτησης                                                                                                    |                                                                                                    |                                              |                        |                    |                                       |                                      |                              |        |  |  |
|                                                                                                    | Τίτλος                                                                                                    |                                              | Τιμή                   |                    |                                       | Ενημέρωση Τιμής                      |                              |        |  |  |
|                                                                                                    | * 1. Υπάρχουν Νομικά Πρόσωπα, Εταίροι, Μέτοχοι στην επιχείρηση;                                                                       |                                              | NAI                    | /                  |                                       |                                      |                              |        |  |  |
|                                                                                                    | <ul> <li>2. Έχετε λάβει κρατικές ενισχύσεις κατά τα προηγούμενα τρία έτη α<br/>ενίσχυσης;</li> </ul>                                  | πό την χορήγηση τη                           | iç NAI                 | 1                  |                                       | 7. Επιδοτούμενος συν                 | έταιρος: 🔄 🗸                 |        |  |  |
|                                                                                                    | <ul> <li>3. Τήρηση Εθνικών και ενωσιακών κανόνων - CONSISTENCY WIT<br/>POLICIES;</li> </ul>                                           | H HORIZONTAL                                 | NAI                    | 1                  |                                       | Ακύρωση Καταγραφή                    | <u> </u> ¢                   |        |  |  |
|                                                                                                    | <ul> <li>4. Είδος Επιχείρησης;</li> </ul>                                                                                             |                                              | OMOPPYOMH              | ETAIPEIA (OE) 🥒    |                                       |                                      |                              |        |  |  |
|                                                                                                    | <ul> <li>5. ΑΦΜ δικαιούχου αρχικής αίτησης υπαγωγής επιχείρησης</li> </ul>                                                            |                                              | 011111111              | 1                  |                                       |                                      |                              |        |  |  |
|                                                                                                    | 6. Ο δικαιούχος που υποβάλλα την πρόταση είναι: α) γονέας παιδικ<br>ή 8) άτουο που φοιχτίζει στον οικία σύζυνο ή συναγχείς ο' βαθυού. | ιύ ηλικίας έως έξι (6)<br>με αναπηρία 80% κι | ) ετών, ΟΧΙ<br>αι.άνω: | 1                  |                                       |                                      |                              |        |  |  |
|                                                                                                    | * 7. Επιδοτούμενος συνέταιρος:                                                                                                    |                                              |                        | / 🗢                |                                       |                                      |                              |        |  |  |
|                                                                                                    | * 8. Ποσοστό(%) συμμετοχής στο εταιρικό Κεφάλαιο ομόρρυθμης ετα<br>εταιρείας (ΕΕ) μόνο για το ομόρρυθμο μέλος της, ΕΠΕ και ΙΚΕ:       | ιρτίας (ΟΕ), ετερόρς                         | ρυθμης                 |                    |                                       |                                      |                              |        |  |  |
| ΠΡΟΙΟΧΗ Ενημερώστε τον πίνοκα με τα Στοχεία Σώρευσης Κραπικών Ενισχύσεων, χρησιμοποιώντας τον αντίστοχο σύνδεσμο στο τίλος της συλδος<br>ΠΡΟΙΟΧΗ Ενημερώστε τον πίνοκα με την Τήρηση Εθνικών και ενωσιακών κανόνων, χρησιμοποιώντας τον αντίστοχο σύνδεσμο στο τίλος της συλδιος |                                                                                                    |                                              |                        |                    |                                       |                                      |                              |        |  |  |
|                                                                                                    |                                                                                                    | Έξοδος                                       | <b>Κ</b> Προηγούμενο   | Επισύναψη εγγράφων | Στοιχεία Σώρευσης Κρατικών Ενισχύσεων | Τήρηση Εθνικών και Ενωσιακών Κανόνων | Οικονομικό Αντικείμενο Έργου | sevo > |  |  |

Μετά την επιλογή ο χρήστης επιλέγει Καταγραφή <sup>Καταγραφή</sup> και αποθηκεύεται η επιλογή του. ΠΡΟΣΟΧΗ!!! Το πεδίο ενημερώνεται MONO από τον δικαιούχο (το φυσικό πρόσωπο του οποίου η επενδυτική πρόταση προεγκρίθηκε) που κατέχει κατά το ελάχιστο ποσοστό 51% του νομικού προσώπου και δεν αφορά στους υπόλοιπους εταίρους (δεν απαιτείται συμπλήρωση).

## Σε περίπτωση που ο δικαιούχος ιδρύσει ατομική επιχείρηση, συμπληρώνει στον πίνακα ΣΤΟΙΧΕΙΑ ΑΙΤΗΣΗΣ στο πεδίο 7. Επιδοτούμενος συνέταιρος υποχρεωτικά ΟΧΙ και στο πεδίο 8. Ποσοστό συμμετοχής υποχρεωτικά 100%.

7.2.8 Καταγραφή Ποσοστού (%) συμμετοχής δικαιούχου στο εταιρικό Κεφάλαιο ομόρρυθμης εταιρείας (OE), ετερόρρυθμης εταιρείας (EE) μόνο για το ομόρρυθμο μέλος της, ΕΠΕ και ΙΚΕ. (Σε περίπτωση ατομικής συμπληρώνει 100%).

Σύμφωνα με τα οριζόμενα στην ΚΥΑ και τη Δημόσια Πρόσκληση του προγράμματος, οι δικαιούχοι που θα ιδρύσουν νομικά πρόσωπα (πλην ατομικών επιχειρήσεων), είναι εταίροι - μέλη που ασκούν τη διαχείριση των εταιρικών υποθέσεων βάσει είτε του θεσμικού πλαισίου, είτε του καταστατικού, είτε απόφασης της Γενικής Συνέλευσης των εταίρων, θα κατέχουν τουλάχιστον το 51% του εταιρικού μεριδίου και είναι οι νόμιμοι εκπρόσωποι της επιχείρησης, πλην των συνεταιρισμών που ισχύουν τα οριζόμενα στον ν.4430/2016 (Α΄205).

Στο πεδίο **8. Ποσοστό(%) συμμετοχής δικαιούχου στο εταιρικό Κεφάλαιο ομόρρυθμης εταιρείας** (OE), ετερόρρυθμης εταιρείας (EE) μόνο για το ομόρρυθμο μέλος της, ΕΠΕ και ΙΚΕ, ο δικαιούχος καλείται να συμπληρώσει το ποσοστό συμμετοχής του στο νεοιδρυθέν εταιρικό σχήμα το οποίο υποχρεωτικά υπερβαίνει το 51%.

Η συμπλήρωση του πεδίου είναι υποχρεωτική και για τους δικαιούχους που θα ιδρύσουν ατομική επιχείρηση οι οποίοι δηλώνουν ως ποσοστό συμμετοχής 100%.

Σε περίπτωση που ο δικαιούχος ιδρύσει ατομική επιχείρηση συμπληρώνει στον πίνακα ΣΤΟΙΧΕΙΑ ΑΙΤΗΣΗΣ στο πεδίο 7. Επιδοτούμενος συνέταιρος υποχρεωτικά ΟΧΙ και στο πεδίο 8. Ποσοστό συμμετοχής υποχρεωτικά 100%.

| Αρχική > Αιτήσεις > Αίτηση για τη                             | συμμετοχή σε Πρόγραμμα                                                                                                    |                              |            |                                                                                                    |                                                                        |                                                        |                              |           |
|---------------------------------------------------------------|----------------------------------------------------------------------------------------------------|------------------------------|------------|----------------------------------------------------------------------------------------------------|------------------------------------------------------------------------|--------------------------------------------------------|------------------------------|-----------|
|                                                               |                                                                                                    |                              |            | Γενικά Στοιχεία Στοιχεία Αίτησης                                                                     | Επιβεβαίωση Αποτέλεσμα                                                 |                                                        |                              |           |
| Συναλλασσόμενος                                               |                                                                                                    |                              |            |                                                                                                    |                                                                        |                                                        |                              |           |
| ΑΡΙΘΜΟΣ ΜΗΤΡΩΟΥ ΟΑΕΔ<br>Ονοματεπώνυμο / Επωνυμία<br>ΠΡΟΓΡΑΜΜΑ | ΑΙΤΗΣΗ ΥΠΑΓΩΓΗΣ ΝΕΕ ΣΤΗΝ ΠΕΡΙΦΕΡΕΙΑΚΗ ΕΝΟΤΗΤΑ ΕΒΡΟΥ                                                                                                    |                              |            |                                                                                                    |                                                                        |                                                        |                              |           |
| 👳 Στοιχεία Αίτησης                                            |                                                                                                    |                              |            |                                                                                                    |                                                                        |                                                        |                              |           |
|                                                               | Τίτλος                                                                                                    | Τιμή                         | Ev         | ημέρωση Τιμής                                                                                        |                                                                        |                                                        |                              |           |
|                                                               | <ul> <li>1. Υπάρχουν Νομικά Πρόσωπα, Εταίροι, Μέτοχοι στην επιχείρηση;</li> </ul>                                                                                                    | NAI                          | /          |                                                                                                    |                                                                        |                                                        |                              |           |
|                                                               | <ul> <li>2. Έχετε λάβει κρατικές ενισχύσεις κατά τα προηγούμενα τρία έτη από την<br/>χορήγηση της ενίσχυσης;</li> </ul>                                                                                    | NAI                          | 1          | <ol> <li>Ποσοστό(%) συμμετοχής δικαιούχου στο<br/>και ΙΚΕ (Σε περίπτωση ατομικής συμπληρώ</li> </ol> | εταιρικό Κεφάλαιο ομόρρυθμης εταιρείας (ΟΕ), ετερόρρυθμη<br>νει 100%): | ις εταιρείας (ΕΕ) μόνο για το ομόρρυθμο μέλος της, ΕΠΕ | 51                           | ¢         |
|                                                               | <ul> <li>3. Τήρηση Εθνικών και ενωσιακών κανόνων - CONSISTENCY WITH<br/>HORIZONTAL POLICIES;</li> </ul>                                                                                                    | NAI                          | / L        | Ακύρωση Καταγραφή                                                                                    |                                                                        |                                                        |                              |           |
|                                                               | <ul> <li>4. Είδος Επιχείρησης;</li> </ul>                                                                                                    | OMOPPYON<br>ETAIPEIA<br>(OE) | н 🥒        | $\wedge$                                                                                             |                                                                        |                                                        |                              |           |
|                                                               | <ul> <li>5. ΑΦΜ δικαιούχου αρχικής αίτησης υπαγωγής επιχείρησης</li> </ul>                                                                                                    | 011111111                    | 1          | 4 2                                                                                                  |                                                                        |                                                        |                              |           |
|                                                               | 6. Ο δικαιούχος που υποβάλλει την πρόταση είναι: α) γονέας παιδιού ηλικία<br>έξι (6) ετών, ή β) άτομο που φροντίζει στην οικία σύζυγο ή συγγενείς α' βαθ<br>με αναπηρία 80% και άνω;                       | ςέως ΟΧΙ<br>μού              | 1          | U                                                                                                    |                                                                        |                                                        |                              |           |
|                                                               | <ul> <li>Τ. Επιδοτούμενος συνέταιρος:</li> </ul>                                                                                                    | NAL                          | 1          |                                                                                                    |                                                                        |                                                        |                              |           |
|                                                               | * 8. Ποσοστό(%) συμμετοχής δικαιούχου στο εταιρικό Κεφάλαιο ομόρρυθμης<br>εταιρείας (OE), ετερόρρυθμης εταιρείας (EE) μόνο για το ομόρρυθμο μέλος<br>ΕΠΕ και ΙΚΕ (Σε περίπτωση ατομικής συμπληρώνει 100%): | 51<br>πς.                    | /          |                                                                                                    |                                                                        |                                                        |                              |           |
| ΠΡΟΣΟΧΗ Ενημερώστε τον τ                                      | τίνακα με τα Στοιχεία Σώρευσης Κρατικών Ενισχύσεων, χρησιμοποιώντας τ<br>τέλος τος σελίδας                                                                                                    | ον αντίστοιχο σύνδει         | τμο στο    |                                                                                                    |                                                                        |                                                        |                              |           |
| ΠΡΟΣΟΧΗ Ενημερώστε τον τ                                      | ίνακα με την Τήρηση Εθνικών και ενωσιακών κανόνων, χρησιμοποιώντας τ<br>τέλος της σελίδας                                                                                                    | ον αντίστοιχο σύνδε          | σμο στο    |                                                                                                    |                                                                        |                                                        |                              |           |
|                                                               |                                                                                                    |                              |            |                                                                                                    |                                                                        |                                                        |                              |           |
|                                                               |                                                                                                    | Έξοδος <                     | Ιροηγούμεν | νο Επισύναψη εγγράφων                                                                                | Στοιχεία Σώρευσης Κρατικών Ενισχύσεων                                  | Τήρηση Εθνικών και Ενωσιακών Κανόνων                   | Οικονομικό Αντικείμενο Έργου | Επόμενο > |
|                                                               |                                                                                                    |                              |            |                                                                                                    |                                                                        |                                                        |                              |           |

Μετά την καταχώριση ο χρήστης επιλέγει Καταγραφή Καταγραφή και αποθηκεύεται η επιλογή του.

#### 7.2.9 Οικονομικό Αντικείμενο Έργου

Ο χρήστης έχοντας συμπληρώσει τα πεδία 1 έως 8 συνεχίζει την καταχώριση των στοιχείων. Επιλέγοντας στο κάτω μέρος της οθόνης το κουμπί **Οικονομικό Αντικείμενο Έργου** 

| Οικονομικό Αντικείμενο Έργου                                                                                                    | μετ                                                        | αβαίν                  | ει στην α                  | αντίστοιχη καρτέλ                                       | .α.                                  |                                        |  |  |  |  |
|----------------------------------------------------------------------------------------------------|------------------------------------------------------------|------------------------|----------------------------|---------------------------------------------------------|--------------------------------------|----------------------------------------|--|--|--|--|
| Αρχική > Αιτήσεις > Αίτηση για την συμμετοχή σε Πρόγραμμα                                                                                                    |                                                            |                        |                            |                                                         |                                      |                                        |  |  |  |  |
| Frend Drogola Altingeng Emplifational Annetikogua                                                                                                    |                                                            |                        |                            |                                                         |                                      |                                        |  |  |  |  |
| Συναλλασσόμενος                                                                                                    |                                                            |                        |                            |                                                         |                                      |                                        |  |  |  |  |
| ΑΡΙΘΜΟΣ ΜΗΤΡΩΟΥ ΟΛΕΔ<br>Ονοματιτώνυμα / Επινουμία<br>ΠΡΟΓΡΑΜΜΑ ΑΙΤΗΣΗ ΥΠΑΓΩΓΗΣ ΝΕΕ ΣΤΗΝ ΠΕΡΙΦΕΡΕΙΑΚΗ ΕΝΟΤΗΤΑ ΕΒΡΟ                                                | Ŷ                                                          |                        |                            |                                                         |                                      |                                        |  |  |  |  |
| 📀 Στοιχεία Αίτησης                                                                                                    |                                                            |                        |                            |                                                         |                                      |                                        |  |  |  |  |
| Τίπλος                                                                                                    |                                                            | Τιμή                   |                            |                                                         |                                      |                                        |  |  |  |  |
| <ul> <li>1. Υπάρχουν Νομικά Πρόσωπα, Εταίροι, Μέτοχοι στην επιχείρηση</li> </ul>                                                                                 |                                                            | NAI                    | 1                          |                                                         |                                      |                                        |  |  |  |  |
| <ul> <li>2. Έχετε λάβα κρατικές ενισχύσεις κατά τα προηγούμενα τρία έτη<br/>ενίσχυσης;</li> </ul>                                                                | από την χορήγηση της                                       | NAI                    | 1                          |                                                         |                                      |                                        |  |  |  |  |
| <ul> <li>3. Τήρηση Εθνικών και ενωσιακών κανόνων - CONSISTENCY WF<br/>POLICIES;</li> </ul>                                                                       | TH HORIZONTAL                                              | NAI                    | /                          |                                                         |                                      |                                        |  |  |  |  |
| <ul> <li>4. Είδος Επιχείρησης;</li> </ul>                                                                                                    |                                                            | OMOPPYOMH ET           | AIPEIA (OE) 🥒              |                                                         |                                      |                                        |  |  |  |  |
| <ul> <li>5. ΑΦΜ δικοιούχου αρχικής αίτησης υπαγωγής επιχείρησης</li> </ul>                                                                                       |                                                            | 01111111               | 1                          |                                                         |                                      |                                        |  |  |  |  |
| * 6. Ο δικαιούχος που υποβάλλα την πρόταση είναι: α) γονέας παιδ<br>ή β) άτομο που φροντίζα στην οικία σύζυγο ή συγγενείς α' βαθμοί                              | ιού ηλικίας έως έξι (6) ετών,<br>ύ με αναπηρία 80% και άνω | OXI<br>;               | 1                          |                                                         |                                      |                                        |  |  |  |  |
| <ul> <li>* 7. Επδοτούμενος συνέταιρος:</li> </ul>                                                                                                    |                                                            | NAL                    | 1                          |                                                         |                                      |                                        |  |  |  |  |
| 8. Ποσοστό(%) συμμετοχής δικαιούχου στο εταιρικό Κεφάλαιο ομό<br>ετερόρρυθμης εταιρείας (ΕΕ) μόνο για το ομόρρυθμο μέλος της, Ε<br>ατομικής συμπληρούνται 100%). | ίρρυθμης εταιρείας (ΟΕ),<br>ΠΕ και ΙΚΕ (Σε περίπτωση       | 51                     | 1                          |                                                         |                                      |                                        |  |  |  |  |
|                                                                                                    | ΠΡΟΣΟΧΗ Ενημερώστι                                         | ε τον πίνακα με τα Στο | οιχεία Σώρευσης Κρατικών Ε | νισχύσεων, χρησιμοποιώντας τον αντίστοιχο σύνδεσμο στο  | τέλος της σελίδας                    |                                        |  |  |  |  |
|                                                                                                    | ΠΡΟΣΟΧΗ Ενημερώστε                                         | ε τον πίνακα με την Τή | ίρηση Εθνικών και ενωσιακό | ύν κανόνων, χρησιμοποιώντας τον αντίστοιχο σύνδεσμο στο | τέλος της σελίδας                    | л                                      |  |  |  |  |
|                                                                                                    | Έξοδος                                                     | ροηγούμενο             | Επισύναψη εγγράφων         | . Στοιχεία Σώρευσης Κρατικών Ενισχύσεων                 | Τήρηση Εθνικών και Ενωσιακών Κανόνων | Οικονομικό Αντικείμενο Έργου Επόμενο > |  |  |  |  |

Στην παρακάτω καρτέλα εμφανίζεται το πεδίο **Ανάλυση Επένδυσης** στο οποίο αναφέρονται λεπτομερώς τα στοιχεία που αφορούν στο οικονομικό αντικείμενο του προγράμματος (διάρκεια, ποσό επιχορήγησης, κλπ).

|                                                                                                    |                             |        |                  |               |                    |                |                |                                 |            | 15                |          |
|----------------------------------------------------------------------------------------------------|-----------------------------|--------|------------------|---------------|--------------------|----------------|----------------|---------------------------------|------------|-------------------|----------|
| Συναλλασσόμενος                                                                                                    |                             |        |                  |               |                    |                |                |                                 |            | < Emi01           | τροφη    |
| ΑΡΙΘΜΟΣ ΜΗΤΡΩΟΥ ΟΑΕΔ<br>Ονοματιπώνυμα / Επωνυμία<br>ΠΡΟΓΡΑΜΜΑ ΑΙΤΗΣΗ ΥΠΑΓΩΓΗΣ ΝΕΕ ΣΤΗΝ ΠΕΡΙΦΕΡΕΙΑΚΗ ΕΝΟΤΗΤΑ ΕΒΡΟΥ                                                                                                    |                             |        |                  |               |                    |                |                |                                 |            | 4                 | <b>B</b> |
| Οικονομικό αντικείμενο έργου                                                                                                    |                             |        |                  |               |                    |                |                |                                 |            | Ενημέ             | έρωση    |
| Κατηγορία επιλέξιμης Δαπάνης                                                                                                    | Καθεστώς Επιλέξιμης Δαπάνης | К.Α.Δ. | Τόπος Υλοποίησης | Είδος Δαπάνης | Ένταση Ενίσχυσης % | Επιλέξιμο ποσό | Δημόσια Δαπάνη | Διάρκεια επιχορήγησης (σε μήνες | Επιχορηγού | μενος Προυπολογια | σμός     |
| Νέα επιχείρηση με έναρξη λειτουργίας δραστηριότητας                                                                                                    |                             |        |                  |               | 100                | 4.000,00       | 4.000,00       | 12                              |            | 4.000,00          |          |
| Νέα επιχείρηση με επαληθευμένη λειτουργία 6 μηνών, κατά το α' εξάμηνο από την έναρξη της επιχείρησης                                                                                                    |                             |        |                  |               | 100                | 5.400,00       | 5.400,00       | 12                              |            | 5.400,00          |          |
| Νέα επιχείρηση με επαληθευμένη λειτουργία 6 μηνών, κατά το β' εξάμηνο από την έναρξη της επιχείρησης                                                                                                    |                             |        |                  |               | 100                | 5.400,00       | 5.400,00       | 12                              |            | 5.400,00          |          |
|                                                                                                    |                             |        |                  |               |                    |                |                |                                 |            |                   | 1-3      |
| Συγκεντρωτικός Πίνακας Δαπανών                                                                                                    |                             |        |                  |               |                    |                |                |                                 |            |                   |          |
| Κατηγορία Δαπάνης                                                                                                    |                             |        |                  |               | Ένταση Ενίσι       | (υσης %        | Αριθμά         | ς δόσεων Συν                    | ολικό      | Επιλέξιμο         |          |
| Νέα επιχείρηση με έναρξη λατουργίας δραστηριότητας                                                                                                    |                             |        |                  |               | 100                |                | 1              | 4.00                            | 10,00      | 4.000,00          |          |
| Νέα επιχείρηση με επαληθευμένη λατουργία 6 μηνών, κατά το α' εξάμηνο από την έναρξη της επιχείρησης                                                                                                    |                             |        |                  |               | 100                |                | 1              | 5.40                            | 10,00      | 5.400,00          |          |
| Νέα επιχείρηση με επαληθευμένη λειτουργία 6 μηνών, κατά το β' εξάμηνο από την έναρξη της επιχείρησης                                                                                                    |                             |        |                  |               | 100                |                | 1              | 5.40                            | 10,00      | 5.400,00          |          |
| Σύνολα :                                                                                                    |                             |        |                  |               |                    |                | 3              | 14.3                            | :00,00     | 14.800,00         |          |
|                                                                                                    |                             |        |                  |               |                    |                |                |                                 |            |                   | 1 - 3    |
| Ανάλωση Επένδυσης                                                                                                    |                             |        |                  |               |                    |                |                |                                 |            |                   |          |
| AvdAvent Ent/Avdavent Ent/Avdavent Ent/Avdavent Ent/Avdavent Avdavent Avdav |                             |        |                  |               |                    |                |                |                                 |            |                   |          |

#### Ανάλυση Επένδυσης

1. Οι δυνητικοί δικαιούχοι εντάσσονται στο πρόγραμμα είτε ως ατομικοί επιχειρηματίες, είτε ως μέλη νομικών οντοτήτων που κατέχουν το 51% του εταιρικού μεριδίου και είναι οι νόμιμοι εκπρόσωποι της επιχείρησης, με μία από τις ακόλουθες νομικές μορφές: ΟΕ, ΕΕ, ΕΠΕ, ΙΚΕ. Για τους Συνεταιρισμούς εργαζομένων ισχύουν τα οριζόμενα στο ν. 4430/2016 (A' 32). 2. Н διάρκεια της επιχορήγησης ορίζεται σε δώδεκα (12) μήνες. **3**. Το χρονικό διάστημα των 12 μηνών ισχύει από την ημερομηνία έναρξης δραστηριότητας της επιχείρησης.

4. Το κατ' αποκοπή ποσό ενίσχυσης των νέων επιχειρήσεων/δικαιούχων του προγράμματος

ανέρχεται σε 14.800€ και καταβάλλεται σε τρεις δόσεις ως εξής:

1η δόση ύψους 4.000 ευρώ: μετά την έναρξη δραστηριότητας.

2η δόση ύψους 5.400 ευρώ: μετά τη λήξη του α' εξάμηνου από την έναρξη της επιχείρησης, κατόπιν επαλήθευσης της λειτουργίας για χρονικό διάστημα 6 μηνών.

3η δόση ύψους 5.400 ευρώ: μετά τη λήξη του β' εξάμηνου από την έναρξη της επιχείρησης, κατόπιν επαλήθευσης της λειτουργίας για χρονικό διάστημα 6 μηνών. 5. Ο κύριος ή/και οι δευτερεύοντες Κ.Α.Δ. της επένδυσης, που επιλέγονται κατά την υποβολή της συμπληρωματικής αίτησης υπαγωγής, αναγράφονται στην έναρξη της ΔΟΥ και είναι ο/οι ίδιος/οι ή συναφής/είς με τον/τους Κ.Α.Δ. του επιχειρηματικού σχεδίου (επενδυτικής πρότασης) που προεγκρίθηκε.

| Συναλλασσόμενος                                                                                                    |                                                                                         |                         |                            |                   |                             |                     |                      |                                      | < Em                       | στροφή |
|----------------------------------------------------------------------------------------------------|-----------------------------------------------------------------------------------------|-------------------------|----------------------------|-------------------|-----------------------------|---------------------|----------------------|--------------------------------------|----------------------------|--------|
| ΑΡΙΘΜΟΣ ΜΗΤΡΩΟΥ ΟΑΕΔ<br>Ονοματιτώνυμο / Επωνυμία<br>ΠΡΟΓΡΑΜΜΑ ΑΙΤΗΣΗ ΥΠΑΓΩΓΗΣ ΝΕΕ ΣΤΗΝ ΠΕΡΙΦΕΡΕΙΑΚΗ ΕΝΟΤΗΤΑ ΕΒΡΟΥ                                                                                                    |                                                                                         |                         |                            |                   |                             |                     |                      |                                      |                            | с,     |
| Οικονομικό αντικείμενο έριγου                                                                                                    |                                                                                         |                         |                            |                   |                             |                     |                      |                                      | Ενη                        | μέρωση |
| Κατηγορία επιλέξιμης Δατιάνης                                                                                                    | Καθεστώς Επιλέξιμης Δαπάνης                                                             | K.A.Δ.                  | Τόπος Υλοποίησης           | Είδος Δαπάνης     | Ένταση Ενίσχυσης %          | Επιλέξιμο ποσό      | Δημόσια Δαπάνη       | Διάρκεια επιχορήγησης (σε μήνες)     | Επιχορηγούμενος Προυπολο   | γισμός |
| Νέα επιχείρηση με έναρξη λειτουργίας δραστηριότητας                                                                                                    |                                                                                         |                         |                            |                   | 100                         | 4.000,00            | 4.000,00             | 12                                   | 4.000,00                   |        |
| Νέα επιχείρηση με επαληθευμένη λειτουργία 6 μηνών, κατά το α' εξάμηνο από την έναρξη της επιχείρησης                                                                                                    |                                                                                         |                         |                            |                   | 100                         | 5.400,00            | 5.400,00             | 12                                   | 5.400,00                   |        |
| Νέα επιχείρηση με επαληθευμένη λειτουργία 6 μηνών, κατά το β' εξάμηνο από την έναρξη της επιχείρησης                                                                                                    |                                                                                         |                         |                            |                   | 100                         | 5.400,00            | 5.400,00             | 12                                   | 5.400,00                   |        |
|                                                                                                    |                                                                                         |                         |                            |                   |                             |                     |                      |                                      |                            | 1-3    |
| Συγκεντρωτικός Πίνακας Δαπανών                                                                                                    |                                                                                         |                         |                            |                   |                             |                     |                      |                                      |                            |        |
| Κατηγορία Δαττάνης                                                                                                    |                                                                                         |                         |                            |                   | Ένταση Ενίσ                 | (υσης %             | Αριθμά               | ις δόσεων Συνολ                      | ικό Επιλέξιμο              |        |
| Νέα επιχείρηση με έναρξη λειτουργίας δραστηριότητας                                                                                                    |                                                                                         |                         |                            |                   | 100                         |                     | 1                    | 4.000                                | 00 4.000,00                |        |
| Νέα επιχείρηση με επαληθευμένη λειτουργία 6 μηνών, κατά το α' εξάμηνο από την έναρξη της επιχείρησης                                                                                                    |                                                                                         |                         |                            |                   | 100                         |                     | 1                    | 5.400                                | 00 5.400,00                |        |
| Νέα επιχείρηση με επαληθευμένη λειτουργία 6 μηνών, κατά το β' εξάμηνο από την έναρξη της επιχείρησης                                                                                                    |                                                                                         |                         |                            |                   | 100                         |                     | 1                    | 5.400                                | 00 5.400,00                |        |
| Σύνολα :                                                                                                    |                                                                                         |                         |                            |                   |                             |                     | 3                    | 14.80                                | 0,00 14.800,00             |        |
|                                                                                                    |                                                                                         |                         |                            |                   |                             |                     |                      |                                      |                            | 1 - 3  |
| Ανάλωση Επένδυσης                                                                                                    |                                                                                         |                         |                            |                   |                             |                     |                      |                                      |                            |        |
| <ol> <li>Οι δυνητικοί δικαιούχοι εντιάσσονται στο πρόγραμμα είτε ως ατομικοί επιχαρηματίες, είτε ως μέλη νομικών ο<br/>3 το χρονικό διάστημα των 12 μηνών ισχύα από την ημεραμηγία έναρξης δραστηριάτητας της επιχάρησης στη<br/>4 Το κατ αποκατή ποσό ενάγρατης των νέων επιχειχοδικαινδικαιούχουν το προγράμματος ανέρχεται σε 14 8<br/>- Τη δόση ύμους 4 000 ευρώ: μετά την έναρξη δραστηριότητας στη ΔΟΥ</li> </ol> | ντοτήτων που κατέχουν το 51% του ετ<br>η ΔΟΥ.<br>00€ και καταβάλλεται σε τρεις δόσεις ι | αιρικού μερ<br>υς εξής: | ιδίου και είναι οι νόμιμοι | εκπρόσωποι της επ | ιχείρησης, με μία από τις ο | κάλουθες νομικές μα | ρφές: ΟΕ, ΕΕ, ΕΠΕ, Ι | ΚΕ.2.Η διάρκεια της επιχορήγησης ορί | έται σε δώδεκα (12) μήνες. |        |

- a) down (and watch is in white) that is failed in the complexity in a complexity in a com

Ο χρήστης επιλέγοντας το κουμπί Ενημέρωση

μεταβαίνει στην παρακάτω οθόνη.

| Owinged Analysis Bayes                                                                                                    | Englished . Exolopy |
|----------------------------------------------------------------------------------------------------|---------------------|
| Na maketa a keda kenada kenada kenadarka                                                                                                    |                     |
|                                                                                                    |                     |
| Bergegate et ellegets, derberget, * 🛛 Sint engelanet, a lengt, brougets, particular y                                                                                                    |                     |
| Kalamag te shadping daming (* 🖞 Livensen maj ) mojulijan ka na ka 2022/2011/19-2020 🗸                                                                                                    |                     |
| Toppi (LL_arbitrag) *                                                                                                    |                     |
| Bind, Provide Article 1. Science and Article 1.                                                                                                    |                     |
| Availate Internation                                                                                                    |                     |
| terrary tempory 6.1 100                                                                                                    |                     |
| Em Algue model 1 4/10                                                                                                    |                     |
| kendiga Turuk X dang (1 * 10)                                                                                                    |                     |
| Adques employing (trupped) * U                                                                                                    |                     |
| Impendiever(Imminered) 1 1 100                                                                                                    |                     |
| Bis majageg a majageda jamaja I gela wa a fa degea wa a jame jame ja a degea wa a jame jame jame jame jame jame jame j                                                                                                    |                     |
| Kanggaga endagos, Enderos, s. 🛛 Nac madagaga, a medidanda homagele 1, goos, este o er distance end o ya indiga este endagos, este o er distance endo ya indiga este endagos, este endagos, este endagos                                                                                                    |                     |
| Kaheructerskyne, dermen var i wegdene er on onzelleteller i on onzelleteller i on onzelleteller i on onzelleteller i on onzelleteller i on onzelleteller i on onzelleteller i on onzelleteller i on onzelleteller i on onzelleteller i on onzelleteller i onzelleteller i onzelleteller                                                                                                    |                     |
| Raped CA.& molecules 1 -                                                                                                    |                     |
| dampian KA1 strategy (marrow).                                                                                                    |                     |
| Liters (Temport)                                                                                                    |                     |
| Agates Jarrey 1 VIII LIAN OLD I ZUDA LAULE V                                                                                                    |                     |
| Linear Energiese 1.1 100                                                                                                    |                     |
| tridge may t 2 will                                                                                                    |                     |
| tensioper tensor it approximate the strategy of the strategy of the strategy o |                     |
| approximate programmer and the second second s                                                                                                    |                     |
|                                                                                                    |                     |
| Ա տղարարդ ուսենակունություն էրարդություն որ անվի ուլլություրը։                                                                                                    |                     |
| Recognition of high productions, at The American American A<br>American American Am                                                                                                    |                     |
| Scheric (± higher derive), * 🛛 here and mark the first first state (2020) (11) (2020) 🗸                                                                                                    |                     |
| Napor, KALemborg, *                                                                                                    |                     |
| donaphin (K.A. inthing: (Inskell) (Inskell)                                                                                                    |                     |
| Henry Chambangs *                                                                                                    |                     |
| kaleen reeen), URKIND (100) I SOUR I KOUR V                                                                                                    |                     |
| bring brigging S1 <sup>+1</sup> 30                                                                                                    |                     |
| kediga wati Mil                                                                                                    |                     |
| transport laboret 4 Mil                                                                                                    |                     |
| Advance encodering: (b) yelds <sup>1</sup> 2<br>Teaconometers (b) yelds <sup>1</sup> 40 <sup>1</sup>                                                                                                    |                     |
|                                                                                                    |                     |
|                                                                                                    |                     |

Ο χρήστης θα πρέπει υποχρεωτικά να συμπληρώσει τα πεδία όπως αναλύονται παρακάτω **ΜΟΝΟ** στην πρώτη καρτέλα που φέρει την ένδειξη **Νέα επιχείρηση με έναρξη λειτουργίας δραστηριότητας**. Τα στοιχεία των υπόλοιπων καρτελών ενημερώνονται αυτόματα μετά την

ολοκλήρωση καταχώρισης στοιχείων στην πρώτη καρτέλα και εφόσον ο χρήστης επιλέξει το

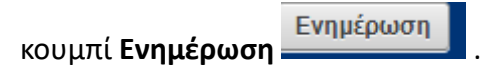

| Οικονομικό Αντικείμενο Έργου                                                                                                    | Empipuon < Em                                                                                                    | προφή |
|----------------------------------------------------------------------------------------------------|----------------------------------------------------------------------------------------------------|-------|
| Νέα επιχείρηση με έναρξη λειτουργίας δραστηριότητας                                                                                                    |                                                                                                    |       |
| Κατηγορία επιλέξιμης Δαπάνης : *                                                                                                    | Νέα επιχείρηση με ένορξη λειτουργίας δροατηριότητας 💌                                                                   |       |
| Καθεστώς Επιλέξιμης Δαπάνης : *                                                                                                    | De minimis map. 1 tou dyspou 6 tou Kav.2022/2831/13-12-2023 🗸                                                           |       |
| Κύριος Κ.Α.Δ επένδυσης : *                                                                                                    |                                                                                                    |       |
| Δοπτροίων Κ.Α. Δ. στάνδικης (παλλαπλί (παλιγγί):<br>μοιοιχάς το μοιοιχά το ποιοιχά το ποιοιχά το ποιοιχάς<br>κάντει μία επιλαγή από τη μίλατα κάθε φορά και πατιτότετ<br>το κομιτή Γρουργίη (Κ.Δ.)ς για από μαλιγράθα τη μίλατα<br>Για διαγραφή, επιλάζει από τη μίλατα και παιτότετ<br>το κουμπ Αγαίριση Κ.Δ.) |                                                                                                    |       |
| Τόπος Υλοποίησης : *<br>Δημόσια δαπάνη : *                                                                                                    | Παραιαδιώ επιλέξει  Παραιαδιώ επιλέξει  Παραιαδιώ επιλέξει  Παραιαδιώ επιλέξει  Παραιαδιώ επιλέξει   Παραιαδιώ επιλέξει |       |
| Ένταση Ενίσχυσης % :<br>Επιλέξιμο Ποσό € :<br>Επιλέξιμο Ποσό Λ' Δόσης € :<br>Διάρκεια επιχορήγησης (σε μήνες) :<br>Επιποσυγούμενος Ποσπολογισμός € :                                                                                                    | 100<br>4000<br>4000<br>12<br>14000                                                                                      |       |
|                                                                                                    |                                                                                                    |       |

#### Τα προς συμπλήρωση πεδία είναι τα εξής:

Κύριος Κ.Α.Δ. επένδυσης: ο χρήστης πατώντας το βελάκι δεξιά <sup>Δ</sup> επιλέγει από τη γενική αναδυόμενη λίστα των ΚΑΔ τον κύριο ΚΑΔ της επένδυσης

 Δευτερεύων Κ.Α.Δ. επένδυσης (πολλαπλή επιλογή): Ο χρήστης πατώντας το βελάκι δεξιά επιλέγει από τη γενική αναδυόμενη λίστα των ΚΑΔ τον δευτερεύοντα ΚΑΔ της επένδυσης (το πεδίο συμπληρώνεται MONO στην περίπτωση που έχει δημιουργήσει επιχείρηση με σύνθετο αντικείμενο δραστηριότητας). Στη συνέχεια, πατώντας το κουμπί Προσθήκη ΚΑΔ, ο ΚΑΔ που επέλεξε εμφανίζεται στο παρακάτω πλαίσιο. Ο χρήστης δύναται να επιλέξει περισσότερους από έναν δευτερεύοντες ΚΑΔ. Αντίστοιχα, ο χρήστης δύναται να αφαιρέσει ΚΑΔ πατώντας το κουμπί Αφαίρεση ΚΑΔ.

Στο σχετικό πεδίο εμφανίζεται η ακόλουθη οδηγία: (Πατώντας το βελάκι δίπλα από το πεδίο <sup>Δ</sup>, κάνετε μία επιλογή από τη λίστα κάθε φορά και πατήστε το κουμπί Προσθήκη ΚΑΔ για να περιληφθεί στη λίστα.

Για διαγραφή, επιλέξτε από τη λίστα και πατήστε το κουμπί Αφαίρεση ΚΑΔ).

 Τόπος υλοποίησης: ο χρήστης επιλέγει από λίστα τον Δήμο στον οποίο πρόκειται να δραστηριοποιηθεί (π.χ. ΔΗΜΟΣ ΟΡΕΣΤΙΑΔΑΣ)

Με το κουμπί **Επιστροφή**ο χρήστης επιστρέφει στην προηγούμενη οθόνη χωρίς να αποθηκευτούν τα στοιχεία που καταχώρισε.

| Onorogani Armaciperes Tpype                                                                                                    |                                                                | Laborate             | (Emotpop) |
|----------------------------------------------------------------------------------------------------|----------------------------------------------------------------|----------------------|-----------|
| Νία επιχείρηση με έναρξη λεποφηλίας δροστηριότητας                                                                                                    |                                                                | $\overline{\Lambda}$ |           |
| Kannyapia emidijung Anniveg z *                                                                                                    | Nila multiport ju hody tempter facempiner. 🛏                   | ្រ                   | U         |
| Koltorná; Ettváljur; demivr; i                                                                                                    | Ce miemie trup 1 true lądycou 6 true Kes 2823/200115.12-2823 ¥ |                      |           |
| Κίριος Κ.Α.Δ. επό-δυσης 1                                                                                                    |                                                                |                      |           |
| Scorepsius KA, Embluing (Inskanist enlauf):                                                                                                    | A Recention XXA Assistant XXA                                  |                      |           |
| electro pla restanda em la faño ador apola os tendros<br>te exeguir Operativos KAL ya en españosola (en sino<br>Fel Bagapel, em Un en españosola (en sino<br>fel Bagapel, em Un en españosola (en sino<br>te executi Apolecto; KAL) |                                                                |                      |           |
| Tómoç Yhomsiyoyg z *                                                                                                    | - Roganská chičty - ¥                                          |                      |           |
| Angelene Berning ; *                                                                                                    | ELANTISMO UCCO Y TRICON TO REPORT                              |                      |           |
| Turnery Exirgence is a                                                                                                    | 10                                                             |                      |           |
| Επιλίξιμο ποσό € : *                                                                                                    | 408                                                            |                      |           |
| Emilipo fine<br>ó $K$ ádeng E $_{\rm I}$                                                                                                    | 400                                                            |                      |           |
| Διέρκου στηρούντας (το μότο) : *                                                                                                    | а<br>1                                                         |                      |           |
| Επιχορηγούμενος Προυπολογοφός Ε : *                                                                                                    | 1400                                                           |                      |           |

Ενημέρωση Με το κουμπί Ενημέρωση

αποθηκεύονται τα στοιχεία που καταχώρισε ο χρήστης

< Eπισι

1-3

και εμφανίζεται η παρακάτω οθόνη.

| DIMANNAAAAAWYOC |  |
|-----------------|--|
|                 |  |
| Lorustacooperos |  |
|                 |  |

ΑΡΙΘΜΟΣ ΜΗΤΡΩΟΥ ΟΑΕΔ

Ονοματεπώνυμο / Επωνυμία

ΠΡΟΓΡΑΜΜΑ ΑΙΤΗΣΗ ΥΠΑΓΩΓΗΣ ΝΕΕ ΣΤΗΝ ΠΕΡΙΦΕΡΕΙΑΚΗ ΕΝΟΤΗΤΑ ΕΒΡΟΥ

|                                                                                                    |                                                               |                                                                                                   |                                       |                                    |                       |                   |                   |                                     |                                   | _ |
|----------------------------------------------------------------------------------------------------|---------------------------------------------------------------|---------------------------------------------------------------------------------------------------|---------------------------------------|------------------------------------|-----------------------|-------------------|-------------------|-------------------------------------|-----------------------------------|---|
| Οικονομικό αντικείμενο έργου                                                                            |                                                               |                                                                                                   |                                       |                                    |                       |                   |                   |                                     | Ενημέρωση                         |   |
| Κατηγορία επιλέξιμης Δατιάνης                                                                           | Καθεστώς Επιλέξιμης Δαπάνης                                   | KAA.                                                                                              | Τόπος Υλοποίησης                      | Είδος Δαπάνης                      | Ένταση<br>Ενίσχυσης % | Επιλέξιμο<br>ποσό | Δημόσια<br>Δαπάνη | Διάρκεια επιχορήγησης<br>(σε μήνες) | Επιχορηγούμενος<br>Προυπολογισμός |   |
| Νέα επιχείρηση με έναρξη λειτουργίας δραστηριότητας                                                     | De minimis παρ.1 του άρθρου 6 του<br>Καν.2023/2831/13-12-2023 | ΧΟΝΔΡΙΚΟ ΕΜΠΟΡΙΟ ΚΑΠΕΛΩΝ ΚΑΙ ΑΛΛΩΝ ΚΑΛΥΜΜΑΤΩΝ<br>ΚΕΦΑΛΙΟΥ, ΦΟΡΜΩΝ ΚΑΙ ΜΕΡΩΝ ΤΟΥΣ, ΦΙΛΕΔΩΝ ΜΑΛΛΙΩΝ | ΔΗΜΟΣ ΟΡΕΣΤΙΑΔΑΣ<br>(Εδρα: Ορεστιάδα) | ΕΠΙΛΕΞΙΜΟ ΠΟΣΟ<br>Α'ΔΟΣΗΣ 4.000,00 | 100                   | 4.000,00          | 4.000,00          | 12                                  | 4.000,00                          |   |
| Νέα επιχείρηση με επαληθευμένη λειτουργία 6 μηνών, κατά το<br>α' εξάμηνο από την έναρξη της επιχείρησης | De minimis παρ.1 του άρθρου 6 του<br>Καν.2023/2831/13-12-2023 | ΧΟΝΔΡΙΚΟ ΕΜΠΟΡΙΟ ΚΑΠΕΛΩΝ ΚΑΙ ΑΛΛΩΝ ΚΑΛΥΜΜΑΤΩΝ<br>ΚΕΦΑΛΙΟΥ, ΦΟΡΜΩΝ ΚΑΙ ΜΕΡΩΝ ΤΟΥΣ, ΦΙΛΕΔΩΝ ΜΑΛΛΙΩΝ | ΔΗΜΟΣ ΟΡΕΣΤΙΑΔΑΣ<br>(Εδρα: Ορεστιάδα) | ΕΠΙΛΕΞΙΜΟ ΠΟΣΟ<br>Β'ΔΟΣΗΣ 5.400,00 | 100                   | 5.400,00          | 5.400,00          | 12                                  | 5.400,00                          |   |
| Νέα επιχείρηση με επαληθευμένη λειτουργία 6 μηνών, κατά το<br>β' εξάμηνο από την έναρξη της επιχείρησης | De minimis παρ.1 του άρθρου 6 του<br>Kav.2023/2831/13-12-2023 | ΧΟΝΔΡΙΚΟ ΕΜΠΟΡΙΟ ΚΑΠΕΛΩΝ ΚΑΙ ΑΛΛΩΝ ΚΑΛΥΜΜΑΤΩΝ<br>ΚΕΦΑΛΙΟΥ, ΦΟΡΜΩΝ ΚΑΙ ΜΕΡΩΝ ΤΟΥΣ, ΦΙΛΕΔΩΝ ΜΑΛΛΙΩΝ | ΔΗΜΟΣ ΟΡΕΣΤΙΑΔΑΣ<br>(Εδρα: Ορεστιάδα) | ΕΠΙΛΕΞΙΜΟ ΠΟΣΟ<br>Γ'ΔΟΣΗΣ 5.400,00 | 100                   | 5.400,00          | 5.400,00          | 12                                  | 5.400,00                          |   |

| Συγκεντρωτικός Πίνοκος Δαπονών                                                                      |                    |                |           |           |
|----------------------------------------------------------------------------------------------------|--------------------|----------------|-----------|-----------|
| Κατηγορία Δαπάνης                                                                                   | Ένταση Ενίσχυσης % | Αριθμός δόσεων | Συνολικό  | Επιλέξιμο |
| Νέα επιχείρηση με έναρξη λεπουργίας δρασπροίτητας                                                   | 100                | 1              | 4.000,00  | 4.000,00  |
| Νέα επιχείρηση με επαληθευμένη λεπουργία 6 μηνών, κατά το σ' εξάμηνο από την ένορξη της επιχείρησης | 100                | 1              | 5.400,00  | 5.400,00  |
| Νέα επιχείρηση με επαληθευμένη λεπουργία 6 μηνών, κατά το β' εξάμηνο από την έναρξη της επιχείρησης | 100                | 1              | 5.400,00  | 5.400,00  |
| Σύνολα:                                                                                             |                    | 3              | 14.800,00 | 14.800,00 |
|                                                                                                    |                    |                |           | 4.2       |

#### νάλυση Επένδυσης

1.Οι δυνητικοί διασούχοι εντάσσονται στο πρόγραμμα είτε ως graquedi επιχερηματίες, είτε ως μέλη νομικών οντοτήτων που κατέχουν το 51% του εταρικού μερίδου και είναι οι νόμμιοι εκτιρόσωποι της επιχάρησης, με μία από τις ακόλουθες νομικές μορφές. ΟΕ, ΕΕ, ΕΠΕ, ΙΚΕ.2.Η διάρκεια της επιχορήγησης ορίζεται σε δώδεια (12) μήνες.
 3.Το χροικό διάστημα των 12 μηνών ισχύεια πότην ημερομηνία έναρέης δρασπριότητας της επιχάρησης στή 20%.
 4.Το και πακατή προά ενίσχυσης των γέων επιχερήσεων/δικαιούχων του προγράμματος ανέρχεται σε 14.800€ και καταβάλλεται σε τρας δόσας ως εξής:

- 1η δόση ύψους 4.000 ευρώ: μετά την έναρξη δραστηριότητας στη ΔΟΥ

Το σοιή μόρος των τρώς τρώ τη ενόρος τρώστηματημός τη ματή τη εντικρίη της επιχέρησης, κατάτην επαλήθεωσης της Ιαποργίας για χρονικό διάστημα 6 μηνών
 Τη δόση ψυος 5.400 ευρώ: μετά τη λήξη του β΄ εξόμηνου από την έταρξη της επιχέρησης, κατάτην επαλήθεωσης της Ιαποργίας για χρονικό διάστημα 6 μηνών
 Τη δόση ψυος 5.400 ευρώ: μετά τη λήξη του β΄ εξόμηνου από την έταρξη της επιχέρησης, κατάτην επαλήθεωσης της Ιαποργίας για χρονικό διάστημα 6 μηνών
 Τη δόση ψυους 5.400 ευρώ: μετά τη λήξη του β΄ εξόμηνου από την έταρξη της επιχέρησης, κατάτην επαλήθεωσης της Ιαποργίας για χρονικό διάστημα 6 μηνών
 Το δόση ψυους 5.400 ευρώ: μετά τη λήξη του β΄ εξόμηνου από την έταρξη της επιχέρησης, κατάτην επαλήθεωσης της χροινικό διάστημα 6 μηνών
 Το λήριος ήλαι οι δευτερείοντες Κ.Α.Δ. του επιχερηματικού σχεδίου (επενδυτικής πρότοσης) που πραγιγιθήκε.

Στην παραπάνω οθόνη εμφανίζεται το οικονομικό αντικείμενο του έργου καθώς και ο Συγκεντρωτικός Πίνακας Δαπανών, ο οποίος περιλαμβάνει τις κατηγορίες επιλέξιμης δαπάνης και τη συνολική Δημόσια Δαπάνη.

A

Σε περίπτωση μη καταχώρισης των υποχρεωτικών στοιχείων στο οικονομικό αντικείμενο, το σύστημα δεν επιτρέπει στο χρήστη να ολοκληρώσει την αίτηση και εμφανίζεται σχετικό μήνυμα, όπως φαίνεται στην παρακάτω εικόνα.

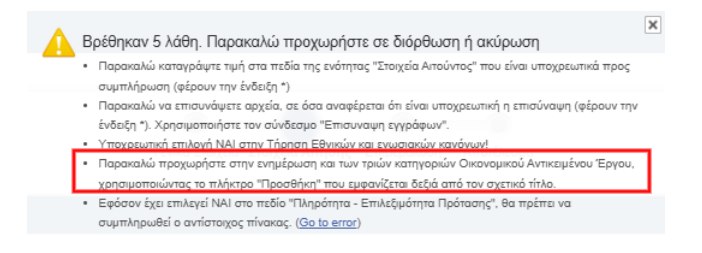

#### 7.2.10 Επισύναψη εγγράφων

Ο χρήστης αφού συμπληρώσει όλα τα υποχρεωτικά πεδία της αίτησης, για να μεταβεί στην επόμενη καρτέλα της αίτησης θα πρέπει να επισυνάψει **υποχρεωτικά**:

την Υπεύθυνη Δήλωση Σώρευσης

την Υπεύθυνη δήλωση συμπληρωματικής αίτησης προγράμματος του ν. 1599/1986 στην οποία δηλώνει ότι: α) η επιχείρηση που δημιούργησε δεν έχει το ίδιο αντικείμενο δραστηριότητας με επιχείρηση που λειτουργούσε στον ίδιο χώρο από άλλο επαγγελματία μέσα στο τελευταίο εξάμηνο πριν από την ημερομηνία έναρξης εργασιών της νέας επιχείρησης, β) η επιχείρηση δεν δημιουργήθηκε μετά από μεταβίβαση ή αλλαγή νομικής μορφής ή διάλυση ή/και επαναλειτουργία ή δημιουργία νέας επιχείρησης ή εκμίσθωση από τους ίδιους εταίρους στον ίδιο ή σε άλλο χώρο με το ίδιο αντικείμενο δραστηριότητας και γ) οι δραστηριότητες της επιχείρησης δεν εμπίπτουν στο εξαιρούμενο αντικείμενο εργασιών του Κανονισμού (ΕΕ) 2023/2831.

Την έναρξη δραστηριότητας (προσωποποιημένη πληροφόρηση ΑΑΔΕ) για όλες τις μορφές επιχειρήσεων και επιπρόσθετα το καταστατικό σε περίπτωση νομικών προσώπων με εμφανή απεικόνιση των ποσοστών συμμετοχής στο εταιρικό σχήμα και ορισμού του δικαιούχου ως νόμιμου εκπροσώπου της εταιρείας.

Δικαιολογητικά σε περίπτωση έναρξης δραστηριότητας στην οικία του δικαιούχου: Ο δικαιούχος επισυνάπτει βεβαιώσεις ή/και πιστοποιητικά από δημόσιους φορείς για τις περιπτώσεις που επιτρέπεται η κατ' εξαίρεση λειτουργία της επιχείρησης σε χώρο (κατάλληλα διαμορφωμένο) εντός της οικίας του δικαιούχου.

Οι Υπεύθυνες Δηλώσεις υποβάλλονται βεβαιωμένες για το γνήσιο της υπογραφής από ΚΕΠ ή άλλη αρμόδια αρχή ή μέσω της διαδικτυακής πύλης (Gov.gr): <u>https://www.gov.gr/ipiresies/polites-kai-kathemerinoteta/upeuthune-delose-kaiexousiodotese/ekdose-upeuthunes-deloses</u>

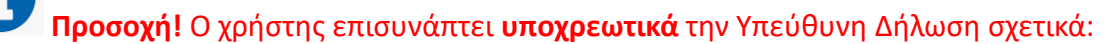

• με τη σώρευση ενισχύσεων ακόμη και στην περίπτωση που ως δυνητικός δικαιούχος δεν

#### έχει λάβει κρατικές ενισχύσεις βάσει του De Minimis Kav.2023/2831

| Ο χρήστης επιλέγοντας το κουμπί Επισύναψη ε                              | γγράφων Επισύναψη εγγράφων και, εν     |  |  |  |
|--------------------------------------------------------------------------|----------------------------------------|--|--|--|
| συνεχεία, τον <b>φακό</b> εχει τη δυνατότητα ε     αναφέρονται παραπάνω. | πισύναψης όλων των δικαιολογητικών που |  |  |  |
| Appendi > Anfronce, > Almoni yea ana ougunarych or Debylaquea            |                                        |  |  |  |
| Γενικά Στουχεία Στουχεία Στουχεία Χτηράης Επιβεβοίωση Απιστέλεσμα        |                                        |  |  |  |

| Συναλλασσόμενος                                                   |                                                                                                    |                                                                   |                                    |                                                                                                    |                                      |                              |           |
|-------------------------------------------------------------------|----------------------------------------------------------------------------------------------------|-------------------------------------------------------------------|------------------------------------|----------------------------------------------------------------------------------------------------|--------------------------------------|------------------------------|-----------|
| ΑΡΙΘΜΟΣ ΜΗΤΡΩΟΥ ΟΑΕΔ<br>Ονοματεπώνυμο / Επωνυμία<br>ΠΡΟΓΡΑΜΜΑ ΑΓΓ | ΝΣΗ ΥΠΑΓΩΓΗΣ ΝΕΕ ΣΤΗΝ ΠΕΡΙΦΕΡΕΙΑΚΗ ΕΝΟΤΗΤΑ ΕΒΡΟΥ                                                                                                    |                                                                   |                                    |                                                                                                    |                                      |                              |           |
| 💿 Στοιχεία Αίτησης                                                |                                                                                                    |                                                                   |                                    |                                                                                                    |                                      |                              |           |
|                                                                   | Τίτλος                                                                                                    | Τιμή                                                              |                                    |                                                                                                    |                                      |                              |           |
|                                                                   | * 1. Υπάρχουν Νομικά Πρόσωπα, Εταίροι, Μέτοχοι στην επιχείρηση;                                                                                                    | NAI                                                               | 1                                  |                                                                                                    |                                      |                              |           |
|                                                                   | <ul> <li>2. Έχετε λάβει κρατικές ενισχύσεις κατά τα προηγούμενα τρία έτη από την χορήγηση της<br/>ενίσχωσης;</li> </ul>                                                                                       | NAI                                                               | 1                                  |                                                                                                    |                                      |                              |           |
|                                                                   | <ul> <li>3. Τήρηση Εθνικών και ενωσκακών κανόνων - CONSISTENCY WITH HORIZONTAL<br/>POLICIES;</li> </ul>                                                                                                    | NAI                                                               | /                                  |                                                                                                    |                                      |                              |           |
|                                                                   | <ul> <li>4. Είδος Επιχείρησης;</li> </ul>                                                                                                    | OMOPPYOMH ETAIPEIA (OE)                                           | 1                                  |                                                                                                    |                                      |                              |           |
|                                                                   | <ul> <li>5. ΑΦΜ δικαιούχου αρχικής αίτησης υπαγωγής επιχείρησης</li> </ul>                                                                                                    | 011111111                                                         | 1                                  |                                                                                                    |                                      |                              |           |
|                                                                   | <sup>6</sup> 6. Ο δικαιούχος που υποβάλλαι την πρόταση είναι: α) γονέας παιδιού ηλικίας έως έξι (6) ετών,<br>ή β) άτομο που φροντίζει στην οικία σύζυγο ή συγγενείς α' βαθμού με αναπηρία 80% και άνω;        | oxi                                                               | 1                                  |                                                                                                    |                                      |                              |           |
|                                                                   | <ul> <li>7. Επιδοτούμενος συνέτοιρος:</li> </ul>                                                                                                    | NAL                                                               | 1                                  |                                                                                                    |                                      |                              |           |
|                                                                   | * 8. Ποσοστό(%) συμμετοχής δικαιούχου στο εταιρικό Κεφάλαιο ομόρρυθμης εταιρείας (ΟΕ),<br>ετερόρευθμης εταιρείας (ΕΕ) μόνο για το ομόρρυθμο μέλος της, ΕΠΕ και ΙΚΕ (Σε περίπτωση<br>ατομικής ομπληρώνει 20%). | 51                                                                | 1                                  |                                                                                                    |                                      |                              |           |
|                                                                   | ΠΡΟΣΟΧΗ Ενημερώστε<br>ΠΡΟΣΟΧΗ Ενημερώστε                                                                                                    | τον πίνακα με τα Στοιχεία Σώρει<br>τον πίνακα με την Τήρηση Εθνικ | ισης Κρατικών Ε<br>ών και ενωσιακύ | νισχύσεων, χρησιμοποιώντας τον αντίστοιχο σύνδεσμο στο τ<br>ίν κανόνων, χρησιμοποιώντας τον αντίστοιχο σύνδεσμο στο τ | έλος της σελίδας<br>έλος της σελίδας |                              |           |
|                                                                   | Έξοδος ζΠρ                                                                                                    | οηγούμενο Επισύναψ                                                | η εγγράφων                         | Στοιχεία Σώρευσης Κρατικών Ενισχύσεων                                                                                 | Τήρηση Εθνικών και Ενωσιακών Κανόνων | Οικονομικό Αντικείμενο Έργου | Επόμενο > |

| Αρχική > Απήσεις > Αίπρεη για την συμμοτοχή ος Γμόγραμμα > Επισυναπτόμενα έγγραφα                                                                                                    |                 |
|----------------------------------------------------------------------------------------------------|-----------------|
| Innaverseigense                                                                                                    |                 |
| ΑΡΙΘΜΟΣ ΜΗΤΡΏΟΥ ΟΑΕΔ<br>Ονοματιπόνιμα / Επινουμία<br>ΠΡΟΓΡΑΜΜΑ ΑΙΤΗΣΗ ΥΠΑΓΩΓΗΣ ΝΕΕ ΣΤΗΝ ΠΕΡΙΦΕΡΕΙΑΚΗ ΕΝΟΤΗΤΑ ΕΒΡΟΥ                                                                                                    |                 |
| Επαινιαπόμεια έγραφα                                                                                                    |                 |
| Р улектор соресторации дила соресторат.                                                                                                    |                 |
|                                                                                                    |                 |
|                                                                                                    |                 |
| AIKAO KANA TAYA ANA ANA ANA ANA ANA ANA ANA ANA ANA                                                                                                    |                 |
| Ο δικασύρος επισυνάπτα υποιρετωπιά την Υπεύθυνη Δήλωση σχεπιά με την σώρετιση ευτοχοίατων ήσσονος σημασίας βάσε του Καν. 2022/2831/13-12-2023, σύμφωνα με το ορέζωρου στην Δημόσια Πρόσκληση, ανόμα και στην περίππωση που δεν έχει λάξει ευτοχύσες 🛛 😋 |                 |
|                                                                                                    | Κάρτουναπτόμενο |

#### Παράδειγμα επισύναψης παραστατικών:

Ο χρήστης επιλέγει το κουμπί **Επιλογή αρχείου** Επιλογή αρχείου, προκειμένου να επισυνάψει την Υπεύθυνη Δήλωση Σώρευσης.

Μετά την επισύναψη του αρχείου, δίπλα στο κουμπί **Επιλογή αρχείου** Επιλογή αρχείου, εμφανίζεται το όνομα του αρχείου που έχει επισυνάψει ο χρήστης.

| Δρχική > Απήσας > Αίτηση για την συμμεταγή σε Πρόγραμμα > Επισυναπτόμενα έγγραφα                   |                                                                                                    |  |  |  |  |
|----------------------------------------------------------------------------------------------------|----------------------------------------------------------------------------------------------------|--|--|--|--|
| Συναλλασσόμενος                                                                                    |                                                                                                    |  |  |  |  |
| ΑΡΙΘΜΟΣ ΜΗΤΡΩΟΥ ΟΑΕΔ<br>Ονοματετιώνυμο / Επωνυμία<br>ΠΡΟΓΡΑΜΜΑ ΑΙΤΗΣΗ ΥΠΑΓΩΓΗΣ                     | ΝΕΕ ΣΤΗΝ ΠΕΡΙΦΕΡΕΙΑΚΗ ΕΝΟΤΗΤΑ ΕΒΡΟΥ                                                                                                    |  |  |  |  |
| Επισυναπτόμενα έγγραφα                                                                             |                                                                                                    |  |  |  |  |
| 2                                                                                                  | VILERANIH RANDEN TEDEALER.                                                                                                    |  |  |  |  |
| 2                                                                                                  | VITE/V0/INF.42/V0/EDF 21/M/VVIPE/MATINGE/ ATHEISE (PPO/F9A/MATOD*                                                                                                    |  |  |  |  |
| P                                                                                                  | ENAPH ADVINUTATION                                                                                                    |  |  |  |  |
| 8                                                                                                  | ΔΙΚΑΙΟΛΟΓΗΤΙΚΑ ΣΕ ΠΕΡΓΙΤΩΩΗ ΕΙΝΑΡΞΗΣ ΔΡΑΞΤΗΡΙΟΤΗΤΑΣ ΣΤΗΝ ΟΙΚΙΑ ΤΟΥ ΔΙΚΙΟΥΧΟΥ                                                                                                    |  |  |  |  |
| Ενημέρωση                                                                                          |                                                                                                    |  |  |  |  |
| Τίτλος - ονομασία Εγγράφου που επισυνάπτεται *<br>Φ Φ Φ Φ Συνημμένο<br>Ακόρωση Διαγροφή Εκγαιτρωση | Immony obligen     Total Antipation                                                                                                    |  |  |  |  |
| Ο δικαιούχος επισυνάπτα υποχρεωτικά την Υπεύθυνη Δή                                                | ωση σχητή με την ούραση εναχύσεων έρσονος σημοσίος βάση του Καν. 2022/2031/13-12-2023, ούμφωνα με το ορέξωτα σην άρμόσο Πρόσκληση, ανέμα και σην περίπωση του δεν έχη λάβα εναχύσες. |  |  |  |  |

Για να ολοκληρωθεί η ενέργεια επισύναψης της Υπεύθυνης Δήλωσης, ο χρήστης επιλέγει το

κουμπί **Ενημέρωση** Το κουμπί **Ακύρωση Ακύρωση** δίνει τη δυνατότητα επιστροφής του χρήστη στην προηγούμενη οθόνη και **μη επισύναψης αρχείου**. Με το κουμπί **Διαγραφή Δ**αγραφή γίνεται διαγραφή της επισύναψης αρχείου και το σύστημα επιστρέφει στην παρακάτω οθόνη.

| Συναλλασσόμενος                                                                                 |                                                                                                    |                              |  |  |
|-------------------------------------------------------------------------------------------------|----------------------------------------------------------------------------------------------------|------------------------------|--|--|
| ΑΡΙΘΜΟΣ ΜΗΤΡΩΟΥ ΟΑΕΔ<br>Ονοματεπώνυμο / Επωνυμία<br>ΠΡΟΓΡΑΜΜΑ <b>ΑΙΤΗΣΗ ΥΠΑΓΩΓΗΣ ΝΕΕ ΣΤΗΝ Γ</b> | ПЕРІФЕРЕІАКН ЕNOTHTA ЕВРОУ                                                                                                    |                              |  |  |
| Επισυναπτόμενα έγγραφα                                                                          |                                                                                                    |                              |  |  |
|                                                                                                 |                                                                                                    |                              |  |  |
| 2 4                                                                                             | Α. ΜΕΛΘΑΝΗ ΤΗΥΤΣΗ ΣΌΔΕΛΣΗΣ.                                                                                                    | <u>Δήψη συνημμένου</u>       |  |  |
| 8                                                                                               | ΥΠΕΥΘΥΝΗ ΔΗΛΩΣΗ ΣΥΜΠΛΗΡΩΜΑΤΙΚΗΣ ΑΙΤΗΣΗΣ ΠΡΟΓΡΑΜΜΑΤΟΣ*                                                                                                    | Δήψη συνημμένου              |  |  |
| P                                                                                               | ΕΝΑΡΞΗ ΔΟΥΙΚΑΤΑΣΤΑΤΙΚΟ*                                                                                                    | Δήψη συνημμένου              |  |  |
| 8                                                                                               | ΔΙΚΑΙΟΛΟΓΗΤΙΚΑ ΣΕ ΠΕΡΙΠΤΩΣΗ ΕΝΑΡΞΗΣ ΔΡΑΣΤΗΡΙΟΤΗΤΑΣ ΣΤΗΝ ΟΙΚΙΑ ΤΟΥ ΔΙΚΑΙΟΥΧΟΥ                                                                                                    |                              |  |  |
| Ο δικαιούχος επισυνάπτει υποχρεωτικά την Υπεύθυνη Δήλωση σχετικά με                             | ετην σώρευση ενοχύσεων ήσοοινος σημοσίας βάσα του Καν. 2023/2831/13-12-2023, σύμφωνα με τα οριζόμεια στην Δημόσια Πρόσκληση, ανόμα και στην περίπτωση που δεν έχα λάβα εινοχύσας. | •                            |  |  |
|                                                                                                 |                                                                                                    | Επιστροφή Νέο Επισυναπτόμενο |  |  |
| Σε περίπτωση που                                                                                | μετά την <b>Ενημέρωση</b> ο χρήστης θελήσει να                                                                                                    | επεξεργαστεί την             |  |  |
| Υπεύθυνη δήλωση που έχει επισυνάψει, επιλέγει αριστερά τον <b>φακό</b> 🥍 (παραπάνω οθόνη).<br>  |                                                                                                    |                              |  |  |
| Επιλέγοντας τον <b>φα</b>                                                                       | <b>ικό 🎤</b> , μεταβαίνει στην παρακάτω οθόνη απ' όπου μπορεί ν                                                                                                    | να επαναλάβει την            |  |  |
| ανωτέρω διαδικασία                                                                              | α επισύναψης της Υπεύθυνης Δήλωσης.                                                                                                    |                              |  |  |

| λοχική > Απήσος > Αίτηση για την συμμετοχή σε Πρόγραμμα > Επισοναπτόμετα έγγραφα                                      |                                                                                                    |             |                    |  |  |
|----------------------------------------------------------------------------------------------------|----------------------------------------------------------------------------------------------------|-------------|--------------------|--|--|
| Συναλλασσόμενος                                                                                                    |                                                                                                    |             |                    |  |  |
| ΑΡΙΘΜΟΣ ΜΗΤΡΩΟΥ ΟΑΕΔ<br>Ονοματεπώνυμο / Επωνυμία<br>ΠΡΟΓΡΑΜΜΑ ΑΙΤΗΣΗ ΥΠΑΓΩΓΗΣ ΝΕΕ ΣΤΗΝ ΠΕ                             | ΡΙΦΕΡΕΙΑΚΗ ΕΝΟΤΗΤΑ ΕΒΡΟΥ                                                                                                    |             |                    |  |  |
| Επισυναπτόμενα έγγραφα                                                                                                |                                                                                                    |             |                    |  |  |
| P                                                                                                    | YTTEYØYNH JUNIQZH I LØPEYZHE"                                                                                                    |             |                    |  |  |
| 2                                                                                                    | YTTEYØVNH AMADEN SYMTAREAMTINGK ATTHENE TPOTPAMMATOS*                                                                                                    |             |                    |  |  |
| P                                                                                                    | ENAPEH LOY/KATATATIKO*                                                                                                    |             |                    |  |  |
| 2                                                                                                    | ΔΙΚΑΙΟΛΟΓΗΤΙΚΑ ΣΕ ΠΕΡΙΤΤΩΣΗ ΕΝΑΡΞΗΣ ΔΡΑΣΤΗΡΙΟΤΗΤΑΣ ΣΤΗΝ ΟΙΚΙΑ ΤΟΥ ΔΙΚΑΙΟΥΧΟΥ                                                                                                   |             |                    |  |  |
| Ενημέρωση                                                                                                    |                                                                                                    |             |                    |  |  |
| Τίτλος - ονομασία Εγγράφου που επισυνάπτεται * ΥΠΕΥΘΥΝΗΔ<br>Φ Φ Φ Συνημμένο Επιλογή αρχ<br>Ακύρωση Διαγροφή Εχωγμονοτ | Kaar tankjejert rankva apytio. 🔶                                                                                                    |             |                    |  |  |
| Ο δικαιούχος επισυνάπτει υποχρεωτικά την Υπεύθυνη Δήλωση σχετικά με τι                                                | ν αύρεσση εκοχύσεων ήσσονος σημοσίας βάσα του Καν. 2023/2031/13-12-2023, σύμφωνα με τα οριζεμενα στην Δεμάσια Γράσκληση, ανάμα και στην περίπτωση που δεν έχει λάβια εκοχύσες, | •           | •                  |  |  |
|                                                                                                    |                                                                                                    | < Επιστροφή | Νέο Επισυναπτόμενο |  |  |

Ακολουθώντας την ανωτέρω διαδικασία, ο χρήστης επισυνάπτει και τα υπόλοιπα παραστατικά που αναφέρονται παραπάνω και ορίζονται στην ΚΥΑ και στη Δημόσια Πρόσκληση του προγράμματος.

Στην παρακάτω οθόνη εάν ο χρήστης επιθυμεί να επισυνάψει συμπληρωματικά έγγραφα,

επιλέγοντας το κουμπί **Νέο Επισυναπτόμενο** έχει τη δυνατότητα να επαναλάβει εκ νέου τη διαδικασία.

Ο χρήστης μπορεί να επαναλάβει τη διαδικασία για όσα συμπληρωματικά έγγραφα θέλει να επισυνάψει, τα οποία κρίνει ο ίδιος απαραίτητα για την αρτιότητα της αίτησής του.

\* Ο χρήστης υποχρεούται να συμπληρώσει το πεδίο Τίτλος - ονομασία Εγγράφου που

#### επισυνάπτεται.

| Αρχική > Απήσος > Αίτηση για την συμμετοχή σε Πρόγραμμα > Επισυναπτόμενα έγγραφα                                                                                                    |                                                                                                    |
|----------------------------------------------------------------------------------------------------|----------------------------------------------------------------------------------------------------|
| Συναλλασσόμενος                                                                                                    |                                                                                                    |
| ΑΡΙΘΜΟΣ ΜΗΤΡΩΟΥ ΟΛΕΔ<br>Ονοματιτώντωσ / Επινυτμία<br>ΠΡΟΓΡΑΜΜΑ Πρόγραμμα Επιχορήτησης Επιχαρηματικών Πρωτοβουλιών Απισσχόλησης Νίων Ελευθέρων Επισγκελματιών (ΝΕΕ) στην Περιφεριακή Ε | άητα Έβρου                                                                                                    |
| Επισυναπήμενα έγγραφα                                                                                                    |                                                                                                    |
|                                                                                                    | bher, tatanakan                                                                                                    |
| Ενημέρωση                                                                                                    |                                                                                                    |
| Τίλος - σνομασία Εγχρόφου που επανανέπτεπα *<br>Εντομείο<br>Επιλογή αρχείου<br>έαν επιλέχθητε κανένα αρχείο.                                                                          |                                                                                                    |
| Ο εκκαιούχος επισγνάπτα υποιχοωπικά την Υπεύθυνη Δήλωση σχετικά με την σώρευση ενισχύσεων ήσσοινος σημασίας βάσα του Καν. 2023/2831/13-12-2023, σύμφωνα με τα οριζόμενα στην Δημόσια  | Πρόσκληση, ακόμα και στην περίπτωση που δεν έχει λάβει εινοχύσες; Ο άνδρας δυνητικός δικαιούχος επισυνάπτει τα δικαιολογητικά στρατολογίας που ορίζονται στην πρόσκληση. |
|                                                                                                    | Κεπιστροφή Νιο Επισυνατιτόμενο                                                                                                    |
| Στη συνέχεια, επιλέγοντας το κουμπί <b>Ενημέρω</b>                                                                                                    | ση Ενημέρωση ο χρήστης αποθηκεύει τα                                                                                                    |

Στη συνέχεια, επιλέγοντας το κουμπί **Ενημέρωση** συνημμένα αρχεία.

| φχρή > Απήσες > Αίπραι γα την συμματοχή οι Πρόγραμια > Επισυναπτόματα έγγραφα                                                                                                    |                                                                                                    |                              |  |  |  |  |  |  |  |
|----------------------------------------------------------------------------------------------------|----------------------------------------------------------------------------------------------------|------------------------------|--|--|--|--|--|--|--|
| ΣυναΛλασσόμενος                                                                                                    |                                                                                                    |                              |  |  |  |  |  |  |  |
| ΑΡΙΘΜΟΣ ΜΗΤΡΩΟΥ ΟΑΕΔ<br>Ονοματετώνυμο / Επινυμία<br>ΠΡΟΓΡΑΜΜΑ ΑΤΤΗΣΗ ΥΠΑΓΩΓΗΣ ΝΕΕ ΣΤΗΝ ΠΕΡΙΦΕΡΕΙΑΚΗ ΕΝΟ                                                                                                    | ЭТНТА ЕВРОУ                                                                                                    |                              |  |  |  |  |  |  |  |
| Επισυναπτόμενα έγγραφα                                                                                                    |                                                                                                    |                              |  |  |  |  |  |  |  |
| P                                                                                                    | ALLEAGUM TOMOTH TOMACHE.                                                                                                    |                              |  |  |  |  |  |  |  |
| 2                                                                                                    | ΥΠΕΥΘΥΝΗ ΔΗ ΛΩΕΗ ΣΥΜΠΛΗΡΩΜΑΤΙΚΗΣ ΑΙΤΗΞΗΣ ΠΡΟΓΡΑΜΜΑΤΟΣ*                                                                                                    |                              |  |  |  |  |  |  |  |
| P                                                                                                    | ENAPEH ΔΟΥΚΑΤΑΣΤΑΤΙΚΟ*                                                                                                    |                              |  |  |  |  |  |  |  |
| 2                                                                                                    | ΔΙΚΑΙΟΛΟΓΗΤΙΚΑ ΣΕ ΠΕΡΙΠΤΩΣΗ ΕΝΑΡΞΗΣ ΔΡΑΣΤΗΡΙΟΤΗΤΑΣ ΣΤΗΝ ΟΙΚΙΑ ΤΟΥ ΔΙΚΑΙΟΥΧΟΥ                                                                                   |                              |  |  |  |  |  |  |  |
| Ενημέρωση                                                                                                    |                                                                                                    |                              |  |  |  |  |  |  |  |
| Τίλος - ονομασία Εγγράφου που επισινάπτεται *         ΥΠΕΥΘΥΠΗ ΔΗΛΩΣΗ ΙΔΡΕΥΣΗΣ*           Φ         Φ         Συγμείνοι         Επιλογή αρχάζου Δεν επιλέχθη           Ακόρουη         Συγμείνοι         Επιμενοια         Επιμενοια | kt savéva apytio.                                                                                                    |                              |  |  |  |  |  |  |  |
| Ο δικαιούχος επισυνάπτει υποχρεωτικά την Υπεύθυνη Δήλωση σχετικά με την σώρευση ενισχύσει                                                                                                    | ταν ήστονος σηματίος βάσα του Καν. 2023/263/113-12-2023, σύμφωνα με τα οριζόμενα στην Δημόσιο Πρόσιληση, ακόμα και στην περίπτωση του δεν έχοι λάβια εκοχύσες. | 0 0                          |  |  |  |  |  |  |  |
|                                                                                                    |                                                                                                    | Επιστροφή Νέο Επισυναπτόμενο |  |  |  |  |  |  |  |

Το κουμπί **Ακύρωση Ακύρωση** δίνει τη δυνατότητα επιστροφής του χρήστη στην προηγούμενη οθόνη και **μη επισύναψης αρχείου**.

Με το κουμπί Επιστροφή ο χρήστης επιστρέφει στην αρχική οθόνη της αίτησης.

#### 7.2.11 Επιβεβαίωση - Αποδοχή Όρων & Προϋποθέσεων συμμετοχής

Ο χρήστης για να ολοκληρώσει την υποβολή της αίτησης, πρέπει να αποδεχθεί τους όρους και τις Προϋποθέσεις συμμετοχής του στο πρόγραμμα.

Επόμενο )

Στην αρχική οθόνη ο χρήστης επιλέγει το κουμπί Επόμενο

| Αρχική > Απήσεις > Αίτηση για την συμ                                                                                                    | μετοχή σε Πρόγραμμα                                                                                                    |                           |                    |                                       |                                      |                              |           |  |  |  |
|----------------------------------------------------------------------------------------------------|----------------------------------------------------------------------------------------------------|---------------------------|--------------------|---------------------------------------|--------------------------------------|------------------------------|-----------|--|--|--|
| Γεινιά Στοιχεία Αίπρης Επιβάζοιωση Αποτέλεσμα                                                                                                    |                                                                                                    |                           |                    |                                       |                                      |                              |           |  |  |  |
| Συναλλασσόμενος                                                                                                    |                                                                                                    |                           |                    |                                       |                                      |                              |           |  |  |  |
| ΑΡΙΘΜΟΣ ΜΗΤΡΩΟΥ ΟΑΕΔ<br>Ονοματεπώνυμο / Επωνυμία<br>ΠΡΟΓΡΑΜΜΑ ΑΙΤ                                                                                                    | ΗΣΗ ΥΠΑΓΩΓΗΣ ΝΕΕ ΣΤΗΝ ΠΕΡΙΦΕΡΕΙΑΚΗ ΕΝΟΤΗΤΑ ΕΒΡΟΥ                                                                                                    |                           |                    |                                       |                                      |                              |           |  |  |  |
| 📀 Στοιχεία Αίτησης                                                                                                    |                                                                                                    |                           |                    |                                       |                                      |                              |           |  |  |  |
|                                                                                                    | Τίτλος                                                                                                    | Τιμή                      |                    |                                       |                                      |                              |           |  |  |  |
|                                                                                                    | * 1. Υπάρχουν Νομικά Πρόσωπο, Εταίροι, Μέτοχοι στην επιχείρηση;                                                                                                    | NAI                       | /                  |                                       |                                      |                              |           |  |  |  |
|                                                                                                    | <ul> <li>2. Έχετε λάβει κρατικές ενισχύσεις κατά τα προηγούμενα τρία έτη από την χορήγηση<br/>ενίσχυσης;</li> </ul>                                                                                                    | της ΝΑΙ                   | 1                  |                                       |                                      |                              |           |  |  |  |
|                                                                                                    | <ul> <li>3. Τήρηση Εθνικών και ενωσιακών κανόνων - CONSISTENCY WITH HORIZONTAL<br/>POLICIES;</li> </ul>                                                                                                    | NAI                       | 1                  |                                       |                                      |                              |           |  |  |  |
|                                                                                                    | <ul> <li>4. Είδος Επιχτίρησης;</li> </ul>                                                                                                    | OMOPPYOM                  | H ETAIPEIA (OE) 🥒  |                                       |                                      |                              |           |  |  |  |
|                                                                                                    | <ul> <li>5. ΑΦΜ δικαιούχου αρχικής αίτησης υπαγωγής επιχείρησης</li> </ul>                                                                                                    | 011111111                 | 1                  |                                       |                                      |                              |           |  |  |  |
|                                                                                                    | 6. Ο δικαιούχος που υποβάλλει την πρόταση είναι: α) γονέας παιδιού ηλικίας έως έξι<br>ή β) άτομο που φροντίζει στην οικία σύζυγο ή συγγενείς α' βαθμού με αναπηρία 80%                                                  | (6) ετών, ΟΧΙ<br>και άνω; | 1                  |                                       |                                      |                              |           |  |  |  |
|                                                                                                    | * 7. Επδοτούμενος συνέταιρος:                                                                                                    | NAI                       | /                  |                                       |                                      |                              |           |  |  |  |
|                                                                                                    | <ul> <li>8. Ποσοστό(%) συμμετοχής δικαιούχου στο εταιρικό Κεφάλαιο ομόρρυθμης εταιρείας<br/>ετερόρρυθμης εταιρείας (ΕΕ) μόνο για το ομόρρυθμο μέλος της, ΕΠΕ και ΙΚΕ (Σε περ<br/>ατομικής συμπληρώνει 100%):</li> </ul> | (OE), 56<br>ώπτωση        | -                  |                                       |                                      |                              |           |  |  |  |
| ΠΡΟΙΟΧΗΕνημερώστε τον πίνακα με τα Στοχεία Σώρευσης Κρατικών Ενοχύστων, χρησιμοποιώντας τον αντίστοχο σύνδεσμο στο τίλος της συλδος<br>ΠΡΟΙΟΧΗΕνημερώστε τον πίνακα με την Τήρηση Εθνικών και ενωσιακών καινόνων, χρησιμοποιώντας τον αντίστοχο σύνδεσμο στο τίλος της συλδος |                                                                                                    |                           |                    |                                       |                                      |                              |           |  |  |  |
|                                                                                                    | Έξοδος                                                                                                    | Προηγούμενο               | Επισύναψη εγγράφων | Στοιχεία Σώρευσης Κρατικών Ενισχύσεων | Τήρηση Εθνικών και Ενωσιακών Κανόνων | Οικονομικό Αντικείμενο Έργου | Επόμενο 🗲 |  |  |  |

Ο χρήστης δεν θα μπορέσει να μεταβεί στην επόμενη καρτέλα εάν υπάρχουν λάθη κατά την συμπλήρωση της αίτησής του. Η δυνατότητα μετάβασης στην επόμενη καρτέλα παρέχεται μόνο στην περίπτωση της ορθής συμπλήρωσης των πεδίων της αίτησης, καθώς και της επισύναψης των οριζόμενων από τη Δημόσια Πρόσκληση υποχρεωτικών αρχείων.

Για παράδειγμα, κατά τη μετάβαση ενδέχεται να εμφανιστεί μήνυμα λάθους, όπως στην παρακάτω εικόνα.

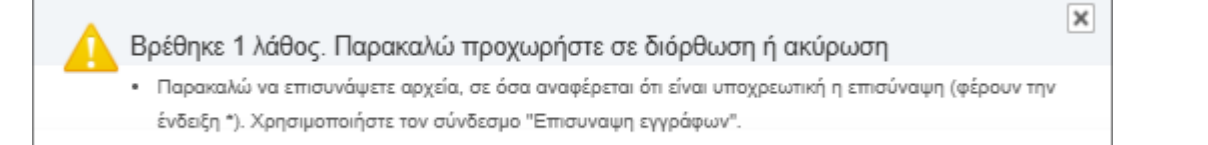

# Η δυνατότητα μετάβασης στην επόμενη καρτέλα και ολοκλήρωσης της αίτησης, παρέχεται μόνο στην περίπτωση διόρθωσης όλων των λαθών, συμπλήρωσης όλων των πεδίων και επισύναψης των υποχρεωτικών αρχείων.

Επόμενο 🕻

Ο χρήστης επιλέγοντας το κουμπί Επόμενο

μεταβαίνει στην παρακάτω οθόνη.

| Αρχική > Αιτήσεις > Αίτηση γ                                                                                                    | για την συμμετοχή σε Πρόγραμ                                                                                                    | μα                                                                                                    |                                                                                                    |                                                                                                    | _                                                                          |                                                      |                                                             |                                                                        |                            |                                           |            |
|----------------------------------------------------------------------------------------------------|----------------------------------------------------------------------------------------------------|----------------------------------------------------------------------------------------------------|----------------------------------------------------------------------------------------------------|----------------------------------------------------------------------------------------------------|----------------------------------------------------------------------------|------------------------------------------------------|-------------------------------------------------------------|------------------------------------------------------------------------|----------------------------|-------------------------------------------|------------|
|                                                                                                    |                                                                                                    |                                                                                                    | Γενικά Στοιχεία                                                                                                    | Στοιχεία Αίτησης Επιβεβαίωση Απο                                                                                                    | έλεσμα                                                                     |                                                      |                                                             |                                                                        |                            |                                           |            |
| Συναλλασσόμενος                                                                                                    |                                                                                                    |                                                                                                    |                                                                                                    |                                                                                                    |                                                                            |                                                      |                                                             |                                                                        |                            |                                           |            |
| ΑΡΙΘΜΟΣ ΜΗΤΡΩΟΥ Ο.<br>Ονοματεπώνυμο / Επων                                                                                                    | ΟΑΕΔ<br>Λυμία .                                                                                                    |                                                                                                    |                                                                                                    |                                                                                                    |                                                                            |                                                      |                                                             |                                                                        |                            |                                           |            |
| Επιβεβαίωση των στοιχεία                                                                                                    | ων της αίτησης                                                                                                    |                                                                                                    |                                                                                                    |                                                                                                    |                                                                            |                                                      |                                                             |                                                                        |                            |                                           |            |
| Η αίτηση αφ<br>και κατατίθεται στην Υπηρ                                                                                                    | ορά ΑΙΤΗΣΗ ΥΠΑΓΩΓΗΣ<br>εσία 206202 ΚΠΑ2 ΟΡΕΣΤ                                                                                                    | ΝΕΕ ΣΤΗΝ ΠΕΡΙΦΕΡΕΙΑΚΗ ΕΝΟΤΗΤΑ ΕΒΡΟΥ<br>ΓΙΑΔΑΣ                                                                                                    |                                                                                                    |                                                                                                    |                                                                            |                                                      |                                                             |                                                                        |                            |                                           |            |
| Πληροφορίες - Σημειώσεις                                                                                                    |                                                                                                    |                                                                                                    |                                                                                                    |                                                                                                    |                                                                            |                                                      |                                                             |                                                                        |                            |                                           |            |
| Tananda man kumu uman a                                                                                                    |                                                                                                    |                                                                                                    | //                                                                                                    |                                                                                                    |                                                                            |                                                      |                                                             |                                                                        |                            |                                           |            |
| ετοιχεία που εχουν καταγρ                                                                                                    | σαφει                                                                                                    |                                                                                                    |                                                                                                    |                                                                                                    |                                                                            |                                                      |                                                             |                                                                        |                            |                                           |            |
| 1. Υπάρχουν Νομικά Πρ                                                                                                    | φόσωπα, Εταίροι, Μέτοχοι στην                                                                                                    | ν επιχείρηση;                                                                                                    |                                                                                                    |                                                                                                    | NAI                                                                        |                                                      |                                                             |                                                                        |                            |                                           |            |
| <ol><li>Έχετε λάβει κρατικές</li></ol>                                                                                                    | ς ενισχύσεις κατά τα προηγούμε                                                                                                    | ενα τρία έτη από την χορήγηση της ενίσχυσης;                                                                                                    |                                                                                                    |                                                                                                    | NAI                                                                        |                                                      |                                                             |                                                                        |                            |                                           |            |
| 3. Τήρηση Εθνικών και                                                                                                    | ενωσιακών κανόνων - CONSIS                                                                                                    | STENCY WITH HORIZONTAL POLICIES;                                                                                                    |                                                                                                    |                                                                                                    | NAI                                                                        |                                                      |                                                             |                                                                        |                            |                                           |            |
| 4. Είδος Επιχείρησης;                                                                                                    |                                                                                                    |                                                                                                    |                                                                                                    |                                                                                                    | ATOMIKH                                                                    |                                                      |                                                             |                                                                        |                            |                                           |            |
| 5. ΑΦΜ δικαιούχου αρχ                                                                                                    | (ικής αίτησης υπαγωγής επιχείρ                                                                                                    | ρησης                                                                                                    |                                                                                                    |                                                                                                    | 01111111                                                                   |                                                      |                                                             |                                                                        |                            |                                           |            |
| 6. Ο δικαιούχος που υπ                                                                                                    | τοβάλλει την πρόταση είναι: α) ι                                                                                                    | γονέας παιδιού ηλικίας έως έξι (6) ετών, ή β) άτομο που φ                                                                                                    | ροντίζει στην οικία σύζυγο ή συγγενείς α' βαθμού με αναπηρ                                                                                                    | σία 80% και άνω;                                                                                                    | OXI                                                                        |                                                      |                                                             |                                                                        |                            |                                           |            |
| <ol> <li>Επιδοτούμενος συνέ</li> </ol>                                                                                                    | ταιρος:                                                                                                    |                                                                                                    |                                                                                                    |                                                                                                    | NAI                                                                        |                                                      |                                                             |                                                                        |                            |                                           |            |
| 8. Ποσοστό(%) συμμετο                                                                                                    | οχής δικαιούχου στο εταιρικό Κ                                                                                                    | εφάλαιο ομόρρυθμης εταιρείας (ΟΕ), ετερόρρυθμης εταιρι                                                                                                    | ίας (ΕΕ) μόνο για το ομόρρυθμο μέλος της, ΕΠΕ και ΙΚΕ (Σε                                                                                                    | : περίπτωση ατομικής συμπληρώνει 100%)                                                                                                    | 56                                                                         |                                                      |                                                             |                                                                        |                            |                                           |            |
| Στοιχεία Σώρευσης Κρατικ                                                                                                    | κών Ενισχύσεων                                                                                                    |                                                                                                    |                                                                                                    |                                                                                                    |                                                                            |                                                      |                                                             |                                                                        |                            |                                           |            |
| Ονομασία<br>Είδος Προγράμματος                                                                                                    | Φορέας χορήγησης<br>ενίσχυσης                                                                                                    | Α.Φ.Μ. Δικαιούχου ή της Ενιαίας/Συνδεδεμένης<br>Επιχείρησης                                                                                                    | Επωνυμία Δικαιούχου ή της Ενιαίας/Συνδεδεμένης<br>Επιχείρησης                                                                                                    | Αρ. Πρωτοκόλλου Εγκριτικής<br>Απόφασης                                                                                                    | Ημ/νία Εγκριτικής<br>Απόφασης                                              | Εγκριθέν Ποσό<br>Ενίσχυσης                           | Καταβληθέν Ποσό<br>Ενίσχυσης                                | Τρέχουσα Φάση Εξέλιξης του<br>Έργου                                    | Ημ/νία<br>χρηματ           | Καταβολής τελευταίας<br>οδότησης          |            |
| test                                                                                                    | test                                                                                                    | 01111111                                                                                                    | test                                                                                                    | 1                                                                                                    | 06/06/2025                                                                 | 1000                                                 | 500                                                         | Σε εξέλιξη                                                             |                            |                                           | 1-1        |
|                                                                                                    |                                                                                                    |                                                                                                    |                                                                                                    |                                                                                                    |                                                                            |                                                      |                                                             |                                                                        |                            |                                           |            |
| πισυναπτόμενα έγγραφα                                                                                                    |                                                                                                    |                                                                                                    |                                                                                                    |                                                                                                    |                                                                            |                                                      |                                                             |                                                                        |                            |                                           |            |
| ΕΝΑΡΞΗ ΔΟΥ/ΚΑΤΑΣΤΑΤΙΚ                                                                                                    | <0*                                                                                                    | (Έχει γίνει επισύναψη)                                                                                                    |                                                                                                    |                                                                                                    |                                                                            |                                                      |                                                             |                                                                        |                            |                                           |            |
| ΥΠΕΥΘΥΝΗ ΔΗΛΩΣΗ ΣΥΜ<br>ΥΠΕΥΘΥΝΗ ΔΗΛΩΣΗ ΣΩΡΙ                                                                                                    | ΙΠΛΗΡΩΜΑΤΙΚΗΣ ΑΙΤΗΣΗΣ Γ<br>ΈΥΣΗΣ"                                                                                                    | ΠΡΟΓΡΑΜΜΑΤΟΣ* (Έχει γίνει επισύναψη)<br>(Έχει γίνει επισύναψη)                                                                                                    |                                                                                                    |                                                                                                    |                                                                            |                                                      |                                                             |                                                                        |                            |                                           |            |
| 🖉 Αποδοχή Όρων & Προί                                                                                                    | ϋποθέσεων συμμετοχής                                                                                                    |                                                                                                    |                                                                                                    |                                                                                                    |                                                                            |                                                      |                                                             |                                                                        |                            |                                           |            |
| <ol> <li>Ο δικαιούχος αποδέχετ</li> <li>Οι δραστηριότητα/ες π</li> <li>Ο δικαιούχος δεσμεύετ</li> <li>Η αίτηση χρηματοδότη</li> <li>Οι δικαιούχοι φέρουν τ</li> <li>Διόρθωση ή τροποτοί</li> <li>Το το λόγω έργο δεν ές</li> </ol>                                                                                    | ται ότι θα τηρηθούν όλοι οι εθν<br>ης επιχείρησης που δημιούργι<br>ης πως προς την τήρηση των ε<br>ισης επέχει θέση υπεύθυνης ζ<br>την ευθύνη της πλήρους και ο<br>ιηση ή συμπλήρωση των αιτής<br>για τύχει χοιαυτοδόπαιος απά                                 | ικαί και ενωστακοί κανόνες και οι κατευθυντήριες γραμ<br>ησο δεν μπίπταίουν στις έσμοξατας του προγράμματο<br>Βύπκών και ενωσιακών κανάνων επής δημοστάρτης και<br>Δήλωσης του άρθρου 8 του ν. 1599/1986/6EK A 75) για<br>Φής ουμπλήρωση τιχύν ελλεπάντων στοιχείων.<br>τοτοι, συμπλήρωση τιχύν ελλεπάντων στοιχείων.<br>Γάλλα ενοιστικά τι ότθικά γουματιστικού της τοι το<br>πος το του το το το το το το το το το το το το το                                                                                                    | ές, καθώς και οι οριζόντιες πολιτικές της ΕΕ<br>όπως περιγράφονται στην Δημόσια Πρόσκληση<br>πληροφόρηση:<br>τα στοιχάα που αναφέρονται σε αυτήν. Συγκτιώς θα πρέτ<br>περόμαζοπουζείναν και πους ατασυσαπόμενων αρχείων)<br>> και συμπληρωματιών ή διευτορινατιών δεν επιτρέπεται<br>αυσας ή άλλης παυρομαιματικάς τη εκαδόσι        | πει να εμφανίζει ταυτότητα περιεχομένου<br>ι μετά την υποβολή της αίτησης                                                                                     | με τα σχετικά δικαιολογητ                                                  | κά. Η ανακρίβεια των στοι                            | χείων που δηλώνονται στην ο                                 | αίτηση επισύρει τις προβλεπόμενες                                      | ποινικές και               | διοικητικές κυρώσεις.                     |            |
| <ol> <li>Έχω επισυνάψει την υ'</li> <li>Οι δικιτιούχοι φέρουν τ</li> <li>10. Η έναρξη δραστηρότ</li> <li>11. Η επιχειρηματική δρα</li> <li>12. Ο επιλέξειμος Κ.Α.Δ. τ</li> <li>13. Αποδέχομαι ότι όλα τα</li> <li>14.με την ηλεκτρονική υπ</li> <li>το πρόγραμμα και αποδέ</li> <li>15. Έλιθα γωσίτη συστο</li> </ol> | πεύθυνη Δήλωση σχετικά με τ<br>την αποκλειστική ευθώνη της ε<br>ιητας στη ΔΟΥ πραγματοποιεί<br>αστηριότητα που ανέπτυξα είνι<br>που αναγράφεται στην έναρξη<br>α μηνύματα που θα αποστέλλι<br>τοβολή της αίτησης μου στο Ο<br>έχουρια ότι τέτοια επεξεργασία τ | την σώρτωση βάσα του Καν. 2023/2831/13-12-2023, σ<br>ππιταιριστήσης των στοιχώων του μητρώσε τους τιριν<br>βημε κτην ξθ πμιρώσι νατή την ημερωμινή μόλοσης τη<br>σι αργανομιζητη σε συστοτρί (παγγεί/ματικό χώρα).<br>της Δ. ΟΥ, τέται συστάρίς με τον Κ.Α. βάσει του αστό<br>ανται μέσαι ηλιατρονικοί τοχρύφομείου, επέχουν θέση<br>ΤΩ της ΔΥΤΗ μαίτ των απατούρισων θεσιαλογικών<br>έταια αναγκαία για την αξαλόγηση, ένταξη προσκολοίζο<br>σται πριτάλουν την αξαλόγηση, ένταξη προσκολοίζο<br>το ποιτικόλουν στα την παρικάλουν το ποροιολομοί | μιριώνα με τα οριζόμενα στη Δημόσια Πρόσκληση<br>την οροποιοποίηση της υποβολής της παρούσος<br>απόσους προύδυμαση ζέντσξης τοι πορόγραμμα και τη<br>ου εγγαρίθηκε η επιτκύπική μου πρόταση και δεσιμεύομαι ν<br>κοικοιποίησης και αυκετιάγονται την έναρξη όλων των ένα<br>εγγαφάουν παρξύμα στης χρηματοδοτικής μου δρόσης-<br>της | ν ενημέρωση μου μέσω ηλεκτρονικού τα<br>να τον διατηρήσω καθ΄ όλη τη διάρκεια το<br>ομων συνεττειών και προθεσμιών.<br>ασίας και Κοινωνικής Ασφάλισης τη ρητή | υδρομείου (email).<br>υ προγράμματος. Σε περί<br>ιυγκατάθεση για τη νόμιμι | πτωση προσθήκης Κ.Α.Δ.<br>η επεξεργασία και ΄άρθρο Ι | κατά την περίοδο υλοποίηση<br>3 του Καν.2016/679 και τις δι | ις του προγράμματος, αυτός δεν θα<br>ατάξεις του v.4624/2019 των δεδομ | εμπίπτει στι<br>ένων προσω | ; εξαιρέσεις.<br>πικού χαρακτήρα τα οποίο | ι προβ.    |
| <ol> <li>Δηλώνω ότι δεν θα α</li> <li>Έλαβα γνώση των παραπ</li> </ol>                                                                                                    | πασχοληθώ με την ιδιότητα το<br>τάνω όρων και προϋποθέσε                                                                                                    | ου μισθωτού είτε στην επιχείρησή μου είτε σε άλλους ερ<br>εων του προγράμματος καθώς και όσων επιπλέον ο                                                                                                    | <br>γοδότες κατά τη διάρκεια του προγράμματος.<br>ιρίζονται στη Δημόσια Πρόσκληση τους οποίους αποζ                                                                                                    | δέχομαι και πληρώ * 🗹 ΝΑΙ                                                                                                    |                                                                            |                                                      |                                                             |                                                                        |                            |                                           |            |
|                                                                                                    |                                                                                                    |                                                                                                    |                                                                                                    |                                                                                                    |                                                                            |                                                      |                                                             |                                                                        |                            |                                           | ) <b>(</b> |
|                                                                                                    |                                                                                                    |                                                                                                    |                                                                                                    |                                                                                                    |                                                                            |                                                      |                                                             | Ŧ                                                                      | ξοδος                      | Κ Προηγούμενο                             |            |

Στην παραπάνω οθόνη φαίνονται όλα τα στοιχεία της αίτησης.

Ο χρήστης για να ολοκληρώσει την υποβολή της αίτησης πρέπει ΥΠΟΧΡΕΩΤΙΚΑ να αποδεχθεί τους παρακάτω όρους και τις προϋποθέσεις συμμετοχής του στο πρόγραμμα, όπως ορίζονται στην ΚΥΑ και τη Δημόσια Πρόσκληση.

#### Αποδοχή Όρων & Προϋποθέσεων συμμετοχής

1. Ο δικαιούχος αποδέχεται ότι θα τηρηθούν όλοι οι εθνικοί και ενωσιακοί κανόνες και οι κατευθυντήριες γραμμές, καθώς και οι οριζόντιες πολιτικές της ΕΕ

 Η/Οι δραστηριότητα/ες της επιχείρησης που δημιούργησα δεν εμπίπτει/ουν στις εξαιρέσεις του προγράμματος όπως περιγράφονται στην Δημόσια Πρόσκληση

3. Ο δικαιούχος δεσμεύεται ως προς την τήρηση των εθνικών και ενωσιακών κανόνων περί δημοσιότητας και πληροφόρησης

4. Η αίτηση χρηματοδότησης επέχει θέση υπεύθυνης δήλωσης του άρθρου 8 του v.1599/1986(ΦΕΚ Α΄75) για τα στοιχεία που αναφέρονται σε αυτήν. Συνεπώς θα πρέπει να εμφανίζει ταυτότητα περιεχομένου με τα σχετικά δικαιολογητικά. Η ανακρίβεια των στοιχείων που δηλώνονται στην αίτηση επισύρει τις προβλεπόμενες ποινικές και διοικητικές κυρώσεις.

5. Οι δικαιούχοι φέρουν την ευθύνη της πλήρους και ορθής συμπλήρωσης της ηλεκτρονικής τους αίτησης(συμπεριλαμβανομένων και των επισυναπτόμενων αρχείων)

6. Διόρθωση ή τροποποίηση ή συμπλήρωση των αιτήσεων, συμπλήρωση τυχόν ελλειπόντων στοιχείων, έστω και συμπληρωματικών ή διευκρινιστικών δεν επιτρέπεται μετά την υποβολή της αίτησης

7. Το εν λόγω έργο δεν έχει τύχει χρηματοδότησης από άλλα κοινοτικά ή εθνικά χρηματοδοτικά μέσα της τρέχουσας ή άλλης προγραμματικής περιόδου

8. Έχω επισυνάψει την υπεύθυνη Δήλωση σχετικά με την σώρευση βάσει του Καν. 2023/2831/13-12-2023, σύμφωνα με τα οριζόμενα στη Δημόσια Πρόσκληση

9. Οι δικαιούχοι φέρουν την αποκλειστική ευθύνη της επικαιροποίησης των στοιχείων του μητρώου τους πριν από την οριστικοποίηση της υποβολής της παρούσας αίτησης

10. Η έναρξη δραστηριότητας στη ΔΟΥ πραγματοποιήθηκε εντός 60 ημερών από την ημερομηνία έκδοσης της απόφασης προέγκρισης ένταξης στο πρόγραμμα και την ενημέρωση μου μέσω ηλεκτρονικού ταχυδρομείου (email).

11. Η επιχειρηματική δραστηριότητα που ανέπτυξα είναι οργανωμένη σε αυτοτελή επαγγελματικό χώρο.

12. Ο επιλέξιμος Κ.Α.Δ. που αναγράφεται στην έναρξη της Δ.Ο.Υ. είναι συναφής με τον Κ.Α.Δ. βάσει του οποίου εγκρίθηκε η επενδυτική μου πρόταση και δεσμεύομαι να τον διατηρήσω καθ΄ όλη τη διάρκεια του προγράμματος. Σε περίπτωση προσθήκης Κ.Α.Δ. κατά την περίοδο υλοποίησης του προγράμματος, αυτός δεν θα εμπίπτει στις εξαιρέσεις.

13. Αποδέχομαι ότι όλα τα μηνύματα που θα αποστέλλονται μέσω ηλεκτρονικού ταχυδρομείου, επέχουν θέση κοινοποίησης και συνεπάγονται την έναρξη όλων των έννομων συνεπειών και προθεσμιών.

14. Με την ηλεκτρονική υποβολή της αίτησης μου στο ΟΠΣ της ΔΥΠΑ μετά των απαιτούμενων δικαιολογητικών εγγράφων παρέχω στις Υπηρεσίες του Υπουργείου Εργασίας και Κοινωνικής Ασφάλισης τη ρητή συγκατάθεση για τη νόμιμη επεξεργασία κατ΄ άρθρο 6 του Καν.2016/679 και τις διατάξεις του ν.4624/2019 των δεδομένων προσωπικού χαρακτήρα τα οποία προβλέπονται από το πρόγραμμα και αποδέχομαι ότι τέτοια επεξεργασία είναι αναγκαία για την αξιολόγηση, ένταξη, παρακολούθηση και ολοκλήρωση της χρηματοδοτικής μου δράσης.

15. Έλαβα γνώση των πεδίων ανάλυσης Επένδυσης που συμπλήρωσα κατά την υποβολή της παρούσας αίτησης.

16. Δηλώνω ότι δεν θα απασχοληθώ με την ιδιότητα του μισθωτού είτε στην επιχείρησή μου είτε σε άλλους εργοδότες κατά τη διάρκεια του προγράμματος.

Αφού λάβει γνώση όλων των όρων και των προϋποθέσεων συμμετοχής στο πρόγραμμα, τικάρει

| ΜΑΙ στο κάτω μέρος της οθόνης και στη συνέχεια επιλέγει το κουμπί Υποβο                                                                                                    | λή                                                                                  | ποβολη 🗲                                                         |                  |
|----------------------------------------------------------------------------------------------------|-------------------------------------------------------------------------------------|------------------------------------------------------------------|------------------|
| Αποδορή Όρων & Προϋποθέστων συμμετορής                                                                                                    |                                                                                     |                                                                  |                  |
| <ul> <li>10 Decoding candidum é des traditions des se devices au automática que grande de la decimitação que que de la decimitação que que de la decimitação que de la decimitação que de la decimit</li></ul> | ροβλεπόμενες ποινικές και<br>, αυτός δεν θα εμπίπτει στι<br>119 των δεδομένων προσυ | διοικητικές κυρώσεις<br>ς εξαιρέσεις<br>πικού χαρακτήρα τα οποία | προβλέπονται από |
| ndia Angul inna udioaugina dana wai udioauquicana uzo abordeghikauzi engenis kan cuanytoa objecua lukyoposa Unjecus/aku zoni cuanyto kangina uzo kangina ya 🧊 🕅 🕅                                                                                                    | •                                                                                   | 0                                                                | 0                |
|                                                                                                    | Έξοδος                                                                              | Προηγούμενο                                                      | Υποβολή >        |

Ακολούθως, εμφανίζεται το παρακάτω μήνυμα επιβεβαίωσης υποβολής της αίτησης από τον χρήστη.

| Ο ιστότοπος ΟΑΕΔ eServices IIS λέει                                                                                                    |
|----------------------------------------------------------------------------------------------------|
| Παρακαλώ επιβεβαιώστε την υποβολή της αίτησης                                                                                                    |
| ΟΚ Ακύρωση                                                                                                    |
| Για να ολοκληρωθεί η υποβολή, ο χρήστης θα πρέπει να επιλέξει το κουμπί <b>ΟΚ</b>                                                                                                    |
| Σε περίπτωση που επιλέξει το κουμπί <b>Ακύρωση</b> , η αίτηση δεν υποβάλλεται και                                                                                                    |
| παραμένει σε κατάσταση επεξεργασίας.                                                                                                    |
|                                                                                                    |
| <ul> <li>A departicipant of the production of the production o</li></ul> |
| ζεταξια γνώση των παραπάνω όμων και προϊποδίατων του προιρφύματος καθώς και όπων επιπλέον ορίζονται στη Δημόσια Πρόσκληση τους αποίους επισέζεργα και τόδρω . 🛛 μ.                                                                                                    |
| Έξοδος ζηρογγούμενο Υποβολή )                                                                                                    |

Πριν από την οριστική υποβολή της αίτησής του ο χρήστης έχει τη δυνατότητα:

να επιστρέψει στην αρχική οθόνη επιλέγοντας Προηγούμενο , σε περίπτωση λάθους,
 προκειμένου να προβεί στις απαραίτητες διορθώσεις.

να επιλέξει το κουμπί Έξοδος
 Έξοδος
 και να αποθηκεύσει προσωρινά την αίτησή του. Σε

επόμενο χρόνο που επιθυμεί να συνεχίσει την επεξεργασία της αίτησης, μπορεί επιλέγοντας το

σημειωματάριο με το μολύβι 🧟 να μεταβεί στην αίτηση, να την επεξεργαστεί και να την ολοκληρώσει/υποβάλει ακολουθώντας τη διαδικασία που προαναφέρθηκε.

Οι αιτήσεις που αποθηκεύονται προσωρινά δεν δύνανται να οριστικοποιηθούν σε περίπτωση κάλυψης των αρχικά προκηρυχθεισών θέσεων ή την ημερομηνία λήξης του προγράμματος.

| CAFA standards HB TEST IYI THAA                                  | . Αποσύνδεση χρήστη                                 |
|------------------------------------------------------------------|-----------------------------------------------------|
| Anyori > Antisoc, > Vineboli Almone,                             |                                                     |
| wakashiping S                                                    | Λειτουργίες                                         |
| ΑΡΙΘΜΟΣ ΜΗΤΡΩΟΥ ΟΑΕΔ -<br>Ονοματτιώνυμο / Επωνυμία               | Θέσεις (Εργασίας /<br>Εργασιακής εμπειρίας)         |
|                                                                  | Αναζήτηση Ανέργων με βάση                           |
| B) Anothercupterc antiporc mos for known motiophetic             | Yahanuline una                                      |
| Andhecimet Inz Radopagan Deoc Inz Tangcela Kanforaan Yindeki kuc | Απήσεις                                             |
|                                                                  | Υπαγωγές σε Προγράμματα<br>-Επιδοτήσεις - Αποφάσεις |
| 🔊 Επιλογή νέας Αίπορης που θύλετε                                | Πληρωμές για Προγράμματα                            |

## 8. Υποβεβλημένη Αίτηση

Ο χρήστης μετά την οριστικοποίηση της αίτησής του βλέπει στην οθόνη την παρακάτω εικόνα:

| Αρχνή > Απήσες > Αίπρας για την αυμματοχή αι Πρόγραμμα                                                                                                    |           |
|----------------------------------------------------------------------------------------------------|-----------|
| Σινολλασσόμειος                                                                                                    |           |
| AP19M0Z MHTPQOY OAEA<br>Ovojastitičivuju / Etitivuju                                                                                                    |           |
| Crowd Στοχεία Αίπορε                                                                                                    |           |
| Inopia Ainpanç                                                                                                    |           |
| Huptopunyin Kamonganin, 161697025<br>Apelguć Tipumokijkou 21/2025600004799940<br>Ympologi okriteky YINACOHEX HES TIHA DEPETIAALE<br>Topingoni ATIFEKY TINACOHEX HES TIHA DEPOEPLIAKH ENOTHTA EBPOY<br>Tohvanova minimum KAATAPARA TIDA TOY STIHANA | _         |
|                                                                                                    | <u> </u>  |
| Employm                                                                                                    | Επιστροφή |
| Ολοληρώθηκε με επιτυχία η κατογραφή της αίποης συμμετοχής στο τρόγοριμα.<br>Μποσείτε να παρακλοθιάτε των προσία τος αίποις σαματήματος Ελεκτοονικών Υπησειών του Ορχανισμού (e Services IIS). ως πιστοποιιμένος νούστης.                           |           |

Τα στοιχεία της οριστικοποιημένης αίτησης είναι πλέον μη επεξεργάσιμα και είναι τα εξής:

#### Συναλλασσόμενος:

- **Α.Μ. ΟΑΕΔ** και
- Ονοματεπώνυμο /Επωνυμία

#### Στοιχεία Αίτησης:

- Ημερομηνία καταγραφής (αναγράφεται η ημερομηνία υποβολής της αίτησης).
- Αριθμός Πρωτοκόλλου (δίνεται αυτοματοποιημένα από το σύστημα ένας μοναδικός αριθμός πρωτοκόλλου).
- Υπηρεσία κατάθεσης [αντιστοιχεί στο ΚΠΑ2 στο οποίο ο χρήστης απευθύνει την αίτηση (ΚΠΑ2)]

 Περιγραφή (περιγράφεται ο τίτλος του προγράμματος για το οποίο ο χρήστης υπέβαλε την αίτηση).

• Τρέχουσα κατάσταση (περιγράφει την κατάσταση της υποβληθείσας αίτησης).

#### Ενημέρωση

Με το κουμπί Επιστροφή

#### Το σύστημα εμφανίζει το παρακάτω μήνυμα ενημέρωσης προς τον χρήστη

Ολοκληρώθηκε με επιτυχία η καταγραφή της αίτησης συμμετοχής στο πρόγραμμα. Μπορείτε να παρακολουθείτε την πορεία της αίτησής σας, μέσω του συστήματος Ηλεκτρονικών Υπηρεσιών του Οργανισμού (eServices IIS), ως πιστοποιημένος χρήστης.

Επιστροφή

ο χρήστης μπορεί να επιστρέψει στην Αρχική οθόνη των

καταγεγραμμένων αιτήσεων που έχει υποβάλει στο πληροφοριακό σύστημα, όπως φαίνεται στην παρακάτω οθόνη.

| Архікі                                                                                                    | η * Απησεις                              |            |                      |                                                     |                        |                                     |            |                                                     |  |
|----------------------------------------------------------------------------------------------------|------------------------------------------|------------|----------------------|-----------------------------------------------------|------------------------|-------------------------------------|------------|-----------------------------------------------------|--|
| Συναλλ                                                                                                    | ασσόμενος                                |            |                      |                                                     |                        |                                     |            | Λεπουργίες                                          |  |
| API@<br>Ovoµ                                                                                                    | ΜΟΣ ΜΗΤΡΩΟΥ ΟΑΕΔ<br>ατεπώνυμο / Επωνυμία |            |                      |                                                     |                        |                                     |            | Θέσεις (Εργασίας /<br>Εργασιακής εμπειρίας)         |  |
|                                                                                                    |                                          |            |                      |                                                     |                        |                                     |            | Αναζήτηση Ανέργων με βάση<br>χαρακτηριστικά         |  |
| Καταγε                                                                                                    | γραμμένες Αιτήσεις                       |            |                      |                                                     |                        | Υποβολ                              | λή Αίτησης |                                                     |  |
|                                                                                                    | Ημερομηνία                               | ΑΑ Αίτησης | Αριθμός Πρωτοκόλλου  |                                                     | Υπηρεσία κατάθεσης     | Τρέχουσα κατάσταση                  |            | Απήσεις                                             |  |
| ٦                                                                                                    | 16/06/2025                               | 3120748945 | 21/2025/000084799940 | ΑΙΤΗΣΗ ΥΠΑΓΩΓΗΣ ΝΕΕ ΣΤΗΝ ΠΕΡΙΦΕΡΕΙΑΚΗ ΕΝΟΤΗΤΑ ΕΒΡΟΥ | 206202 ΚΠΑ2 ΟΡΕΣΤΙΑΔΑΣ | ΚΑΤΑΓΡΑΦΗ ΤΗΣ ΑΙΤΗΣΗΣ ΣΤΟ ΣΥΣΤΗΜΑ   |            | Υπαγωγές σε Προγράμματα<br>-Επιδοτήσεις - Αποφάσεις |  |
| 8                                                                                                    | 16/06/2025                               | 3120748926 | 21/2025/000084799939 | ΑΙΤΗΣΗ ΥΠΑΓΩΓΗΣ ΝΕΕ ΣΤΗΝ ΠΕΡΙΦΕΡΕΙΑΚΗ ΕΝΟΤΗΤΑ ΕΒΡΟΥ | 206202 ΚΠΑ2 ΟΡΕΣΤΙΑΔΑΣ | акурденке                           |            |                                                     |  |
| P                                                                                                    | 13/06/2025                               | 3120738900 | 21/2025/000084789887 | ΑΙΤΗΣΗ ΥΠΑΓΩΓΗΣ ΝΕΕ ΣΤΗΝ ΠΕΡΙΦΕΡΕΙΑΚΗ ΕΝΟΤΗΤΑ ΕΒΡΟΥ | 206202 ΚΠΑ2 ΟΡΕΣΤΙΑΔΑΣ | ΑΚΥΡΩΘΗΚΕ                           |            | - Επιδοτήσεις                                       |  |
| P                                                                                                    | 13/06/2025                               | 3120738859 | 21/2025/000084789882 | ΑΙΤΗΣΗ ΥΠΑΓΩΓΗΣ ΝΕΕ ΣΤΗΝ ΠΕΡΙΦΕΡΕΙΑΚΗ ΕΝΟΤΗΤΑ ΕΒΡΟΥ | 206202 ΚΠΑ2 ΟΡΕΣΤΙΑΔΑΣ | ΑΚΥΡΩΘΗΚΕ                           |            | Ενστάσεις                                           |  |
| P                                                                                                    | 20/03/2025                               | 3120208743 | 21/2025/000084259849 | ENTO/HE GEEHE EPFAEIAE 14/2025/000084259848         | 101203 ΚΠΑ2 ΚΑΛΛΙΘΕΑΣ  | ΟΛΟΚΛΗΡΩΣΗ ΕΠΕΞΕΡΓΑΣΙΑΣ ΤΗΣ ΑΙΤΗΣΗΣ |            | Βεβαιώσεις & λοιπά έγγραφα                          |  |
|                                                                                                    |                                          |            |                      |                                                     |                        |                                     | 1-5 Next>  | Strawfor Metrodou                                   |  |
| Αίτηση                                                                                                    | για Κάρτα Ανεργίας και Α                 | ΣΔ         |                      |                                                     |                        |                                     |            |                                                     |  |
| Are unknown strank skolen strank was kolen strank was |                                          |            |                      |                                                     |                        |                                     |            |                                                     |  |
|                                                                                                    |                                          |            |                      |                                                     |                        |                                     |            |                                                     |  |

Η τρέχουσα κατάσταση της υποβεβλημένης αίτησης πρέπει να είναι:

#### ΚΑΤΑΓΡΑΦΗ ΤΗΣ ΑΙΤΗΣΗΣ ΣΤΟ ΣΥΣΤΗΜΑ.

Με την επιλογή του φακού 🦨 ο χρήστης μπορεί να προβάλλει την υποβεβλημένη αίτησή του.